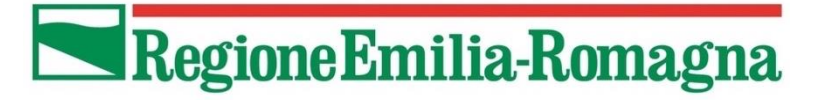

# ANAGRAFE REGIONALE DEGLI ANIMALI D'AFFEZIONE

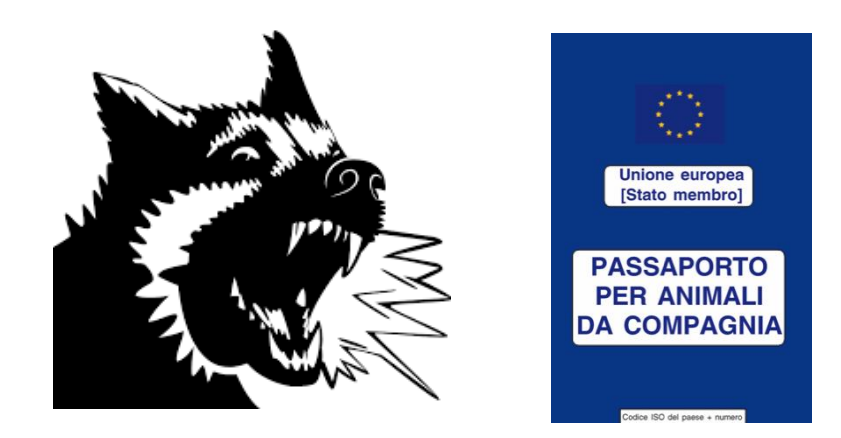

# GESTIONE MORSICATURE E PASSAPORTI WEB MANUALE D'USO PER GLI UTENTI

ULTIMO AGGIORNAMENTO: Ottobre 2022

Gli ultimi aggiornamenti sono evidenziati in giallo

# **CONTATTI:**

# **HELP DESK MORSICATURE E PASSAPORTI**

Per problematiche tecnico/informatiche e domande sull'utilizzo del programma

- ORARIO: da lunedì a venerdì mattina 9.00-13.00
- TEL: 02 87168409
- E-MAIL: <u>anagrafecaninaer@gmail.com</u>

GESTIONE MORSICATURE E PASSAPORTI WEB

# INDICE

| INDICE                                                               | 2               |
|----------------------------------------------------------------------|-----------------|
| RIFERIMENTI NORMATIVI                                                | <u>5</u>        |
| FUNZIONAMENTO GENERALE DEL PROGRAMMA                                 | 7               |
| APRIRE IL PROGRAMMA GESTIONE MORSICATURE WEB                         | 8               |
| LOGIN DELL'UTENTE                                                    |                 |
| TIPOLOGIE DI UTENTI                                                  | 9               |
| LOGIN DELL'UTENTE CON CREDENZIALE D'ACCESSO UNICA                    | <u>9</u>        |
| SCELTA DELL'AMBIENTE: GESTIONE MORSICATURE                           |                 |
| CAMBIARE AMBIENTE                                                    | 10              |
| GESTIONE MORSICATURE WEB                                             | 11              |
| НОМЕ                                                                 | 12              |
| REGISTRO MORSICATURE                                                 | 13              |
| Ricerca di un controllo per morsicatura                              |                 |
| Nuovo controllo per morsicatura                                      |                 |
| Inserire un Controllo per morsicatura                                |                 |
| Compilare la Scheda di pericolosità per morsicatura                  | 24              |
| Compilare i dati relativi alla morsicatura                           |                 |
| Inserire le Prescrizioni per morsicatura                             |                 |
| Inserire controlli successivi                                        | <mark>35</mark> |
| Inserire il Veterinario che ha eseguito il controllo per morsicatura |                 |
| Nuova morsicatura                                                    |                 |
| CONTROLLI PER SEGNALAZIONI                                           | 40              |
| Ricerca di un controllo per segnalazione                             |                 |
| Nuovo controllo per segnalazione                                     |                 |
| Inserire un Controllo per segnalazione                               |                 |
| Compilare la Scheda di pericolosità per segnalazione                 | 50              |
| Inserire le Prescrizioni per segnalazione                            |                 |

# GESTIONE MORSICATURE E PASSAPORTI WEB

| Inserire il Veterinario che ha eseguito il controllo per segnalazione    |    |
|--------------------------------------------------------------------------|----|
| PASSAPORTI                                                               | 54 |
| Ricerca di un passaporto per codice identificativo o microchip           |    |
| Nuovo passaporto                                                         |    |
| Cancellazione di un Passaporto                                           |    |
| Modificare i dati di un Passaporto                                       |    |
| Spazi esauriti sul Passaporto: cosa fare?                                |    |
| Messaggi di avviso microchip                                             | 61 |
| Microchip associato ad un animale in banca dati, ma non ancora applicato | 61 |
| Microchip non associato ad alcun animale in banca dati                   |    |
| ESPLORAZIONE E GESTIONE DEI RISULTATI DI RICERCA                         | 63 |
| Esplorare/modificare i risultati ottenuti                                |    |
| Scorrimento delle pagine                                                 |    |
| Numero di righe per pagina                                               |    |
| Esporta in: Pdf, Xls, Xlsx                                               |    |
| Visualizzare in dettaglio un risultato di ricerca                        |    |
| Modificare un risultato di ricerca                                       |    |
| Eliminare un risultato di ricerca                                        |    |
| Scopri/Nascondi colonne                                                  |    |
| Filtri di ricerca                                                        |    |
| Inserire/modificare un filtro                                            |    |
| Disattivare temporaneamente un filtro                                    |    |
| Eliminare un filtro                                                      |    |
| FUNZIONI                                                                 | 77 |
| Cambio Password                                                          |    |
| Elenco Report                                                            |    |
| La griglia standard                                                      |    |
| Tabella Pivot                                                            |    |
| Grafico (collegato con tabella Pivot)                                    |    |
| Dashboard                                                                |    |
| COMUNICAZIONI                                                            | 89 |
| Rivedi comunicazioni                                                     |    |
| MANUALI D'USO                                                            |    |

GESTIONE MORSICATURE E PASSAPORTI WEB

# **RIFERIMENTI NORMATIVI**

#### Gestione morsicature e controlli per segnalazione di animali con aggressività non controllata

La gestione delle morsicature da parte di cani è regolamentata dal 1954 attraverso gli articoli 86-87 del <u>Regolamento di Polizia Veterinaria n. 320 del 8/2/1954</u> riguardanti il controllo della rabbia in Italia. Da tale regolamento deriva il doppio controllo del cane morsicatore a distanza di 10 giorni dall'evento morsicatura per l'evidenziazione o meno di sintomatologia ascrivibile alla rabbia e l'isolamento dell'animale per tale finestra temporale presso il canile, o in deroga presso il luogo di detenzione dell'animale con opportuni accorgimenti.

La <u>Delibera regionale n. 647/2007 - Indicazioni tecniche in attuazione alla L. R. 5/2005 relativa alla tutela del</u> <u>benessere animale (*cani con aggressività non controllata, circhi e manifestazioni popolari con equidi*)</u> definisce il "cane con aggressività non controllata" come il cane che, non provocato, lede o minaccia di ledere l'integrità fisica di una persona o d'altri animali attraverso un comportamento aggressivo non controllato dal proprietario o dal detentore dell'animale.

I Servizi Veterinari delle Aziende USL attivano, secondo tale delibera, un percorso mirato alla rilevazione del rischio potenziale di cane con aggressività non controllata mediante un sopralluogo presso il luogo di detenzione del cane aggressivo, nel caso in cui si abbia:

- 1. una denuncia di morsicatura da parte di un animale a danno o di una persona o di un altro animale (secondo le disposizioni del Regolamento di Polizia Veterinaria);
- 2. una segnalazione di un cane con aggressività non controllata da parte di Istituzioni (Polizia Municipale, Forze dell'Ordine, ecc.), Associazioni (Organizzazioni di Volontariato, Associazioni Consumatori, ecc.,), Veterinari liberi professionisti o dichiarazioni sottoscritte di privati cittadini.

Durante il sopralluogo il Veterinario Ufficiale valuta una serie di parametri (es. contesto in cui si è svolta la manifestazione aggressiva del cane, la gravità delle lesioni provocate, le caratteristiche del cane, le modalità di custodia dell'animale) e, sulla base dell'esito del sopralluogo stesso (favorevole o sfavorevole), classifica il cane secondo quattro gradi di pericolosità ed eventualmente propone al Sindaco l'adozione di apposito provvedimento, come prescrizioni o rieducazione comportamentale dell'animale:

Grado 0: esito del sopralluogo favorevole, il cane non viene considerato pericoloso;

Grado 1: vengono impartite specifiche prescrizioni all'animale;

**Grado 2**: in base alla gravità del rischio rilevato e al grado di disponibilità e di collaborazione del proprietario, viene impartito il recupero comportamentale del cane (es. corso di rieducazione o allontanamento temporaneo dell'animale per terapia comportamentale);

**Grado 3**: qualora il recupero comportamentale non dia esito positivo (e comunque per tutti i casi di comprovata pericolosità) il Veterinario Ufficiale può decidere la soppressione eutanasica avvalendosi eventualmente di una commissione di esperti.

Dal 2009, a seguito della prima Ordinanza Ministeriale emessa, i Sevizi Veterinari dell'AUSL della Regione Emilia-Romagna tengono aggiornato un archivio informatizzato dei cani dichiarati a rischio elevato di aggressività, dei casi di morsicatura e delle relative prescrizioni utilizzando il programma regionale "**Gestione morsicature**" (Ordinanza del Ministero del Salute del 10 agosto 2020: Proroga dell'ordinanza contingibile e urgente 6 agosto 2013 e successive modificazioni, concernente la tutela dell'incolumità pubblica dall'aggressione dei cani.), ora sostituito da questa nuova versione su Web.

# Regione Emilia-Romagna GESTIONE MORSICATURE E PASSAPORTI WEB

#### Passaporti

Per gli spostamenti all'interno dei Paesi della Unione Europea con fini NON commerciali, cani, gatti e furetti devono essere accompagnati dal proprietario o da una persona che se ne assume la responsabilità per conto del proprietario ai sensi del **Regolamento UE n. 576/2013**.

Durante tali spostamenti, inoltre, gli animali devono essere in possesso di un documento di identificazione individuale, ai sensi del <u>Regolamento UE n. 577/2013</u>: il Passaporto europeo.

Il rilascio del Passaporto è subordinato alla preventiva identificazione con tatuaggio (se apposto prima del 03 luglio 2013) o microchip dell'animale ed alla iscrizione all'Anagrafe Regionale degli Animali d'Affezione. Il Passaporto viene redatto in almeno una delle lingue ufficiali dello Stato membro di rilascio ed in inglese. Sostituisce tutte le altre certificazioni per gli spostamenti all'interno dei Paesi della UE. Contiene i dati anagrafici dell'animale, l'elenco di tutte le vaccinazioni effettuate, le visite mediche ed eventuali trattamenti contro l'Echinoccoccus multilocularis.

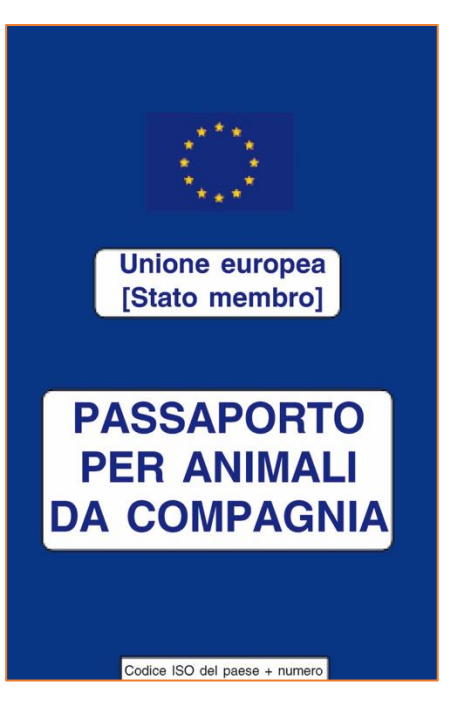

#### Link alle banche dati:

- <u>Gestione morsicature e Passaporti</u>
- Anagrafe regionale degli animali d'affezione
- Banca dati degli animali d'affezione del Ministero della Salute

Si ricorda che sul nostro sito internet <u>www.anagrafecaninarer.it</u> è possibile consultare:

- La normativa vigente in materia (Normativa Movimentazione degli animali da compagnia e Passaporto europeo);
- La pagina dedicata al Passaporto europeo (Pagine tematiche Passaporto europeo);
- <u>I software, gli applicativi ed i manuali d'uso disponibili (Servizi ed informazioni Software, applicativi web e manuali)</u>

# FUNZIONAMENTO GENERALE DEL PROGRAMMA

Il nuovo programma <u>Gestione Morsicature Web</u> si compone di tre sezioni principali:

#### Registro morsicature

Questa è la sezione dove il Veterinario Ufficiale registra i controlli che effettua a seguito dell'arrivo di una denuncia di morsicatura al Servizio Veterinario della sua AUSL di competenza.

Il procedimento che il Veterinario Ufficiale deve seguire per registrare un controllo a seguito di una morsicatura è questo:

- 1. Inserire un <u>Nuovo controllo per morsicatura</u>
  - Qualora l'animale morsicatore sia SCONOSCIUTO si compilerà solo la prima parte relativa al controllo (info generali ed inserimento dell'animale morsicatore sconosciuto) + i dati relativi al MORSICATO
  - Qualora l'animale morsicatore sia CONOSCIUTO (ossia è individuabile un proprietario), inserire:
    - o l'identità del MORSICATORE e del suo proprietario
    - o l'esito dei 2 controlli relativi alla rabbia
    - l'indice di pericolosità del cane compilando la <u>Scheda di pericolosità</u>
- 2. Salvare. In questo modo si aprirà in automatico la scheda con i dati relativi al MORSICATO (la persona/animale che ha subito il morso). Compilando questa scheda si crea l'evento morsicatura.
- 3. Inserire o aggiungere nuove ed eventuali <u>Prescrizioni</u> all'animale morsicatore.
- 4. Indicare il <u>Veterinario che ha eseguito il controllo per morsicatura</u>

Qualora l'animale abbia morsicato, nello stesso evento, più di un animale/persona:

- 5. Salvare il primo evento morsicatura come spiegato precedentemente, fino al punto 4.
- 6. Inserire una <u>Nuova morsicatura</u> nella quale aggiungeranno solamente i dati relativi al nuovo MORSICATO (i dati relativi al morsicatore sono già stati salvati in banca dati), creando in automatico un altro evento morsicatura.

#### Controlli per segnalazioni

Questa è la sezione dove il Veterinario Ufficiale registra i controlli di animali con aggressività non controllata a seguito di segnalazioni da parte di Istituzioni, Associazioni, Medici Veterinari o cittadini.

Il procedimento che il Veterinario Ufficiale deve seguire per registrare un controllo a seguito di una segnalazione è questo:

- 1. Inserire un <u>Nuovo controllo per segnalazione</u>
- 2. Compilare la <u>Scheda di pericolosità per segnalazione</u>
- 3. Se necessario inserire o aggiungere Prescrizioni all'animale
- 4. Indicare il Veterinario che ha eseguito il controllo per segnalazione

#### Passaporti

Questa è la sezione dove il Veterinario Ufficiale registra in banca dati i Passaporti europei per animali d'affezione e dove può consultare quelli già registrati.

GESTIONE MORSICATURE E PASSAPORTI WEB

# **APRIRE IL PROGRAMMA GESTIONE MORSICATURE WEB**

Per aprire il nuovo servizio di Gestione Morsicature Web basta recarsi sul <u>sito Anagrafe Regionale degli Animali</u> <u>d'Affezione della Regione Emilia-Romagna</u> (sezione software, applicativi web e manuali) e cliccare sul link dedicato al programma.

Cliccandoci sopra si aprirà il programma, che ha il seguente aspetto:

| 10   | agrafe regionale degli animali d'affezione | ARAA Web - Reportistica - Canili - Gattili | Log In |
|------|--------------------------------------------|--------------------------------------------|--------|
| nome | Punzioni                                   |                                            |        |
|      |                                            |                                            |        |

# LOGIN DELL'UTENTE

Collegandosi al link dedicato al programma sul sito regionale è possibile accedere a quattro diversi servizi o ambienti:

- Anagrafe Regionale degli Animali d'Affezione
- <u>Gestione morsicature</u>
- Registro Canili
- Registro Gattili

Per accedere a Gestione Morsicature è necessario, prima di tutto, effettuare il Log In con le proprie credenziali. Queste sono specifiche a seconda dell'ambiente in cui si desidera lavorare ed il sistema vi entrerà in automatico una volta effettuato l'accesso.

Es.: con le credenziali d'accesso per le morsicature si entra in automatico nell'ambiente "Gestione morsicature".

La procedura per effettuare il Log In è la seguente:

- 1. Cliccare in alto a destra il link "Log In";
- 2. Scrivere il proprio nome utente e password;
- 3. Cliccare sul bottone in basso a sinistra "Log In".

| ARAA Web - Reportistica - Canili - Gattili                                                   |
|----------------------------------------------------------------------------------------------|
| Home Funzioni                                                                                |
|                                                                                              |
| Anagrafe regionale degli animali d'affezione<br>Anagrafe regionale degli animali d'affezione |
| Home Funzioni                                                                                |
| Log In                                                                                       |
| Introdurre utente e password.                                                                |
| Utente:<br>Mario                                                                             |
| Password:       ******       Log In                                                          |

Come già detto, effettuato il Log In con le credenziali d'accesso specifiche per un determinato ambiente, si entrerà in automatico nel servizio desiderato.

NOTA: qualora si abbiano più credenziali d'accesso, consultare il capitolo dedicato <u>"Log In dell'Utente con</u> <u>credenziale d'accesso unica</u>").

# TIPOLOGIE DI UTENTI

Per quanto riguarda le credenziali d'accesso al programma Gestione Morsicature Web, esiste una sola tipologia di Utenti:

Utente **veterinario**\_\_\_\_: l'utente Veterinario dell'AUSL ha la possibilità di:

- o visualizzare gli eventi morsicatura ed i controlli nell'ambito dell'AUSL di competenza
- apportare modifiche su tutte le schede relative all'animale (anagrafiche, prescrizioni, controlli) nell'ambito dell'AUSL di competenza
- o cancellare <u>le proprie</u> schede relative ai controlli sull'animale

NOTA: all'Utente veterinario <u>non è consentito</u> cancellare le schede inserite da altri Utenti oppure eliminare un passaporto.

# LOGIN DELL'UTENTE CON CREDENZIALE D'ACCESSO UNICA

Qualora l'Utente sia autorizzato ad accedere a più di un servizio, ossia sia in possesso di più credenziali d'accesso, è possibile richiedere presso il servizio di Help Desk una credenziale d'accesso unica per più servizi.

In questo caso, effettuato il Log In (*procedura descritta nel capitolo precedente "<u>Log In dell'Utente</u>") comparirà una finestra denominata "Scelta dell'ambiente":* 

| Scelta ambiente                          |
|------------------------------------------|
| Chiudi                                   |
| Ambiente:                                |
| O Anagrafe Regionale Animali d'Affezione |
| Gestione Morsicature                     |
| <ul> <li>Registro Canili</li> </ul>      |
| <ul> <li>Registro Gattili</li> </ul>     |
|                                          |
|                                          |
|                                          |
|                                          |
|                                          |

GESTIONE MORSICATURE E PASSAPORTI WEB

# SCELTA DELL'AMBIENTE: GESTIONE MORSICATURE

Per aprire l'Anagrafe Regionale scegliere "**Gestione Morsicature**", cliccando direttamente sul testo o sul bottone (che diventerà automaticamente di colore blu), come nell'immagine mostrata di seguito.

Cliccare poi sul bottone "Chiudi" per caricare l'ambiente scelto.

| Scelta ambiente                                                                                               | Scelta ambiente                                                                                               |
|----------------------------------------------------------------------------------------------------|----------------------------------------------------------------------------------------------------|
| Chiudi Ambiente: Anagrafe Regionale Animali d'Affezione Gestione Morsicature Registro Canili Registro Gattili | Chiudi Ambiente: Anagrafe Regionale Animali d'Affezione Gestione Morsicature Registro Canili Registro Gattili |

# CAMBIARE AMBIENTE

Qualora si voglia cambiare ambiente (es. se si vuole passare da: "Gestione Morsicature" a: "Anagrafe Regionale degli Animali d'Affezione") è necessario:

- Effettuare il Log Out dall'ambiente che si sta utilizzando (es. "Anagrafe regionale") (come spiegato nel capitolo dedicato <u>"Log Out dell'Utente</u>");
- 2. Effettuare il Log In (*come spiegato nel capitolo dedicato <u>"Log In dell'Utente</u>"*) entrando con le credenziali d'accesso specifiche per l'ambiente che si desidera aprire;

#### OPPURE:

Qualora si sia in possesso delle credenziali d'accesso uniche, effettuare il Log In (*come spiegato nel capitolo dedicato <u>"Log In dell'Utente</u>"*) entrando con le medesime credenziali d'accesso specifiche per l'ambiente che si desidera aprire;

#### SUCCESSIVAMENTE:

2. Selezionare il nuovo ambiente nella finestra "Scelta dell'ambiente" (es. "Anagrafe Regionale degli Animali d'Affezione").

In caso contrario la finestra "Scelta dell'ambiente" non ricomparirà.

### **GESTIONE MORSICATURE WEB**

Una volta effettuato il Log In ed aver selezionato l'ambiente "Gestione Morsicature", si apre in automatico la finestra delle Comunicazioni. Una volta cliccato sul bottone "Chiudi" la finestra scompare.

| 26 A 2 8.3                                           | ADAA Wah - Reporticies - Capili - Cattili Unete loggato: re          | gione ! [ Log Out ] |
|------------------------------------------------------|----------------------------------------------------------------------|---------------------|
| Anagrafe regionale degli :<br>Carri, gatti e furetti | Comunicazioni                                                        |                     |
| Home Registro Morsicature Cont                       | Chiudi                                                               |                     |
| Rivedi comunicazioni                                 |                                                                      |                     |
|                                                      | Nessuna comunicazione. Chiudere la popup mediante il bottone chiudi. |                     |
|                                                      |                                                                      |                     |
|                                                      |                                                                      |                     |
|                                                      |                                                                      |                     |
|                                                      |                                                                      |                     |
|                                                      |                                                                      |                     |
|                                                      |                                                                      |                     |
|                                                      |                                                                      |                     |
|                                                      |                                                                      |                     |
|                                                      |                                                                      |                     |
|                                                      |                                                                      |                     |
|                                                      |                                                                      |                     |
|                                                      |                                                                      |                     |
|                                                      |                                                                      |                     |
|                                                      |                                                                      |                     |
|                                                      |                                                                      |                     |
|                                                      |                                                                      |                     |
|                                                      |                                                                      |                     |
|                                                      |                                                                      |                     |

L'ambiente di Gestione Morsicature è colorato in arancione. Questa è la schermata principale del nuovo programma:

| Anagrafe regionale degli <b>animali d'affezione</b> |                      |                            |            | ARAA W     | eb - Reportistica - Canili - Gattil Utente loggato: regione ] Log Out ] |
|-----------------------------------------------------|----------------------|----------------------------|------------|------------|-------------------------------------------------------------------------|
| Home                                                | Registro Morsicature | Controlli per segnalazioni | Passaporti | Funzioni 👻 | Comunicazioni                                                           |

L'utente loggato compare in alto a sinistra. A lato di quest'ultimo si ha anche il link per effettuare il Log Out ed uscire dal programma.

La schermata principale del nuovo programma dell'Anagrafe regionale comprende un menù con un totale di 6 tendine:

- 1. <u>Home</u>
- 2. <u>Registro Morsicature</u>
- 3. Controlli per segnalazioni
- 4. Passaporti
- 5. <u>Funzioni</u>
- 6. <u>Comunicazioni</u>

Per ciascuna voce si rimanda ai capitoli dedicati.

| Home                                                                                                    | Registro Morsicature | Controlli per segnalazioni                                                                                                    | Passaporti | Funzioni 👻 | Comunicazioni |
|----------------------------------------------------------------------------------------------------|----------------------|----------------------------------------------------------------------------------------------------|------------|------------|---------------|
| and the second second se |                      | and a second second sec |            |            |               |

GESTIONE MORSICATURE E PASSAPORTI WEB

# HOME

Cliccando sul bottone Home, nella schermata principale di Gestione Morsicature, ricompare la pagina principale di Gestione Morsicature, che sostanzialmente è vuota.

| An   | agrafe regionale d   | legli animali d'affezione             | ARAA Web -       | Reportistica - Canili | - Gattili Utente loggato: regione | i [ Log Out ] |
|------|----------------------|---------------------------------------|------------------|-----------------------|-----------------------------------|---------------|
| Home | Registro Morsicature | Controlli per segnalazioni Passaporti | Funzioni 👻 Comun | icazioni              |                                   |               |
|      |                      |                                       |                  |                       |                                   |               |
|      |                      |                                       |                  |                       |                                   |               |
|      |                      |                                       |                  |                       |                                   |               |

# **REGISTRO MORSICATURE**

Nella sezione Registro Morsicature vanno registrati tutti i sopralluoghi che seguono ad una denuncia per morsicatura, che può avvenire tra animale e uomo o anche tra animale ed animale.

In questa sezione è possibile ricercare un evento morsicatura già registrato (<u>Ricerca di un controllo per</u> <u>morsicatura</u>) oppure crearne uno nuovo (<u>Nuovo controllo per morsicatura</u>).

A questa sezione vi si accede cliccando sul bottone **Registro Morsicature**, nella schermata principale di Gestione Morsicature.

| An   | agrafe regionale d   | ARAA W                     | eb - Repor |            |               |
|------|----------------------|----------------------------|------------|------------|---------------|
| Home | Registro Morsicature | Controlli per segnalazioni | Passaporti | Funzioni 👻 | Comunicazioni |
|      |                      |                            |            |            |               |

La finestra che compare è la seguente:

| Hor                                                                     | ne Reg    | istro Morsicature      | Contr    | olli per segnalazioni | Funzioni 👻 | Comunicazioni         |                        |              |             |                 |
|-------------------------------------------------------------------------|-----------|------------------------|----------|-----------------------|------------|-----------------------|------------------------|--------------|-------------|-----------------|
| Nuovo controllo 🔾 Pulisci ricerca                                       |           |                        |          |                       |            |                       |                        |              |             |                 |
| Ricerca controllo                                                       |           |                        |          |                       |            |                       |                        |              |             |                 |
|                                                                         |           |                        |          |                       |            |                       |                        |              |             |                 |
| Da data mansisatura                                                     |           |                        |          |                       |            |                       |                        |              |             |                 |
| Da data morsicatura: A data morsicatura: Da data arrivo: A data arrivo: |           |                        |          |                       |            |                       |                        |              |             |                 |
|                                                                         |           | registion              |          |                       |            |                       |                        |              |             |                 |
|                                                                         | - Paramet | ri relativi al morsica | ito —    |                       |            |                       |                        |              |             |                 |
|                                                                         | Cognom    | e persona morsicat     | a:       |                       |            | Nome persona m        | orsicata:              |              |             |                 |
|                                                                         | Microchi  | p animale morsicat     | 0:       |                       |            | Tatuaggio animal      | e morsicato:           |              |             |                 |
|                                                                         | Cognom    | e prop. animale mo     | orsicato |                       |            | Nome prop. anim       | ale morsicato:         |              |             |                 |
|                                                                         | - Paramet | ri relativi al morsica | itore —  |                       |            |                       |                        |              |             |                 |
|                                                                         | Cognom    | e prop. animale mo     | orsicato | re:                   |            | Nome prop. an         | male morsicatore:      |              |             |                 |
|                                                                         | Microchi  | p animale morsicat     | ore:     |                       |            | Tatuaggio anim        | ale morsicatore:       |              |             |                 |
|                                                                         | Specie a  | nimale morsicatore     | :        | -                     |            | Razza animale         | morsicatore:           |              | X -         |                 |
|                                                                         | 📒 Solo    | i controlli con mors   | icatore  | sconosciuto           |            |                       |                        |              |             |                 |
|                                                                         | - Paramet | ri generali relativi a | l contre |                       |            |                       |                        |              |             |                 |
|                                                                         | Da data   | controllo:             | i contre | A data control        | llo:       | Solo i contro         | olli non ancora effett | uati         |             |                 |
|                                                                         | Provenie  | enza:                  |          |                       |            | Indice di perico      | losità >=:             |              |             |                 |
|                                                                         |           |                        |          | _                     |            |                       |                        |              |             |                 |
| Cerca Azzera filtri                                                     |           |                        |          |                       |            |                       |                        |              |             |                 |
|                                                                         |           |                        |          |                       |            |                       |                        |              | ,<br>,      |                 |
| Esporta grigila in: us Als us AlsX                                      |           |                        |          |                       |            |                       |                        |              |             |                 |
| <u> </u>                                                                | Scopri/Na | scondi colonne         |          |                       |            |                       |                        |              |             |                 |
| #                                                                       | Elimina   | Data morsicatura       | • 💌      |                       | Informa    | zioni sul morsicatore |                        | Informazioni | sul morsica | to              |
|                                                                         |           |                        |          | Proprietario          |            | Animale 💌             | Data controllo         |              |             | N. registro 🔺 💌 |
|                                                                         |           |                        | - 7      |                       | Ŷ          | 5                     | •                      | ♥            | 8           | Ŷ               |

**GESTIONE MORSICATURE E PASSAPORTI WEB** 

#### **RICERCA DI UN CONTROLLO PER MORSICATURA**

Questa schermata deve essere utilizzata per effettuare una ricerca di un evento morsicatura, o di un relativo controllo, già inserito in banca dati. Vi si accede cliccando sul bottone Registro Morsicature, nella schermata principale di Gestione Morsicature.

| Hom                                  | e Re                                                    | gistro Morsicature      | Contro     | olli per segnalazioni             | Funzioni | *    | Comunicazioni                                              |                 |  |
|--------------------------------------|---------------------------------------------------------|-------------------------|------------|-----------------------------------|----------|------|------------------------------------------------------------|-----------------|--|
| i Nuovo controllo 📿 Pulisci ricerca  |                                                         |                         |            |                                   |          |      |                                                            |                 |  |
|                                      | Ricerca controllo                                       |                         |            |                                   |          |      |                                                            |                 |  |
|                                      |                                                         |                         |            |                                   |          |      |                                                            |                 |  |
| [                                    | Parametri generali relativi al registro                 |                         |            |                                   |          |      |                                                            |                 |  |
|                                      | Da data morsicatura: 💽 Da data arrivo: 🔽 A data arrivo: |                         |            |                                   |          |      |                                                            |                 |  |
|                                      | Numer                                                   | o registro:             |            | Protocollo ar                     | rivo:    |      |                                                            |                 |  |
| ,                                    | – Param                                                 | etri relativi al morsio | ato ——     |                                   |          |      |                                                            |                 |  |
|                                      | Cogno                                                   | me persona morsica      | ita:       |                                   |          |      | Nome persona morsicata:                                    |                 |  |
|                                      | Microc                                                  | hip animale morsica     | to:        |                                   |          |      | Tatuaggio animale morsicato:                               |                 |  |
|                                      | Cogno                                                   | me prop. animale m      | orsicato:  |                                   |          |      | Nome prop. animale morsicato:                              |                 |  |
| L                                    |                                                         |                         |            |                                   |          |      |                                                            |                 |  |
| [                                    | – Param                                                 | etri relativi al morsio | atore —    |                                   |          |      |                                                            |                 |  |
|                                      | Cogno                                                   | me prop. animale m      | orsicator  | e:                                |          |      | Nome prop. animale morsicatore:                            |                 |  |
|                                      | Microc                                                  | hip animale morsica     | tore:      |                                   | 1        |      | Tatuaggio animale morsicatore:                             |                 |  |
|                                      | Specie                                                  | animale morsicator      | e:         | · · · · · ·                       |          |      | Razza animale morsicatore:                                 |                 |  |
|                                      | 50                                                      | o i controlli con mor   | sicatore s | sconosciuto                       |          |      |                                                            |                 |  |
| r                                    | – Param                                                 | etri generali relativi  | al control | llo                               |          |      |                                                            |                 |  |
|                                      | Da dat                                                  | a controllo:            |            | <ul> <li>A data contro</li> </ul> | llo:     |      | <ul> <li>Solo i controlli non ancora effettuati</li> </ul> |                 |  |
|                                      | Prover                                                  | ienza:                  |            | X -                               | ]        |      | Indice di pericolosità >=:                                 |                 |  |
|                                      |                                                         |                         |            | 1                                 |          |      |                                                            |                 |  |
|                                      | Ce                                                      | rca Azzer               | a filtri   |                                   |          |      |                                                            |                 |  |
| Esporta griglia in: 222 Pdf 123 XISX |                                                         |                         |            |                                   |          |      |                                                            |                 |  |
| 177                                  | Cooprill                                                |                         | _          |                                   |          |      |                                                            |                 |  |
|                                      | Scopri/N                                                | ascondi colonne         |            |                                   |          |      |                                                            |                 |  |
| #                                    | Elimina                                                 | Data morsicatura        | • 💌        |                                   | Infor    | mazi | zioni sul morsicatore Informazioni sul morsic              | ato             |  |
|                                      |                                                         |                         |            | Proprietario                      | e        |      | Animale Data controllo V Morsicato                         | N. registro 🔺 💌 |  |
|                                      |                                                         |                         | - 💎        |                                   |          | ?    | ♥ ♥ ♥                                                      | Ŷ               |  |

La ricerca di un evento morsicatura o di un relativo controllo in banca dati può essere eseguita in questo modo:

- 1. Compilare i diversi filtri di ricerca contenuti nelle seguenti sezioni di raggruppamento:
  - **Parametri generali relativi al registro:** Da data morsicatura/ A data morsicatura / Da data arrivo/ A data arrivo/ N° registro/ Protocollo arrivo
  - **Parametri relativi al morsicato:** Cognome persona morsicata/ Nome persona morsicata/ Microchip animale morsicato/ Tatuaggio animale morsicato/ Cognome prop. Animale morsicato/ Nome prop. Animale morsicato
  - **Parametri relativi al morsicatore:** Cognome prop. Animale morsicatore/ Nome prop. Animale morsicatore/ Microchip animale morsicatore/ Tatuaggio animale morsicatore/Specie/ Razza/ Solo i controlli con morsicatore sconosciuto
  - **Parametri generali relativi al controllo:** Da data controllo/A data controllo/ Solo controlli non ancora effettuati/ Provenienza/Indice di pericolosità >=
- 2. Premere il bottone *Cerca* per avviare la ricerca nella banca dati oppure *Azzera filtri* per cancellare tutto

3. I risultati della ricerca compariranno nell'apposita sezione in basso. Per aprire la scheda cliccare sul pallino all'inizio della riga di interesse

| Ho | me R                                                                                                | egistro Morsicature        | Controlli per segnalazioni Funzi      | oni 👻        | Comunicazioni                                                                      |                        |                                                              |                 |  |  |
|----|----------------------------------------------------------------------------------------------------|----------------------------|---------------------------------------|--------------|------------------------------------------------------------------------------------|------------------------|--------------------------------------------------------------|-----------------|--|--|
| 4  | 1 Nuovo controllo 🔾 Pulisci ricerca                                                                 |                            |                                       |              |                                                                                    |                        |                                                              |                 |  |  |
|    | Ricerca controllo                                                                                   |                            |                                       |              |                                                                                    |                        |                                                              |                 |  |  |
|    | - Param                                                                                             | netri generali relativi al | registro                              |              |                                                                                    |                        |                                                              |                 |  |  |
|    | Da data morsicatura: 01/01/2020 💌 A data morsicatura: 02/04/2020 💌 Da data arrivo: 💽 A data arrivo: |                            |                                       |              |                                                                                    |                        |                                                              |                 |  |  |
|    | Numero registro: Protocollo arrivo:                                                                 |                            |                                       |              |                                                                                    |                        |                                                              |                 |  |  |
|    | - Param                                                                                             | netri relativi al morsical | to                                    |              |                                                                                    |                        |                                                              |                 |  |  |
|    | Cogno                                                                                               | ome persona morsicata      | 1:                                    |              | Nome p                                                                             | ersona morsicata:      |                                                              |                 |  |  |
|    | Microo                                                                                              | chip animale morsicato     | :                                     |              | Tatuagg                                                                            | io animale morsicato:  |                                                              |                 |  |  |
|    | Cogno                                                                                               | ome prop. animale mo       | rsicato:                              |              | Nome p                                                                             | rop. animale morsicat  | :                                                            |                 |  |  |
|    | - Param                                                                                             | netri relativi al morsical | tore                                  |              |                                                                                    |                        |                                                              |                 |  |  |
|    | Cogno                                                                                               | ome prop. animale mo       | rsicatore:                            |              | Nome                                                                               | prop. animale morsic   | atore:                                                       |                 |  |  |
|    | Microo                                                                                              | chip animale morsicato     | ore:                                  |              | Tatuag                                                                             | gio animale morsicat   | ore:                                                         |                 |  |  |
|    | Specie                                                                                              | e animale morsicatore:     |                                       |              | Razza                                                                              | animale morsicatore:   |                                                              | X 🕶             |  |  |
|    | 🦲 So                                                                                                | lo i controlli con morsi   | catore sconosciuto                    |              |                                                                                    |                        |                                                              |                 |  |  |
|    | - Param                                                                                             | netri generali relativi al | controllo                             |              |                                                                                    |                        |                                                              |                 |  |  |
|    | Da da                                                                                               | ta controllo:              | <ul> <li>A data controllo:</li> </ul> |              | 💌 📃 Sol                                                                            | o i controlli non anco | ra effettuati                                                |                 |  |  |
|    | Prove                                                                                               | nienza:                    | X                                     |              | Indice                                                                             | di pericolosità >=:    |                                                              |                 |  |  |
|    | Ce                                                                                                  | Azzera                     | filtri                                |              |                                                                                    |                        |                                                              |                 |  |  |
| U  |                                                                                                    | Azzeia                     |                                       |              |                                                                                    |                        |                                                              |                 |  |  |
| Es | porta gri                                                                                           | gli · 📴 Pdf [              | IIII XISX                             |              |                                                                                    |                        |                                                              |                 |  |  |
| ۵  | Scopri/Na                                                                                           | scondi colonne             |                                       |              |                                                                                    |                        |                                                              |                 |  |  |
| #  | Elimina                                                                                             | Data morsicatura 🔺 🖪       | Inform                                | azioni sul m | orsicatore                                                                         |                        | Informazioni sul morsio                                      | ato             |  |  |
|    |                                                                                                    |                            | Proprietario 💌                        | Animale      | ×                                                                                  | Data controllo         | Morsicato 💌                                                  | N. registro 🔺 💌 |  |  |
|    |                                                                                                    | •                          |                                       | Microchip    | :                                                                                  | ▼ V                    | 8                                                            | V 20700         |  |  |
| 0  | Elimina                                                                                             | 11/01/2020                 |                                       | Mierreh      |                                                                                    | 10/02/2020             | Persona:                                                     | N. 39789        |  |  |
| 0  | <u>Elimina</u>                                                                                      | 14/01/2020                 |                                       | Microchip    | :                                                                                  | 23/01/2020             |                                                              | N. 39792        |  |  |
| 0  | Elimina 16/01/2020                                                                                  |                            |                                       |              | :                                                                                  | 04/02/2020             | Animale - microchip:<br>xxxxxxxxxxxxxxxxxxxxxxxxxxxxxxxxxxxx | N. 39791        |  |  |
| 0  | <u>Elimina</u>                                                                                      | 18/01/2020                 |                                       | Morsicato    | re sconosciuto                                                                     |                        | Animale - microchip:<br>807050000074256                      | N. 39794        |  |  |
| 0  | <u>Elimina</u>                                                                                      | 21/01/2020                 |                                       | Microchip    | Microchip:         05/02/2020         Persona:         Initiation         N. 39788 |                        |                                                              |                 |  |  |

Per visualizzare tutte le informazioni contenute, per modificare o eliminare i dati relativi al controllo ricercato ed in generale per esplorare e gestire i risultati di ricerca ottenuti, consultare il capitolo dedicato <u>Esplorazione e gestione dei risultati di ricerca</u> ed i relativi sottocapitoli.

GESTIONE MORSICATURE E PASSAPORTI WEB

#### NUOVO CONTROLLO PER MORSICATURA

Per inserire un controllo a seguito di morsicatura è necessario seguire la procedura qui descritta:

- 1. Prima di tutto è necessario compilare le prime 2 sezioni relative al controllo per morsicatura:
  - a. Inserire un controllo per morsicatura
  - b. Compilare la Scheda di pericolosità per morsicatura
- 2. Salvare i dati inseriti;
- 3. A questo punto, <u>compilare i dati relativi alla morsicatura</u>: il programma farà comparire in automatico la scheda nella quale andranno inseriti i dati relativi alla persona/animale morsicato, creando così l'evento morsicatura
- 4. Compilare le ultime 2 sezioni relative al controllo per morsicatura:
  - a. <u>Prescrizioni per morsicatura (facoltativo)</u>
  - b. Veterinario che ha eseguito il controllo per morsicatura
- 5. Qualora l'animale abbia morsicato un'altra persona o un altro animale, cliccare sul pulsante <u>Nuova</u> <u>morsicatura</u>

Di seguito verrà descritto il procedimento passo per passo.

#### **INSERIRE UN CONTROLLO PER MORSICATURA**

**Per inserire un nuovo controllo a seguito di morsicatura** cliccare sul bottone **Registro Morsicature**, nella schermata principale di Gestione Morsicature. Successivamente:

- 1. Cliccare sul pulsante "<u>Nuovo controllo</u>" in alto a sinistra, come mostrato nell'immagine seguente;
- 2. Comparirà la schermata "Riepilogo dati evento morsicatura e controllo", divisa in 2 sezioni:
  - Informazioni sull'evento della morsicatura
  - Informazioni sul morsicatore

| Home Registro Morsicature Controlli per segnalazioni Funzioni - Comunicazioni                                                                                                    |  |  |  |  |  |  |  |  |  |
|----------------------------------------------------------------------------------------------------|--|--|--|--|--|--|--|--|--|
| Muovo controllo 🖉 🖓 sci ricerca                                                                                                    |  |  |  |  |  |  |  |  |  |
| Ricerca controllo                                                                                                    |  |  |  |  |  |  |  |  |  |
| Parametri generali relativi al registro                                                                                                    |  |  |  |  |  |  |  |  |  |
| Da data morsicatura:     Image: Construct a construction of the construction of the construction of |  |  |  |  |  |  |  |  |  |
|                                                                                                    |  |  |  |  |  |  |  |  |  |
| Riepilogo dati evento morsicatura e controllo                                                                                                    |  |  |  |  |  |  |  |  |  |
| Modifica Chiudi Salva Annulla                                                                                                    |  |  |  |  |  |  |  |  |  |
| Informazioni sull'evento della morsicatura:                                                                                                    |  |  |  |  |  |  |  |  |  |
| Informazioni generali                                                                                                    |  |  |  |  |  |  |  |  |  |
| Data morsicatura:                                                                                                    |  |  |  |  |  |  |  |  |  |
| Note:                                                                                                    |  |  |  |  |  |  |  |  |  |
|                                                                                                    |  |  |  |  |  |  |  |  |  |
|                                                                                                    |  |  |  |  |  |  |  |  |  |
| Informazioni sul morsicatore:                                                                                                    |  |  |  |  |  |  |  |  |  |
| Controllo Scheda di pericolosità                                                                                                    |  |  |  |  |  |  |  |  |  |
|                                                                                                    |  |  |  |  |  |  |  |  |  |
| Informazioni generali                                                                                                    |  |  |  |  |  |  |  |  |  |

- 3. Nella sezione Informazioni sull'evento della morsicatura inserire la data in cui la morsicatura è avvenuta + eventuali note
- 4. Nella sezione Informazioni sul morsicatore:
  - In <u>Informazioni generali</u> inserire la data in cui si è effettuato il <u>Controllo</u> dell'animale ed il <u>Luogo</u> <u>morsicatura</u> (si può scegliere tra ambito familiare o extra-familiare) in cui la morsicatura è avvenuta.

N.B. <u>ID controllo</u> non è da compilare, lo compila in automatico il programma in quanto è un numero interno di sistema.

#### Informazioni sul morsicatore:

| Controllo Scheda di pericolosità          |                 |            |              |                       |
|-------------------------------------------|-----------------|------------|--------------|-----------------------|
| - Informazioni generali                   |                 |            |              |                       |
|                                           |                 |            |              | 1                     |
| ID Controllo: 0                           | Data controllo: | 26/03/2020 | Luogo        | X                     |
|                                           |                 |            | morsicatura: | Luogo morsicatura     |
| – Informazioni sull'animale controllato – |                 |            |              | Ambito extrafamiliare |
| Proprietario animale                      |                 | D +        |              | Ambito familiare      |

 In <u>Informazioni sull'animale controllato</u> si compilano diversi campi a seconda che l'animale morsicatore sia conosciuto o sconosciuto. L'animale conosciuto è quell'animale che abbia un microchip identificativo (e quindi un proprietario) oppure che comunque sia possibile rintracciarne la proprietà.

| Informazioni sull'animale controllato                   |         |
|---------------------------------------------------------|---------|
| Proprietario animale<br>controllato:                    | - D - + |
| Animale controllato:                                    | D +     |
| Morsicatore sconosciuto Specie morsicatore sconosciuto: | ×       |

#### QUALORA IL MORSICATORE SIA CONOSCIUTO:

• Compilare il campo obbligatorio *Proprietario animale controllato* cliccando sul simbolo "+".

In questo modo si apre la *Scheda proprietario dell'animale controllato*, compilabile nei seguenti modi:

- Se la persona è proprietario di un cane/gatto/furetto, ricercare il proprietario in Anagrafe Canina
  - Inserire i parametri della ricerca nella maschera *Ricerca in anagrafe canina* centralizzata: scrivere Nome, Cognome e Comune di residenza
  - Cliccare sul pulsante: *Cerca in Anagrafe Canina*: il proprietario (o i proprietari, in caso di omonimia) compariranno nella maschera arancione subito sotto, come mostrato nell'immagine seguente.
  - Selezionare il proprietario di interesse cliccando sul pallino all'inizio della riga corrispondente. In automatico i campi sottostante saranno compilati con i dati presenti in Anagrafe Canina.

GESTIONE MORSICATURE E PASSAPORTI WEB

*N.B. se il proprietario trovato non coincide con quello che si sta ricercando, allora NON selezionarlo ed inserire i dati manualmente (vedere punto successivo).* 

- Informazioni sull'animale controllato Proprietario animale controllato: X Scheda proprietario animale controllato Ricerca in Anagrafe Canina centralizzata Rossi Cognome: Mario Nome: Comune residenza: BOLOGNA Х 🔻 Cerca in Anagrafe Canina La ricerca ha prodotto 1 risultato, selezionare il proprietario nella griglia. Se il proprietario trovato non coincide con quello Cognome  $\mathbf{v}$ Nome  $\mathbf{v}$ Com. residenza  $\mathbf{v}$ Pro che si sta ricercando, inserire i dati manualmente Ŷ 9 Ŷ Chiudi BС ROSSI MARIO BOLOGNA MARIO AME GO ROSSI BOLOGNA BC Pagina 1 di 1 (2 elementi) < 1 > Dimensioni pagina: 10 -Dati proprietario Cognome: Nome: Indirizzo: Comune: Frazione: CAP: Provincia: Telefono: Cellulare: Codice in AC: 03706000000410817 Salva Annulla
- Salvare i dati inseriti con *Salva* o annullare l'inserimento con *Annulla*.

- Se la persona è proprietario di altro animale, inserire manualmente il proprietario
  - Utilizzando solamente la maschera sottostante denominata *Dati proprietario*, compilare i vari campi: Nome, Cognome, Indirizzo, Comune di residenza, Frazione, CAP, Provincia, Telefono, Cellulare.
  - Salvare i dati inseriti con <u>Salva</u> o annullare l'inserimento con <u>Annulla</u>.

| - Informazioni sull'animale controllato |                                                                                                    |   |
|-----------------------------------------|----------------------------------------------------------------------------------------------------|---|
| Proprietario animale controllato:       |                                                                                                    |   |
| Animale controllato:                    |                                                                                                    |   |
| Morsicatore sconosciuto Spec            | Scheda proprietario animale controllato                                                                        | x |
|                                         | Ricerca in Anagrafe Canina centralizzata   Cognome:   Nome:   Comune residenza:   X   Cerca in Anagrafe Canina |   |
|                                         | # Cognome Nome Com. residenza Pro                                                                              |   |
|                                         | ♥ ♥ ♥                                                                                                    |   |
|                                         |                                                                                                    |   |
|                                         | Dati proprietario                                                                                              |   |
|                                         | Cognome: ***                                                                                                   |   |
|                                         | Nome: ***                                                                                                    |   |
|                                         | Indirizzo: ***                                                                                                 |   |
|                                         | Comune: ***                                                                                                    |   |
|                                         | CAP: ***                                                                                                    |   |
|                                         | Provincia: ***                                                                                                 |   |
|                                         | Telefono: ***                                                                                                  |   |
|                                         | Cellulare: ***                                                                                                 |   |
|                                         | Codice in AC:                                                                                                  |   |
|                                         | Salva Annulla                                                                                                  |   |

GESTIONE MORSICATURE E PASSAPORTI WEB

- Compilare poi il campo obbligatorio <u>Animale controllato</u> cliccando sul simbolo del "+". In questo modo si apre la Scheda animale controllato, compilabile nei seguenti modi:
  - Se l'animale è un cane/gatto/furetto ed il relativo proprietario è già stato salvato precedentemente ricercandolo in Anagrafe Canina
    - Scegliere un animale del proprietario dal menù a tendina
    - Confermare la scelta con il bottone Conferma selezione: in automatico si compilerà la sezione della Specie e delle Informazioni aggiuntive ricercando i dati in Anagrafe Canina (in verde nell'immagine seguente)
    - Salvare i dati inseriti con <u>Salva</u> o annullare l'inserimento con <u>Annulla</u>.

| anriataria animala |                                                                   |   |
|--------------------|-------------------------------------------------------------------|---|
| ntrollato:         | D +                                                               |   |
| imale controllato: |                                                                   |   |
| imale controllato: |                                                                   |   |
|                    |                                                                   |   |
| Sch                | neda animale controllato                                          |   |
|                    | Sceoliere un animale del proprietario                             |   |
|                    |                                                                   |   |
|                    | 380 PEDRO - M - CANE - 26/09/2013 00:00:00                        | • |
|                    | Conferma selezione                                                |   |
|                    | Scelta della specie                                               |   |
|                    | Specie: Cane 💌                                                    |   |
|                    | - Picerca in Anagrafa Canina centralizzata (solo per specie cane) |   |
|                    |                                                                   |   |
|                    | Tatuaggio:                                                        |   |
|                    | Codice in AC: 000001149571                                        |   |
|                    | Cerca in Anagrafe Canina                                          |   |
|                    | Informazioni aggiuntive                                           |   |
|                    | Microchip: 380                                                    |   |
|                    | Tatuaggio:                                                        |   |
|                    | Razza:                                                            |   |
|                    | Data nascita: 26/09/2013                                          |   |
|                    | Seco:                                                             |   |
|                    | Sterilizzato:                                                     |   |
|                    | Età: 6                                                            |   |
|                    | Mantello: BEIGE BIONDO                                            |   |
|                    |                                                                   |   |

- Se l'animale è un cane/gatto/furetto ma il relativo proprietario NON è ancora stato salvato, è possibile cercarlo in Anagrafe Canina regionale utilizzando la seconda maschera denominata *Ricerca in anagrafe canina centralizzata* (che si attiverà solo nel momento in cui la specie inserita sarà Cane, Gatto o Furetto).
  - Digitare il microchip dell'animale;
  - cliccare sul bottone Cerca in Anagrafe Canina. In automatico i dati nella maschera Informazioni aggiuntive saranno compilati (in verde nell'immagine seguente).
  - Salvare i dati inseriti con <u>Salva</u> o annullare l'inserimento con <u>Annulla</u>.

| - Informazioni sull'animale contro | ato                                                                                                    |   |
|------------------------------------|----------------------------------------------------------------------------------------------------|---|
| Proprietario animale controllato:  | - D +                                                                                                  |   |
| Animale controllato:               | D +                                                                                                    |   |
|                                    |                                                                                                    |   |
|                                    | Scheda animale controllato                                                                             | X |
|                                    | Scelta della specie<br>Specie: Cane<br>Ricerca in Anagrafe Canina centralizzata (solo per specie cane) |   |
|                                    | Microchip: 380                                                                                         |   |
|                                    | Tatuaggio:                                                                                             |   |
|                                    | Codice in AC: 000001149571                                                                             |   |
|                                    | Cerca in Anagrafe Canina                                                                               |   |
|                                    | Informazioni aggiuntive                                                                                |   |
|                                    | Microchip: 3802                                                                                        |   |
|                                    | Tatuaggio:                                                                                             |   |
|                                    | Razza: LABRADOR RETRIEVER                                                                              |   |
|                                    | Data nascita: 26/09/2013                                                                               |   |
|                                    | Peso:                                                                                                  |   |
|                                    | Sesso: M                                                                                               |   |
|                                    | Sterilizzato:                                                                                          |   |
|                                    |                                                                                                    |   |
|                                    | Planello. Delige biombo                                                                                |   |
|                                    | Salva Annulla                                                                                          |   |

GESTIONE MORSICATURE E PASSAPORTI WEB

- Qualora la specie dell'animale non sia presente in Anagrafe Canina:
  - Compilare solamente la maschera sottostante *Informazioni aggiuntive* inserendo manualmente i dati: Microchip o Tatuaggio, Razza, Data di nascita, Peso, Sesso, Sterilizzato (fleggare), Età, Mantello
  - Salvare i dati inseriti con Salva o annullare l'inserimento con Annulla

|           | — Informazioni a | ggiuntive |   |  |  |  |
|-----------|------------------|-----------|---|--|--|--|
|           | Microchip:       | ***       |   |  |  |  |
|           | Tatuaggio:       | ***       |   |  |  |  |
|           | Razza:           | ***       | - |  |  |  |
|           | Data nascita:    | ***       |   |  |  |  |
|           | Peso:            | ***       |   |  |  |  |
|           | Sesso:           | ***       |   |  |  |  |
|           | Sterilizzato:    | *         |   |  |  |  |
|           | Età:             | ***       |   |  |  |  |
|           | Mantello:        | ***       |   |  |  |  |
| l         |                  |           |   |  |  |  |
| <u>Sa</u> | Salva Annulla    |           |   |  |  |  |

N.B. i salvataggi sono avvenuti correttamente quando il proprietario e l'animale sono riportati in grigio, non è più attivo il simbolo "+" ma è invece attivo "D, come nell'immagine sottostante.

N.B. per modificare i dati inseriti riaprendo la scheda dell'animale cliccare su "D".

| Г | - Informazioni sull'animale controllato |            |     |  |  |  |  |  |
|---|-----------------------------------------|------------|-----|--|--|--|--|--|
|   | Proprietario animale<br>controllato:    |            | D + |  |  |  |  |  |
|   | Animale controllato:                    | Microchip: | D + |  |  |  |  |  |

A questo punto procedere con la registrazione recandosi al punto 4 della pagina seguente (saltando la parte in caso di morsicatore sconosciuto).

#### • QUALORA IL MORSICATORE SIA SCONOSCIUTO:

• Nella sezione Informazioni sull'animale controllato, selezionare Morsicatore sconosciuto.

Comparirà un messaggio che avvertirà che la scelta fatta disattiverà tutti i parametri relativi al controllo. Confermare chiudendo il messaggio.

Selezionare poi la *Specie* dal menù a tendina.

| - Informazioni sull'animale controllato                 |           |
|---------------------------------------------------------|-----------|
| Proprietario animale controllato:                       | D +       |
| Animale controllato: Morsicatore sconosciuto            | D +       |
| Morsicatore sconosciuto Specie morsicatore sconosciuto: |           |
|                                                         | Specie    |
|                                                         | Altro     |
|                                                         | Cane      |
|                                                         | Cavia     |
|                                                         | Coniglio  |
|                                                         | Criceto   |
|                                                         | Equino    |
|                                                         | Furetto - |

N.B. per inserire l'evento morsicatura è necessario salvare un controllo. In caso di morsicatore sconosciuto la registrazione finisce qui poiché il controllo non è possibile eseguirlo.

- 5. Nella sezione Informazioni relative alla profilassi antirabbica compilare tutti i campi:
  - <u>Data primo controllo</u>
  - <u>Data secondo controllo (non prima di 10 gg dall'evento morsicatura)</u>
  - <u>Luogo di osservazione</u> (dell'animale): selezionare tra: Canile, Domicilio
  - <u>Esito finale</u> (del controllo): selezionare tra: Favorevole, Sfavorevole (rabido), Decesso animale, Scomparso durante il periodo di osservazione, sequestro durante il periodo di osservazione, Pratica inoltrata ad altra AUSL fuori Regione, Pratica inoltrata ad altra AUSL in Regione.

| - Informazioni relative                 | alla profilassi antirabbica — |                                |           |                                              |     |
|-----------------------------------------|-------------------------------|--------------------------------|-----------|----------------------------------------------|-----|
| Data primo<br>controllo<br>antirabbico: |                               | Data secondo o<br>antirabbico: | controllo |                                              |     |
| Luogo osservazione:                     | X                             | Esito finale:                  |           |                                              | X - |
|                                         | Luogo osservazione            |                                |           | Esito                                        |     |
|                                         | Domicilio                     |                                |           | Favorevole                                   |     |
|                                         | Canile                        |                                |           | Sfavorevole (rabido)                         |     |
|                                         |                               |                                |           | Decesso animale                              |     |
|                                         |                               |                                |           | Scomparso durante il periodo di osservazione |     |
|                                         |                               |                                |           | Sequestro durane il periodo di osservazione  |     |
|                                         |                               |                                |           | Pratica inoltrata ad altra USL fuori Regione |     |
|                                         |                               |                                |           | Pratica inoltrata ad altra USL in Regione    |     |

6. A questo punto compilare la <u>Scheda di pericolosità per morsicatura</u> (*capitolo seguente*)

GESTIONE MORSICATURE E PASSAPORTI WEB

# COMPILARE LA SCHEDA DI PERICOLOSITÀ PER MORSICATURA

Compilando la scheda di pericolosità dell'animale morsicatore (immagine sottostante) si ottiene un indice che determina il grado di pericolosità dell'animale stesso, a sua volta fondamentale come indicazione per impartire eventuali prescrizioni.

N.B. Le prescrizioni possono essere inserite solamente se viene spuntata la voce "<u>Controllo sfavorevole</u>" per attivare la sezione relativa alle eventuali prescrizioni sull'animale (in rosso).

| Controllo       Scheda di pericolosità         Provenienza: <ul> <li>Indice di pericolosità (pericolo elevato si Scheda</li> <li>A (Rapporto peso cane/peso vittima)</li> <li>Peso cane:</li> <li>0</li> <li>Peso vittima:</li> <li>0</li> <li>0</li></ul> | e > 14): O Controllo sfavorevole                                                                                                    |
|----------------------------------------------------------------------------------------------------|----------------------------------------------------------------------------------------------------|
| B (Categoria a rischio)  B (Categoria a rischio)  Anziani (3) Bambini con più di 6 anni (3) Bambini fra 3 e 6 anni (4) Bambini con meno di 3 anni (5) Handicap meino (2) Handicap meino (3) Handicap serio (4) Handicap serio (4) Handicap serio (5)  C (Tipo di aggressione)  Difensiva: movimento della vittima verso il cane (1) Offensiva: movimento del cane verso la vittima (2)  D (Prevedibilità)  Prevedibile (1) Prevedibile (2) Timprevedibile (3)                                                                                                    | E (Controllo del morso)<br>Messa in bocca (1)<br>Morso breve con i soli incisivi (2)<br>Morso controllato (3)<br>Morso controllato e tenuto (4)<br>Morso forte (5)<br>Morso forte e tenuto (6)<br>Morso dovuto a comport. di aggressione predatoria (7)<br>F (Tipo di morso)<br>Morso semplice (1)<br>Morso semplice e tenuto (2)<br>Morso multiplo (3)<br>Morso multiplo e tenuto (4)<br>Il calcolo dell'indice di pericolosità utilizza la seguente formula:<br>4A + B + C + D + E + F<br>Azzera scheda |

- 1. Inizialmente compilare il campo *Provenienza* scegliendo la voce dal menù tra:
  - allevamento
  - altro: ha vissuto con la madre fino all'età di...
  - canile
  - negozio
  - privato
  - trovato
- 2. <u>Indice di pericolosità</u>: si calcolerà in automatico quando tutti i campi saranno compilati, è ottenuto dall'espressione: **4A+B+C+D+E+F**
- 3. Compilare gli altri punti della scheda di pericolosità, che sono divisi in 6 schede compilabili: ogni scheda contiene varie opzioni, ognuna delle quali possiede un punteggio.

I punteggi relativi alle opzioni scelte nelle schede saranno sommati in automatico per determinare un numero che corrisponde all'indice di pericolosità:

- <u>Scheda A (Rapporto peso cane/Peso vittima)</u>: inserire il Peso del cane e il Peso della vittima, ottenendo il quoziente
- <u>Scheda B (Categoria a rischio)</u>: selezionare la categoria della persona morsicata:
  - Uomini adulti (1)
  - o Donne adulte (2)
  - o Anziani (3)
  - Bambini con più di 6 anni (4)
  - Bambini fra 3 e 6 anni (5)
  - Bambini con meno di 3 anni (6)
  - Handicap minore (7)
  - Handicap medio (8)
  - Handicap serio (9)
  - Handicap maggiore (10)
- <u>Scheda C (tipo di aggressione)</u>: indica il modo con cui il cane morsicatore ha aggredito la vittima:
  - Difensiva: movimento della vittima verso il cane (1)
  - Offensiva: movimento del cane verso la vittima (2)
- <u>Scheda D (Prevedibilità)</u>: indica la prevedibilità dell'aggressione del cane morsicatore:
  - Prevedibile (1)
  - Poco Prevedibile (2)
  - Imprevedibile (3)
- <u>Scheda E (Controllo del morso)</u>: indica il controllo del morso da parte del cane morsicatore:
  - Messa in bocca (1)
  - Morso breve con i soli incisivi (2)
  - Morso controllato (3)
  - Morso controllato e tenuto (4)
  - Morso Forte (5)
  - Morso Forte e tenuto (6)
  - Morso dovuto a comportamento di aggressione predatoria (7)
- <u>Scheda F (Tipo di morso)</u>: indica il tipo di morso da parte del cane morsicatore:
  - Morso semplice (1)
  - Morso semplice e tenuto (2)
  - Morso multiplo (3)
  - Morso multiplo e tenuto (4)
- 4. Attivare la voce <u>Controllo Sfavorevole</u> qualora si vogliano impartire prescrizioni all'animale (in rosso nell'immagine sopra)
- 5. Solo qualora si volessero cancellare tutti i dati inseriti nella scheda di pericolosità, cliccare sul pulsante Azzera Scheda
- 6. Salvare il controllo per morsicatura con il pulsante Salva in alto a sinistra o Annulla per annullare tutto.

GESTIONE MORSICATURE E PASSAPORTI WEB

| Home    | Regi                             | stro Morsicature | Controlli per | segnalazioni | Funzioni | ¥ | Comunicazioni |  |  |
|---------|----------------------------------|------------------|---------------|--------------|----------|---|---------------|--|--|
| Riepilo | Riepilogo dati controllo         |                  |               |              |          |   |               |  |  |
| Modifi  | Modifica Chiudi Salva Annulla    |                  |               |              |          |   |               |  |  |
| Contr   | Controllo Scheda di pericolosità |                  |               |              |          |   |               |  |  |
|         |                                  |                  |               |              |          |   |               |  |  |

7. Salvando il controllo per morsicatura con la sua scheda di pericolosità compilata (come descritto al punto 6), si apre in automatico la maschera denominata *Riepilogo dati morsicatura*. Qui si andranno ad inserire i dati della persona o animale morsicato (la vittima) per associare l'evento morsicatura al controllo appena salvato.

Per la compilazione di questa scheda leggere il capitolo seguente <u>Compilare i dati relativi alla</u> <u>morsicatura</u>.

| Riepilogo dati morsicatura                                                                                                    |             |  |  |  |  |  |
|----------------------------------------------------------------------------------------------------|-------------|--|--|--|--|--|
| Modifica Chiudi Salva Annulla                                                                                                    |             |  |  |  |  |  |
| Il controllo appena salvato è nuovo, perciò non ha nessuna morsicatura associata.<br>E' stato disabilitato il bottone annulla, in quanto è necessario salvare almeno una morsicatura. |             |  |  |  |  |  |
| Informazioni generali sulla morsicatura                                                                                                    |             |  |  |  |  |  |
| ID Morsicatura: 0 Data arrivo:                                                                                                    | Protocollo: |  |  |  |  |  |
| Ente segnalante:                                                                                                    |             |  |  |  |  |  |
| Selezionare il morsicato:<br>Animale OPersona<br>Compilare se è stata morsicata una persona                                                                                           |             |  |  |  |  |  |
| Persona morsicata:                                                                                                    | D +         |  |  |  |  |  |
| Compilare se è stato morsicato un animale                                                                                                    |             |  |  |  |  |  |
| Animale morsicato:                                                                                                    | D +         |  |  |  |  |  |
| Proprietario<br>animale morsicato:                                                                                                    | D +         |  |  |  |  |  |
|                                                                                                    |             |  |  |  |  |  |

#### COMPILARE I DATI RELATIVI ALLA MORSICATURA

**Prima di inserire l'evento morsicatura,** è necessario compilare tutti i dati relativi al controllo dell'animale alla quale sarà associata. Quindi:

- 1. Inserire PRIMA un controllo seguendo le indicazioni al capitolo <u>Nuovo controllo per morsicatura</u>; in questa parte, come si è visto, si compilano le sezioni per quanto riguarda l'animale MORSICATORE: controllo per morsicatura e scheda di pericolosità per morsicatura.
- 2. Una volta salvato il controllo, in automatico il programma apre la maschera denominata *Riepilogo dati morsicatura*. Nel completamento del controllo per morsicatura si sono inseriti i dati del morsicatore, in questa maschera vanno invece inseriti i dati della persona o dell'animale che ha subito la morsicatura: il MORSICATO.

N.B. Qualora siano stati morsicati, nello stesso evento morsicatura, più di una persona e/o più di un animale scegliere il primo morsicato da inserire. Per i successivi seguire la procedura nel capitolo <u>Nuova</u> <u>morsicatura</u>

| Modifica Chiudi Salva Annulla                                                                                                    |  |  |  |  |  |  |
|----------------------------------------------------------------------------------------------------|--|--|--|--|--|--|
| controllo appena salvato è nuovo, perciò non ha nessuna morsicatura associata.<br>' stato disabilitato il bottone annulla, in quanto è necessario salvare almeno una morsicatura. |  |  |  |  |  |  |
| - Informazioni generali sulla morsicatura                                                                                                    |  |  |  |  |  |  |
| ID Morsicatura: 0 Data arrivo: Protocollo:                                                                                                    |  |  |  |  |  |  |
| Ente segnalante:                                                                                                    |  |  |  |  |  |  |
| Animale Persona Compilare se è stata morsicata una persona                                                                                                    |  |  |  |  |  |  |
| Persona morsicata:                                                                                                    |  |  |  |  |  |  |
| Compilare se è stato morsicato un animale                                                                                                    |  |  |  |  |  |  |
| Animale morsicato:                                                                                                    |  |  |  |  |  |  |
|                                                                                                    |  |  |  |  |  |  |

- 3. Nella sezione Informazioni generali sulla morsicatura:
  - <u>ID morsicatura</u>: è un ID contatore che compare in automatico ogni volta che si crea un nuovo controllo a livello regionale (ogni volta che un'Azienda AUSL inserisce un nuovo controllo);
  - inserire la *Data arrivo* della segnalazione al Servizio Veterinario AUSL
  - inserire l'eventuale numero di *Protocollo*
  - inserire da chi è arrivata la segnalazione scegliendo dal menù a tendina <u>l'Ente segnalante</u> (possibile scegliere tra: Pronto Soccorso, Igiene Pubblica, Medico curante, Ambulatorio Veterinario o Proprietario dell'animale).

**GESTIONE MORSICATURE E PASSAPORTI WEB** 

| Riepilogo dati morsi                                                                                                    | catura                               | ~ |  |  |  |  |  |  |
|----------------------------------------------------------------------------------------------------|--------------------------------------|---|--|--|--|--|--|--|
| Modifica Chiudi Salva Annulla                                                                                                    |                                      |   |  |  |  |  |  |  |
| Il controllo appena salvato è nuovo, perciò non ha nessuna morsicatura associata.<br>E' stato disabilitato il bottone annulla, in quanto è necessario salvare almeno una morsicatura. |                                      |   |  |  |  |  |  |  |
| – Informazioni gene                                                                                                    | erali sulla morsicatura              | 7 |  |  |  |  |  |  |
| ID Morsicatura:                                                                                                    | Data arrivo: 16/03/2020  Protocollo: |   |  |  |  |  |  |  |
| Ente segnalante:                                                                                                    | Pronto Soccorso                      |   |  |  |  |  |  |  |
|                                                                                                    | Ente segnalante                      |   |  |  |  |  |  |  |
|                                                                                                    | Pronto Soccorso                      |   |  |  |  |  |  |  |
|                                                                                                    | Igiene Pubblica                      |   |  |  |  |  |  |  |
| Medico curante                                                                                                    |                                      |   |  |  |  |  |  |  |
|                                                                                                    | Ambulatorio Veterinario              |   |  |  |  |  |  |  |
|                                                                                                    | Proprietario                         |   |  |  |  |  |  |  |

4. Nella sezione Informazioni sul morsicato selezionare se è stato morso un animale oppure una persona cliccando sul pallino corrispondente.

N.B. Qualora siano stati morsicati, nello stesso evento morsicatura, più di una persona e/o più di un animale scegliere il primo morsicato da inserire. Per i successivi seguire la procedura nel capitolo <u>Nuova</u> <u>morsicatura</u>

 Se è stata morsa una persona, compilare la sezione <u>Compilare se è stata morsicata una</u> persona

Inserire la persona cliccando su "+".

Inserire i dati: Nome\*, Cognome<sup>\*</sup>, Indirizzo, Comune, Frazione, CAP, Provincia, Telefono, Cellulare.

Successivamente cliccare su Salva in basso a sinistra o annullare tutto con Annulla

| Informazioni sul morsicato                   |                                                                                                    |   |
|----------------------------------------------|----------------------------------------------------------------------------------------------------|---|
| Selezionare il morsicato:                    |                                                                                                    |   |
| Compilare se è stata morsicata una persona - |                                                                                                    |   |
| Persona morsicata:                           |                                                                                                    |   |
| Compilare se è stato morsicato un animale —  | Scheda persona morsicata                                                                                                    | X |
| Animale morsicato:                           | Dati proprietario         Cognome:         Nome:         Indirizzo:         Comune:         Frazione:         CAP:         Provincia:         Telefono:         Cellulare: |   |
|                                              | Salva                                                                                                    |   |

• Se è stato morsicato un animale, compilare la sezione <u>Compilare se è stato morsicato un</u> animale

| Inserire | l'animale | morsicato | cliccando | su " | + | ". |
|----------|-----------|-----------|-----------|------|---|----|
|----------|-----------|-----------|-----------|------|---|----|

Scegliere la <u>Specie</u> di appartenenza ed inserire tutte le informazioni aggiuntive a mano. Successivamente cliccare su <u>Salva</u> in basso a sinistra o annullare tutto con <u>Annulla</u>.

| Informazioni sul morsicato Selezionare il morsicato: |                                                                                                    |
|------------------------------------------------------|----------------------------------------------------------------------------------------------------|
| O Animale O Persona                                  |                                                                                                    |
| Compilare se è stata morsicata una persona           |                                                                                                    |
| Persona morsicata:                                   | D +                                                                                                    |
| Compilare se è stato morsicato un animale            |                                                                                                    |
| Animale morsicato:                                   |                                                                                                    |
| Proprietario<br>animale morsicato:                   | D +                                                                                                    |
|                                                      | Scheda animale morsicato                                                                                                    |
|                                                      | Scelta della specie   Specie:   Coniglio   Informazioni aggiuntive   Microchip:   Tatuaggio:   Tatuaggio:   Tatuaggio:   Razza:   Data nascita:   Peso:   0-12 Kg   Peso:   5esso:   F   Sterilizzato:   Età:   Mantello: |
|                                                      |                                                                                                    |

Inserire il proprietario dell'animale morsicato cliccando su "+".

Inserire i dati del proprietario a mano.

Successivamente, cliccare su <u>Salva</u> in basso a sinistra o annullare tutto con <u>Annulla</u>.

GESTIONE MORSICATURE E PASSAPORTI WEB

| Informazioni sul morsicato                 |                                       |   |
|--------------------------------------------|---------------------------------------|---|
| Selezionare il morsicato:                  |                                       |   |
| Compilare se è stata morsicata una persona |                                       |   |
| Persona morsicata:                         | D +                                   |   |
| Compilare se è stato morsicato un animale  |                                       |   |
| Animale morsicato:                         | -D-+-                                 |   |
| Proprietario<br>animale morsicato:         |                                       |   |
|                                            | Scheda proprietario animale morsicato | X |
|                                            | - Dati proprietario                   |   |
|                                            | Cognome:                              |   |
|                                            | Nome:                                 |   |
|                                            | Comune:                               |   |
|                                            | Frazione:                             |   |
|                                            | CAP:                                  |   |

5. Una volta compilata la maschera *Riepilogo dati morsicatura*, salvare con il pulsante arancione in alto a sinistra Salva, come da immagine sottostante:

Telefono: Cellulare:

Salva Innulla

| Riepilogo dati morsicatura     | 3                                                                  |   |
|--------------------------------|--------------------------------------------------------------------|---|
| Modifica Chiudi                | Salva Annulla -                                                    |   |
| Il controllo appena salvato    | è nuovo, perciò non ha nessuna morsicatura associata.              |   |
| E' stato disabilitato il botto | ne annulla, in quanto e necessario salvare almeno una morsicatura. |   |
| - Informazioni generali su     | ulla morsicatura                                                   |   |
| ID Morsicatura: 0              | Data arrivo: 16/04/2020  Protocollo: 12345                         | ] |
| Ente segnalante: Pron          | to Soccorso                                                        |   |
| Informazioni sul morsicato     | )                                                                  |   |
| Selezionare il morsicator      |                                                                    |   |
|                                | sona                                                               |   |
|                                |                                                                    |   |
| Compilare se è stata           | morsicata una persona                                              |   |
| Persona morsicata:             | D +                                                                |   |
|                                |                                                                    |   |
| Compilare se è stato           | morsicato un animale                                               |   |
| Animale morsicato:             | Specie: coniglio                                                   |   |
| Proprietario                   | ***** ****** D +                                                   |   |
| animale morsicato:             |                                                                    |   |
|                                |                                                                    |   |

N.B. i salvataggi sono avvenuti correttamente quando il proprietario e l'animale sono riportati in grigio, non è più attivo il simbolo "+" ma è invece attivo "D, come nell'immagine sottostante.

N.B. per modificare i dati inseriti riaprendo la scheda dell'animale cliccare su " D ".

6. A questo punto cliccare sul pulsante arancione Chiudi (che ora sarà attivo in arancione), oppure sul pulsante Modifica per modificare dati inseriti:

| Riepilogo dati morsi            | catura                                          |  |  |  |  |  |  |
|---------------------------------|-------------------------------------------------|--|--|--|--|--|--|
| Modifica                        | Salva Annulla                                   |  |  |  |  |  |  |
|                                 |                                                 |  |  |  |  |  |  |
| Informazioni gene               | rali sulla morsicatura                          |  |  |  |  |  |  |
| ID Morsicatura:                 | 40266 Data arrivo: 16/04/2020 Protocollo: 12345 |  |  |  |  |  |  |
| Ente segnalante:                | Pronto Soccorso                                 |  |  |  |  |  |  |
| Informazioni sul mor            | sicato                                          |  |  |  |  |  |  |
| Salazionara il marr             | sicator                                         |  |  |  |  |  |  |
| O Animale                       | Persona                                         |  |  |  |  |  |  |
| Compilare se è s                | stata morsicata una persona                     |  |  |  |  |  |  |
| Persona morsica                 | ta: D +                                         |  |  |  |  |  |  |
| Compilare se è s                | stato morsicato un animale                      |  |  |  |  |  |  |
| Animale morsica                 | to: Specie: coniglio                            |  |  |  |  |  |  |
| Proprietario<br>animale morsica | ***** ****** D +                                |  |  |  |  |  |  |
|                                 |                                                 |  |  |  |  |  |  |

GESTIONE MORSICATURE E PASSAPORTI WEB

7. La morsicatura inserita sarà ora riassunta nell'ultima sezione, al di sotto delle prescrizioni:

| Rie                                                 | pilogo dati co                          | ontrollo                                                                   |                                                                       |                                                                     |                                                                 |                       |                                       |              |        |  |
|-----------------------------------------------------|-----------------------------------------|----------------------------------------------------------------------------|-----------------------------------------------------------------------|---------------------------------------------------------------------|-----------------------------------------------------------------|-----------------------|---------------------------------------|--------------|--------|--|
| M                                                   | odifica                                 | <b>hiudi</b> Salva A                                                       | nnulla                                                                |                                                                     |                                                                 |                       |                                       |              |        |  |
| C                                                   | ontrollo                                | cheda di pericolosità                                                      |                                                                       |                                                                     |                                                                 |                       |                                       |              |        |  |
|                                                     | - Informazior                           | i generali                                                                 |                                                                       |                                                                     |                                                                 |                       |                                       |              |        |  |
|                                                     | ID Controllo                            | 41045                                                                      | Data contr                                                            | ollo:                                                               | 16/03/2020 💌                                                    | 1                     | Luogo<br>morsicatura:                 | extrafamilia | re X 🔻 |  |
|                                                     | - Informazior                           | i sull'animale controlla                                                   | to                                                                    |                                                                     |                                                                 |                       |                                       |              |        |  |
|                                                     | Proprietario<br>controllato:            | animale                                                                    |                                                                       |                                                                     | <b>D</b> +                                                      |                       |                                       |              |        |  |
|                                                     | Animale cor                             | trollato: Microchip: 3                                                     | 80260000978501                                                        |                                                                     | <b>D</b> +                                                      |                       |                                       |              |        |  |
|                                                     | Morsicat                                | ore sconosciuto Spe                                                        | cie morsicatore sconos                                                | sciuto:                                                             | *                                                               |                       |                                       |              |        |  |
|                                                     | - Informazior                           | i relative alla profilassi                                                 | i antirabbica                                                         |                                                                     |                                                                 |                       |                                       |              |        |  |
|                                                     | Data primo<br>controllo<br>antirabbico: | 18/03/2020                                                                 | V                                                                     | Data secondo contr<br>antirabbico:                                  | 02/04/202                                                       | 0 -                   |                                       |              |        |  |
|                                                     | Luogo osse                              | vazione: Domicilio                                                         | X                                                                     | Esito finale:                                                       | Favorevole                                                      | 2                     |                                       | X –          |        |  |
| 7                                                   | Prescrizioni                            | Veterinari                                                                 |                                                                       |                                                                     |                                                                 |                       |                                       |              |        |  |
|                                                     | Nota: nel c<br>Nota2: per<br>Nota3: nel | aso in cui si stia inse<br>inserire una prescrizi<br>caso di morsicatore s | rendo un nuovo cont<br>ione la voce controllo<br>sconosciuto non è po | rollo, per inserire<br>o sfavorevole nel t<br>ossibile inserire pre | una prescrizione occor<br>ab indice di pericolosita<br>scrzioni | re prima<br>à deve es | salvare il controllo<br>sere spuntata |              |        |  |
| # Prescrizione Campo aperto Data inizio Data fine 🔽 |                                         |                                                                            |                                                                       |                                                                     |                                                                 |                       |                                       |              |        |  |
|                                                     |                                         |                                                                            |                                                                       | Nessun dato o                                                       | la visualizzare                                                 |                       |                                       |              |        |  |
|                                                     |                                         |                                                                            |                                                                       |                                                                     |                                                                 |                       |                                       |              |        |  |
|                                                     |                                         |                                                                            |                                                                       |                                                                     |                                                                 |                       |                                       |              |        |  |
|                                                     |                                         |                                                                            |                                                                       |                                                                     |                                                                 |                       |                                       |              |        |  |
| + *                                                 |                                         |                                                                            |                                                                       |                                                                     |                                                                 |                       |                                       |              |        |  |
| 1                                                   | Nuova mo                                | rsicatura                                                                  | _                                                                     |                                                                     |                                                                 |                       |                                       |              |        |  |
| Es                                                  | porta grigli                            | a in: 🔤 Pdf                                                                | us XIs us XIs                                                         | x                                                                   |                                                                 |                       |                                       |              |        |  |
| *                                                   | Scopri/Na                               | scondi colonne                                                             |                                                                       |                                                                     |                                                                 |                       |                                       |              |        |  |
| #                                                   | Elimina                                 | N. registro 💌                                                              | Data arrivo 💌                                                         | Protocollo 💌                                                        | Persona morsicata                                               |                       | Animale morsicato                     |              |        |  |
|                                                     |                                         | 7                                                                          | <b>• •</b>                                                            | 9                                                                   | ?                                                               | 9                     |                                       | Ÿ            |        |  |
| $\bigcirc$                                          | <u>Elimina</u>                          | 40266                                                                      | 16/04/2020                                                            | 12345                                                               |                                                                 |                       | Coniglio                              |              |        |  |

N.B. cliccando sul pallino prima di "Elimina" si apre nuovamente la scheda del morsicato. Cliccando su <u>Elimina</u> si cancella la morsicatura inserita.

Per inserire un'altra persona o animale morsicato dallo stesso animale morsicatore appena inserito consultare *il capitolo <u>Nuova morsicatura</u>* 

A questo punto, se l'indice di pericolosità del cane è idoneo ad impartire prescrizioni all'animale, <u>Inserire le</u> <u>prescrizioni per morsicatura</u> (capitolo seguente).

#### INSERIRE LE PRESCRIZIONI PER MORSICATURA

Prescrizioni è la scheda contenente la griglia delle prescrizioni applicate all'animale morsicatore.

Si ricorda che questa scheda è compilabile <u>SOLO</u> in caso di *controllo sfavorevole,* selezionabile nella <u>Scheda di</u> <u>pericolosità per morsicatura</u>.

| Controllo Scheda di pericolosità                                                            |   |
|---------------------------------------------------------------------------------------------|---|
| Provenienza: Indice di pericolosità (pericolo elevato se > 14): 0 🕞 📄 Controllo sfavorevole |   |
| A (Rapporto peso cane/peso vittima)                                                         |   |
| Peso cane: 0 😌 : Peso vittima: 0 😂 = 0 😔                                                    | _ |

Una volta salvato l'evento morsicatura, e qualora la scheda di pericolosità dell'animale abbia avuto un giudizio sfavorevole da parte del Veterinario Ufficiale, allora la sezione delle prescrizioni si attiverà. Lo si nota perché compare la scritta "<u>Nuovo</u>".

#### 1. Nella scheda **Prescrizioni** cliccare su <u>Nuovo</u> per inserire le prescrizioni.

| Prescrizioni Veterinari                                                                                                    |  |              |                           |  |  |  |
|----------------------------------------------------------------------------------------------------|--|--------------|---------------------------|--|--|--|
| Nota: nel caso in cui si stia inserendo un nuovo controllo, per inserire una prescrizione occorre prima salvare il controllo<br>Nota2: per inserire una prescrizione la voce controllo sfavorevole nel tab indice di pericolosità deve essere spuntata<br>Nota3: nel caso di morsicatore sconosciuto non è possibile inserire prescrzioni |  |              |                           |  |  |  |
| Nuovo Prescrizione                                                                                                    |  | Campo aperto | Data inizio 💌 Data fine 💌 |  |  |  |
| Nessun dato da visualizzare                                                                                                    |  |              |                           |  |  |  |

2. Compilare i campi richiesti (quelli contrassegnati dall'asterisco sono obbligatori):

Prescrizione\* selezionabili dal menù a tendina:

- Obbligo museruola e guinzaglio
- Obbligo custodia in presenza di estranei
- Obbligo custodia in presenza di bambini
- Obbligo recinzione
- Prescrizione specifica (poi inserire le informazioni nel campo "campo aperto")
- Corso di rieducazione del cane
- Allontanamento temporaneo del cane
- Affidamento temporaneo del cane
- Attivazione commissione di esperti
- Soppressione eutanasica

Data Inizio\*: la data in cui viene applicata la prescrizione dal calendario

*Campo Aperto:* compilabile solamente se si è scelta la voce "Prescrizione Specifica" in Prescrizione

<u>Data Fine</u>: la data in cui si decide di chiudere la prescrizione a seguito della verifica del Veterinario, sceglierla dal calendario che appare

#### GESTIONE MORSICATURE E PASSAPORTI WEB

| escrizione                                    | Campo aperto                                                                                                    |                                                                                                    | V                                                                                                    | 9                                                                                                    | Data i                                                                                                    | nizio                                                                                                    | V                                                                                                    |                                                                                                    | ata fin                                                                                                    |                                                                                                    |
|-----------------------------------------------|----------------------------------------------------------------------------------------------------|----------------------------------------------------------------------------------------------------|----------------------------------------------------------------------------------------------------|----------------------------------------------------------------------------------------------------|----------------------------------------------------------------------------------------------------|----------------------------------------------------------------------------------------------------|----------------------------------------------------------------------------------------------------|----------------------------------------------------------------------------------------------------|----------------------------------------------------------------------------------------------------|----------------------------------------------------------------------------------------------------|
|                                               |                                                                                                    |                                                                                                    |                                                                                                    |                                                                                                    |                                                                                                    |                                                                                                    | _                                                                                                    |                                                                                                    | ata mi                                                                                                    | e la                                                                                                    |
|                                               |                                                                                                    |                                                                                                    |                                                                                                    |                                                                                                    |                                                                                                    |                                                                                                    |                                                                                                    |                                                                                                    |                                                                                                    |                                                                                                    |
| -                                             | Campo aperto:                                                                                                    |                                                                                                    |                                                                                                    |                                                                                                    |                                                                                                    |                                                                                                    |                                                                                                    |                                                                                                    |                                                                                                    |                                                                                                    |
| Descrizione                                   | Data fine:                                                                                                    |                                                                                                    |                                                                                                    |                                                                                                    | -                                                                                                    |                                                                                                    |                                                                                                    |                                                                                                    |                                                                                                    |                                                                                                    |
| Obbligo museruola e guinzaglio                |                                                                                                    | <b>«</b>                                                                                                    | <                                                                                                    |                                                                                                    | mar                                                                                                    | zo 20                                                                                                    | 020                                                                                                    |                                                                                                    |                                                                                                    | »                                                                                                    |
| Obbligo custodia in presenza di estranei      |                                                                                                    |                                                                                                    | lun i                                                                                                    | mar                                                                                                    | mer                                                                                                    | gio                                                                                                    | ven                                                                                                    | sab                                                                                                    | dom                                                                                                    |                                                                                                    |
| Prescrizione specifica (precisare nelle note) |                                                                                                    | 09                                                                                                    | 24                                                                                                    | 25                                                                                                    | 26                                                                                                    | 27                                                                                                    | 28                                                                                                    | 29                                                                                                    | 1                                                                                                    |                                                                                                    |
| Obbligo custodia in presenza di bambini       |                                                                                                    | 10                                                                                                    | 2                                                                                                    | 3                                                                                                    | 4                                                                                                    | 5                                                                                                    | 6                                                                                                    | 7                                                                                                    | 8                                                                                                    |                                                                                                    |
| Dbbligo recinzione                            |                                                                                                    | 11                                                                                                    | 9                                                                                                    | 10                                                                                                    | 11                                                                                                    | 12                                                                                                    | 13                                                                                                    | 14                                                                                                    | 15                                                                                                    |                                                                                                    |
| opressione eutanasica                         |                                                                                                    | 12                                                                                                    | 16                                                                                                    | 17                                                                                                    | 18                                                                                                    | 19                                                                                                    | 20                                                                                                    | 21                                                                                                    | 22                                                                                                    |                                                                                                    |
| Corso di rieducazione del cane                |                                                                                                    | 13                                                                                                    | 23<br>30                                                                                                    | 24<br>31                                                                                                    | 1                                                                                                    | 20                                                                                                    | 3                                                                                                    | <b>28</b><br>4                                                                                                    | <b>29</b><br>5                                                                                                    |                                                                                                    |
|                                               | escrizione<br>bbligo museruola e guinzaglio<br>bbligo custodia in presenza di estranei<br>rescrizione specifica (precisare nelle note)<br>bbligo custodia in presenza di bambini<br>bbligo recinzione<br>opressione eutanasica<br>orso di rieducazione del cane | Campo aperto:<br>Data fine:<br>Data fine:<br>Data fin | Campo aperto:<br>Data fine:<br>Data fine:<br>Dat | Campo aperto:<br>Data fine:<br>Data fine:<br>Campo aperto:<br>Data fine:<br>Campo aperto:<br>Data fine:<br>Campo aperto:<br>Data fine:<br>Campo aperto:<br>Data fine:<br>Campo aperto:<br>Data fine:<br>Campo aperto:<br>Data fine:<br>Campo aperto:<br>Data fine:<br>Campo aperto:<br>Data fine:<br>Campo aperto:<br>Data fine:<br>Campo aperto:<br>Data fine:<br>Campo aperto:<br>Campo aperto:<br>Data fine:<br>Campo aperto:<br>Data fine:<br>Campo aperto:<br>Data fine:<br>Campo aperto:<br>Campo aperto:<br>Data fine:<br>Campo aperto:<br>Campo aperto:<br>Data fine:<br>Campo aperto:<br>Data fine:<br>Campo aperto:<br>Campo aperto:<br>Campo aperto:<br>Campo aperto:<br>Data fine:<br>Campo aperto:<br>Campo aperto:<br>Cam | Campo aperto:<br>Data fine:<br>Data fine:<br>Data fine:<br>Campo aperto:<br>Data fine:<br>Campo aperto:<br>Campo aperto:<br>Campo aperto:<br>Campo aperto:<br>Data fine:<br>Campo aperto:<br>Campo aperto: | Campo aperto:<br>Data fine:<br>Campo aperto:<br>Data fine:<br>Campo aperto:<br>Data fine:<br>Campo aperto:<br>Data fine:<br>Campo aperto:<br>Data fine:<br>Campo aperto:<br>Data fine:<br>Campo aperto:<br>Data fine:<br>Campo aperto:<br>Campo aperto:<br>Data fine:<br>Campo aperto:<br>Campo aperto:<br>Campo aperto:<br>Campo aperto:<br>Campo aperto:<br>Campo aperto:<br>Data fine:<br>Campo aperto:<br>Campo aperto:<br>Cam | Campo aperto:         escrizione         bbligo museruola e guinzaglio         bbligo custodia in presenza di estranei         escrizione specifica (precisare nelle note)         bbligo recinzione         opressione eutanasica         orso di rieducazione del cane | Campo aperto:         bbligo museruola e guinzaglio         bbligo custodia in presenza di estranei         escrizione specifica (precisare nelle note)         bbligo recinzione         opressione eutanasica         orso di rieducazione del cane | Campo aperto:         Data fine:       Image: Composition of the strane of the strane of t | Campo aperto:<br>Data fine:<br>Campo aperto:<br>Data fine:<br>Campo aperto:<br>Data fine:<br>Campo aperto:<br>Data fine:<br>Campo aperto:<br>Data fine:<br>Campo aperto:<br>Data fine:<br>Campo aperto:<br>Campo aperto:<br>Campo ape |

3. Salvare la prescrizione cliccando sulla scritta <u>Salva</u> in alto a sinistra, come mostrato:

| <u>Nuovo</u>   | Prescrizione                   | Campo aperto  | V          | Data inizio | • | Data fine |  |
|----------------|--------------------------------|---------------|------------|-------------|---|-----------|--|
|                |                                |               |            |             |   |           |  |
| Salva Annulla  |                                |               |            |             |   |           |  |
| Prescrizione:* | Corso di rieducazione del cane | Campo aperto: |            |             |   |           |  |
| Data inizio:*  | 16/03/2020                     | Data fine:    | 31/03/2020 | -           |   |           |  |

4. Eventualmente inserire altre prescrizioni cliccando sempre su <u>Nuovo</u> e procedendo allo stesso modo (dal punto 1)

| Prescrizioni Veterinari                                                                                                    |                                |              |             |             |  |  |  |
|----------------------------------------------------------------------------------------------------|--------------------------------|--------------|-------------|-------------|--|--|--|
| Nota: nel caso in cui si stia inserendo un nuovo controllo, per inserire una prescrizione occorre prima salvare il controllo<br>Nota2: per inserire una prescrizione la voce controllo sfavorevole nel tab indice di pericolosità deve essere spuntata<br>Nota3: nel caso di morsicatore sconosciuto non è possibile inserire prescrzioni |                                |              |             |             |  |  |  |
| Nuovo                                                                                                    | Prescrizione                   | Campo aperto | Data inizio | Data fine 💌 |  |  |  |
| Modifica Elimina                                                                                                    | Corso di rieducazione del cane |              | 16/03/2020  | 31/03/2020  |  |  |  |
| Modifica Elimina                                                                                                    | Obbligo museruola e guinzaglio |              | 16/03/2020  | 31/03/2020  |  |  |  |

## **INSERIRE CONTROLLI SUCCESSIVI**

Dalla scheda **Controlli successivi** è possibile inserire la data in cui è stato effettuato un nuovo controllo sempre sullo stesso caso di morsicatura. È possibile registrare anche più di un nuovo controllo.

Vi è anche un campo note per eventuali indicazioni sul nuovo controllo effettuato.

N.B. per inserire un controllo successivo è necessario aver già inserito e salvato un controllo per morsicatura.

N.B. se il morsicatore è sconosciuto non è possibile inserire un controllo successivo.

La procedura da seguire per inserire il nuovo controllo è la seguente:

- 1. Cliccare su <u>Nuovo</u> ed indicare la data del nuovo controllo
- 2. Indicare eventuali note (facoltativo)
- 3. Salvare cliccando su <u>Salva</u>

N.B. per modificare o eliminare il controllo successivo basta cliccare su *Modifica* o *Elimina*, rispettivamente

| Prescrizioni Controlli successivi Veterinari Documenti                                                                                                    | Prescrizioni Controlli successivi Veterinari Documenti                                                                                                    |
|----------------------------------------------------------------------------------------------------|----------------------------------------------------------------------------------------------------|
| Nota: nel caso in cui si stia inserendo un nuovo controllo, per inserire un o<br>Nota2: nel caso di morsicatore sconosciuto non è possibile inserire contro | controll<br>Nota: nel caso in cui si stia inserendo un nuovo controllo, per inserire un controllo succ<br>Nota2: nel caso di morsicatore sconosciuto non è possibile inserire controlli successivi       |
| Nuovo Data nuovo controllo 💌 Note                                                                                                    | Nuovo Data nuovo controllo 💌 Note                                                                                                    |
| Nessun dato da visualizzare                                                                                                    | Salva Annulia<br>Data nuovo controllo:*                                                                                                    |
|                                                                                                    | Note:                                                                                                    |
|                                                                                                    |                                                                                                    |
| 4                                                                                                    |                                                                                                    |
| P                                                                                                    | rescrizioni Controlli successivi Veterinari Documenti                                                                                                    |
|                                                                                                    | lota: nel caso in cui si stia inserendo un nuovo controllo, per inserire un controllo successivo occorre pri<br>lota2: nel caso di morsicatore sconosciuto non è possibile inserire controlli successivi |
|                                                                                                    | Nuovo Data nuovo controllo 💌 Note                                                                                                    |
|                                                                                                    | Modifica Elimina 28/10/2022                                                                                                    |
|                                                                                                    |                                                                                                    |
|                                                                                                    |                                                                                                    |
|                                                                                                    |                                                                                                    |

GESTIONE MORSICATURE E PASSAPORTI WEB

# **INSERIRE IL VETERINARIO CHE HA ESEGUITO IL CONTROLLO PER MORSICATURA**

Dalla scheda **Veterinari** è possibile selezionare il Veterinario che ha eseguito il controllo a seguito di una denuncia per morsicatura. Lo si seleziona da una lista di veterinari.

Il nominativo del veterinario viene inserito automaticamente al momento della creazione dell'utente e del conseguente invio delle credenziali d'accesso da parte del servizio di Help Desk (contatti nella prima pagina di questo manuale). Nel caso il nominativo non fosse presente nella lista, si prega di contattare il suddetto servizio per il suo inserimento.

N.B. per inserire il Veterinario è necessario aver già inserito e salvato un <u>controllo per morsicatura</u>.

N.B. se il morsicatore è sconosciuto non è possibile inserire il Veterinario in quanto il controllo non può essere salvato

La procedura da seguire per inserire il Veterinario che ha eseguito il controllo per morsicatura è la seguente:

- 4. Cliccare su Nuovo e scegliere dal menù a tendina il Veterinario;
- 5. Salvare cliccando su Salva

# N.B. per modificare o eliminare il Veterinario che ha eseguito il controllo basta cliccare su <u>Modifica</u> o <u>Elimina</u>, rispettivamente

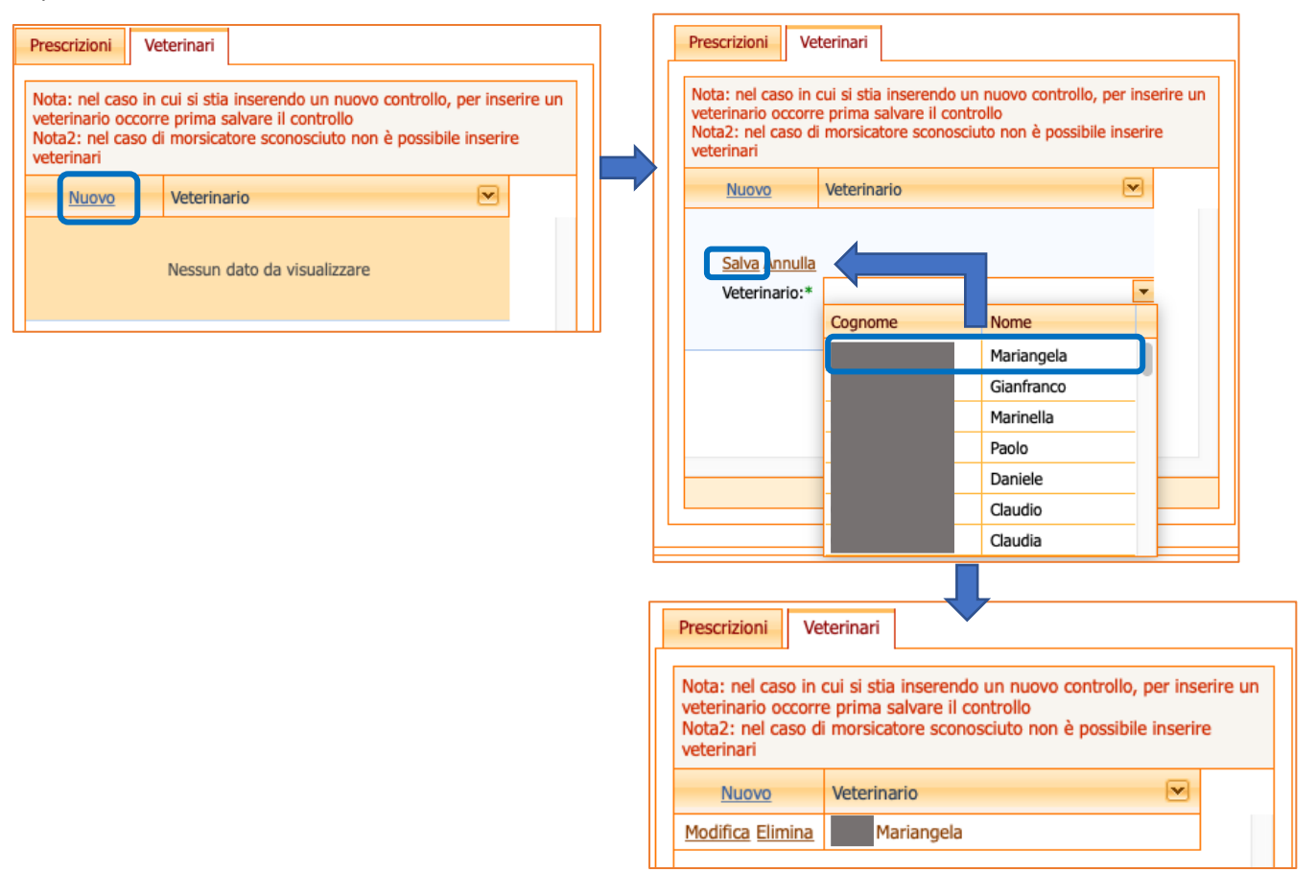
## **NUOVA MORSICATURA**

Questa sezione si utilizza quando l'animale morsicatore ha morsicato più soggetti (un altro animale e/o un'altra persona). Il controllo per morsicatura relativo all'animale in oggetto deve già essere registrato nel programma, come anche il primo soggetto che ha subito il morso. Quindi, è necessario avere già eseguito le seguenti operazioni:

- 1. Inserito un Nuovo controllo per morsicatura
- 2. Compilato la Scheda di pericolosità per morsicatura
- 3. <u>Compilato i dati relativi alla morsicatura</u> (inserire i dati relativi al 1° morsicato)
- 4. Inserito le <u>Prescrizioni</u> (facoltativo)
- 5. Inserito il Veterinario che ha eseguito il controllo per morsicatura

A questo punto la procedura per inserire una nuova morsicatura, e quindi i dati relativi al 2° morsicato, è la seguente:

- 6. <u>Ricercare il controllo per morsicatura</u> in banca dati (vedere capitolo dedicato) e cliccare su Cerca
- 7. I risultati appariranno nella griglia sottostante, come mostrato nell'immagine seguente:

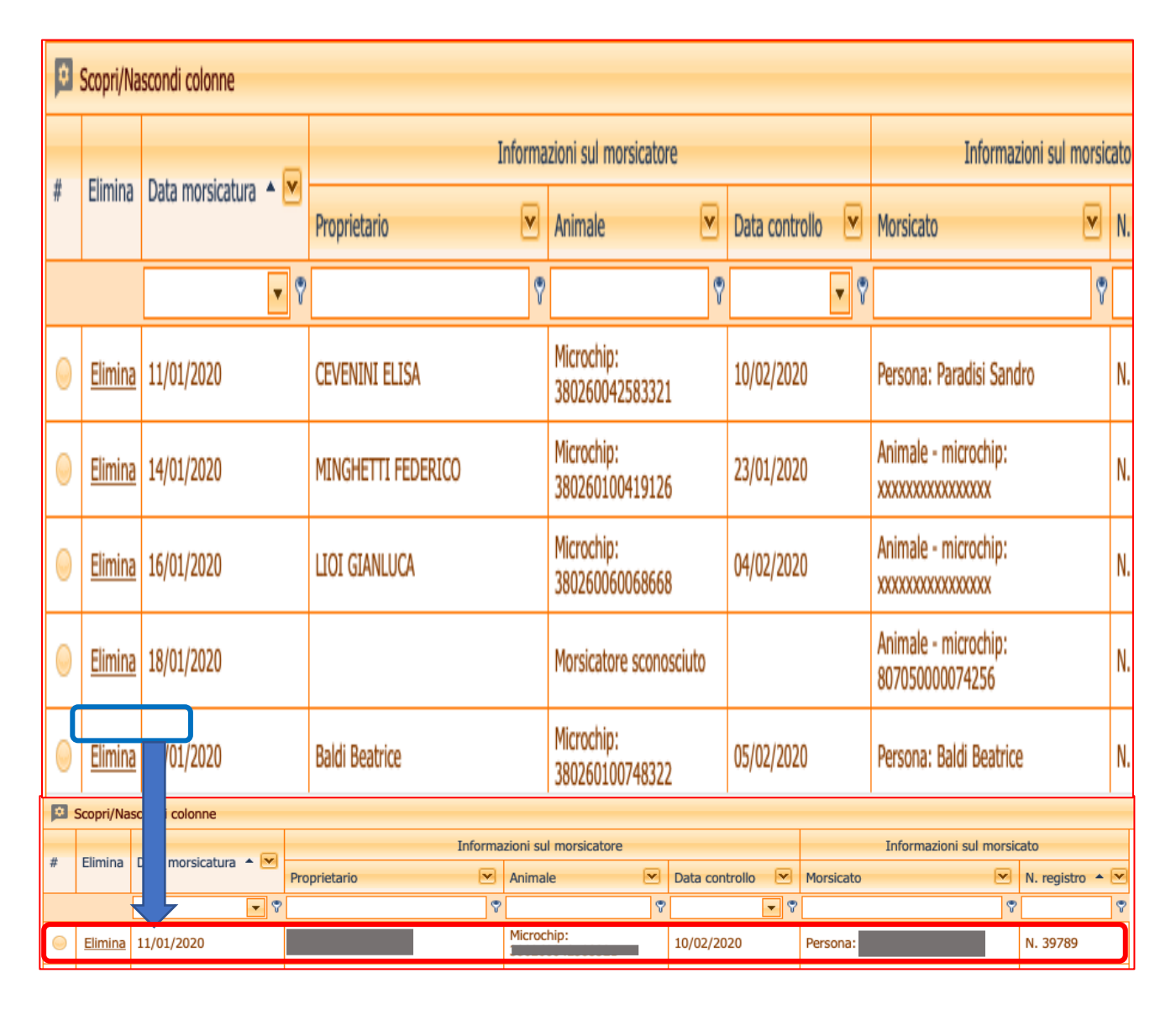

GESTIONE MORSICATURE E PASSAPORTI WEB

8. Selezionare l'evento di morsicatura desiderato che comparirà a ricerca effettuata, cliccando sul pallino di sinistra all'inizio della riga corrispondente al controllo:

| ۵ | Scopri/Na      | scondi colonne            |                |                       |                            |             |                 |
|---|----------------|---------------------------|----------------|-----------------------|----------------------------|-------------|-----------------|
|   |                | Data maniatization de Ref | Informa        | zioni sul morsicatore | Informazioni sul morsicato |             |                 |
| # | Elimina        | Data morsicatura 🚊 💌      | Proprietario 💌 | Animale 💌             | Data controllo             | Morsicato 💌 | N. registro 🔺 💌 |
|   |                |                           | 8              | ♥                     | - *                        | 8           | ٣               |
| 0 | <u>Elimina</u> | 11/01/2020                |                | Microchip:            | 10/02/2020                 | Persona:    | N. 39789        |

 Nella scheda *Riepilogo dati controllo* che si aprirà, scorrere verso la fine della pagina. Nella sezione Informazioni sui morsicati inserire una nuova morsicatura con il relativo pulsante "<u>Nuova</u> morsicatura". Andrà compilata una nuova morsicature per ogni persona/animale morsicato.

| Riepilogo dati controllo                                                                                                    |
|----------------------------------------------------------------------------------------------------|
| Modifica Chiudi Salva Annulla                                                                                                    |
| Controllo Scheda di pericolosità                                                                                                    |
|                                                                                                    |
| Informazioni generali                                                                                                    |
| ID Controllo: 40642 Data controllo: 10/02/2020 - Ambito extrafamiliare X -                                                                                                    |
| Informazioni sull'animale controllato                                                                                                    |
| Proprietario animale D +                                                                                                    |
| Animale controllato: Microchip:                                                                                                    |
| Morsicatore sconosciuto Specie morsicatore sconosciuto:                                                                                                    |
| Informazioni relative alla profilassi antirabbica                                                                                                    |
| Data primo<br>controllo 10/02/2020  Data secondo controllo<br>antirabbico: 10/02/2020  10/02/2020  10/02/2020                                                                                                    |
| Luogo osservazione: Domicilio X - Esito finale: Favorevole X -                                                                                                    |
|                                                                                                    |
| Prescrizioni Veterinari                                                                                                    |
| Nota: nel caso in cui si stia inserendo un nuovo controllo, per inserire una prescrizione occorre prima salvare il controllo<br>Nota2: per inserire una prescrizione la voce controllo sfavorevole nel tab indice di pericolosità deve essere spuntata<br>Nota3: nel caso di morsicatore sconosciuto non è possibile inserire prescrzioni |
| # Prescrizione Campo aperto Data inizio Data fine Deta fine                                                                                                    |
| Nessun dato da visualizzare                                                                                                    |
| Informazioni sui morsicati (1 riga per ogni persona o animale morsicati):                                                                                                    |
| Nuova morsicatura                                                                                                    |
| Esporta griglia in: 😰 Pdf 👜 XIs 📾 XIsx                                                                                                    |
| Scopri/Nascondi colonne                                                                                                    |
| # Elimina N. registro 💌 Data arrivo 💌 Protocollo 💌 Persona morsicata 💌 Animale morsicato 💌                                                                                                    |
|                                                                                                    |
| Elimina         39789         23/01/2020         7949                                                                                                    |

10. Compilare la scheda **Riepilogo dati morsicatura** con i dati relativi alle <u>informazioni generali sulla</u> <u>morsicatura</u> e le <u>informazioni sul morsicato</u>, come descritto nel capitolo <u>Compilare i dati relativi alla</u> <u>morsicatura</u>.

|                                                     | Salva               | Annulla      |      |            |
|-----------------------------------------------------|---------------------|--------------|------|------------|
| Informazioni gene                                   | rali sulla morsicat | tura         |      |            |
| ID Morsicatura:                                     | 0                   | Data arrivo: | ▼ Pi | rotocollo: |
| Ente segnalante:                                    |                     | -            |      |            |
| ormazioni sul mor                                   | sicato              |              |      |            |
| <ul> <li>Animale</li> <li>Compilare se è</li> </ul> | ) Persona           | na persona   |      |            |
| D                                                   | ta:                 |              |      | D +        |
| Persona morsica                                     |                     |              |      |            |
| – Compilare se è                                    | tato morsicato u    | n animale    |      |            |
| Compilare se è     Animale morsica                  | tato morsicato u    | n animale    |      | D +        |

11. La nuova morsicatura, una volta salvata, sarà aggiunta sotto alla riga della morsicatura precedente:

| \$ | Scopri/Nascondi colonne |                       |                |                            |                |                      |                 |  |
|----|-------------------------|-----------------------|----------------|----------------------------|----------------|----------------------|-----------------|--|
|    | Informa                 | zioni sul morsicatore |                | Informazioni sul morsicato |                |                      |                 |  |
| #  | Elimina                 | Data morsicatura 🍝 💌  | Proprietario 💌 | Animale 💌                  | Data controllo | Morsicato 💌          | N. registro 🔺 💌 |  |
|    |                         | <b>~</b> 💎            | 8              | ♥                          | <b>~</b> 💎     | 9                    | 8               |  |
| 0  | <u>Elimina</u>          | 11/01/2020            |                | Microchip:                 | 10/02/2020     | Persona:             | N. 39789        |  |
| 0  | <u>Elimina</u>          | 11/01/2020            |                | Microchip:                 | 10/02/2020     | Animale - microchip: | N. 39792        |  |

GESTIONE MORSICATURE E PASSAPORTI WEB

## **CONTROLLI PER SEGNALAZIONI**

Nella sezione "Controlli per segnalazioni" vanno registrati tutti i sopralluoghi che seguono ad una segnalazione di animale con aggressività non controllata (e quindi potenzialmente pericoloso) da parte di Istituzioni (Polizia Municipale, Forze dell'Ordine, ecc.), Associazioni (Organizzazioni di Volontariato, Associazioni Consumatori, ecc.), Veterinari liberi professionisti o dichiarazioni sottoscritte di privati cittadini.

In questa sezione è possibile ricercare un controllo già registrato (<u>Ricerca di un controllo per segnalazione</u>) oppure crearne uno nuovo (<u>Nuovo controllo per segnalazione</u>).

A questa sezione vi si accede cliccando sul bottone Controlli per segnalazioni, nella schermata principale di Gestione Morsicature.

| An<br>Gert, p | agrafe regionale d   | legli animali d'affe       | zione      | ARAA W     | eb - Repor    |
|---------------|----------------------|----------------------------|------------|------------|---------------|
| Home          | Registro Morsicature | Controlli per segnalazioni | Passaporti | Funzioni 🗸 | Comunicazioni |
|               |                      |                            |            |            |               |

La finestra che compare è la seguente:

| Hom       | ne Regi                                                            | stro Morsicatu   | e Control        | i per segnalazioni | Passaporti       | Funzioni | -     | Comunicazioni        |         |                     |   |
|-----------|--------------------------------------------------------------------|------------------|------------------|--------------------|------------------|----------|-------|----------------------|---------|---------------------|---|
| -         | Nuovo con                                                          | trollo 📿 P       | ulisci ricerca   |                    |                  |          |       |                      |         |                     |   |
|           | Ricerca con                                                        | trollo           |                  | 1                  |                  |          | _     |                      |         | 6                   | ~ |
|           | — Paramet                                                          | ri generali rela | ivi al controllo | )                  |                  |          |       |                      |         |                     | _ |
|           | Cognome prop. animale morsicatore: Nome prop. animale morsicatore: |                  |                  |                    |                  |          |       |                      |         |                     |   |
|           | Da data controllo:                                                 |                  |                  |                    |                  |          |       |                      |         |                     |   |
|           | Microchi                                                           | o animale mor    | sicatore:        |                    |                  | Tatuag   | gio a | nimale morsicatore:  |         |                     |   |
|           | Motivo o                                                           | ontrollo:        |                  |                    | >                | Razza    | anima | ale morsicatore:     |         | X -                 |   |
|           | Cerca                                                              | a Az             | zera filtri      |                    |                  |          |       |                      |         |                     |   |
| Esp       | oorta griglia                                                      | a in: 📴 Pdf      | IIII XIs         | IIII XIsx          |                  |          |       |                      |         |                     |   |
| <b>\$</b> | Scopri/Na:                                                         | scondi colonne   |                  |                    |                  |          |       |                      |         |                     |   |
| #         | Elimina                                                            | IDControllo      | Data cor         | itrollo 🔺 💌 M      | Motivo controllo |          |       | Proprietario         | M       | Animale morsicatore |   |
|           |                                                                    |                  | Ŷ                | ▼ 🕈                |                  |          | ?     | )                    | 9       |                     |   |
|           |                                                                    |                  |                  |                    |                  |          | P     | Nessun dato da visua | lizzare |                     |   |

#### **RICERCA DI UN CONTROLLO PER SEGNALAZIONE**

Questa schermata deve essere utilizzata per effettuare una ricerca di un controllo già inserito in banca dati a seguito di una segnalazione di animale con aggressività non controllata.

Vi si accede cliccando sul bottone Controlli per segnalazioni, nella schermata principale di Gestione Morsicature.

| Home   | Registro Mo                        | rsicature      | Controlli per se  | gnalazioni | Passaporti      | Funzioni 👻                   | Comunicaz     | ioni           |     |                     |
|--------|------------------------------------|----------------|-------------------|------------|-----------------|------------------------------|---------------|----------------|-----|---------------------|
| 🐴 Nu   | ovo controllo                      | 🖓 Pulisc       | i ricerca         |            |                 |                              |               |                |     |                     |
| Rice   | erca controllo                     |                |                   |            |                 |                              |               |                |     |                     |
|        | arametri gener                     | ali relativi a | l controllo       |            |                 |                              |               |                |     |                     |
| 0      | Cognome prop. animale morsicatore: |                |                   |            |                 |                              |               |                |     |                     |
| 0      | a data controll                    | o:             |                   | •          |                 | A data c                     | ontrollo:     | [              |     | •                   |
| N      | licrochip anima                    | le morsicat    | ore:              |            |                 | Tatuaggi                     | o animale mor | sicatore:      |     |                     |
| N      | lotivo controllo                   | :              |                   |            | )               | <ul> <li>Razza ar</li> </ul> | imale morsica | tore:          |     | x -                 |
|        | Cerca                              | Azzera         | filtri            |            |                 |                              |               |                |     |                     |
| Esport | a griglia in:                      | D Pdf          | IIII XIS IIIII XI | sx         |                 |                              |               |                |     |                     |
| 🖻 So   | opri/Nascondi c                    | olonne         |                   |            |                 |                              |               |                |     |                     |
| # E    | limina IDCont                      | rollo 💌        | Data controllo    | • 💌 M      | otivo controllo | (                            | Proprietar    | io             | V   | Animale morsicatore |
|        |                                    | 7              |                   | - 7        |                 |                              | Ŷ             |                | Ŷ   |                     |
|        |                                    |                |                   |            |                 |                              | Nessun dato   | ) da visualizz | are |                     |

La ricerca di un controllo per segnalazione in banca dati può essere eseguita in questo modo:

- 1. Compilare i diversi filtri di ricerca contenuti nella seguente sezione di raggruppamento:
  - **Parametri generali relativi al controllo:** Cognome proprietario animale morsicatore/ Nome proprietario animale morsicatore/ Da data controllo/ A data controllo/ Microchip animale morsicatore/ Tatuaggio animale morsicatore/ Motivo controllo/ Razza animale morsicatore
- 2. Premere il bottone Cerca per avviare la ricerca nella banca dati oppure Azzera filtri per cancellare tutto

| Nuovo controllo 💭 Pulisci ricerca        |                                 |
|------------------------------------------|---------------------------------|
| Ricerca controllo                        |                                 |
| Parametri generali relativi al controllo |                                 |
| Cognome prop. animale morsicatore:       | Nome prop. animale morsicatore: |
| Da data controllo:                       | A data controllo: 04/05/2020 🔽  |
| Microchip animale morsicatore:           | Tatuaggio animale morsicatore:  |
| Motivo controllo:                        | Razza animale morsicatore:      |
| Cerca Azzera filtri                      |                                 |

GESTIONE MORSICATURE E PASSAPORTI WEB

3. I risultati della ricerca compariranno nell'apposita sezione in basso. Per aprire la scheda cliccare sul pallino all'inizio della riga di interesse:

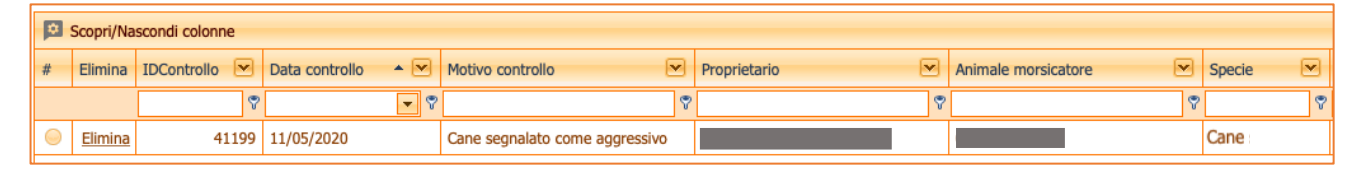

Per visualizzare tutte le informazioni contenute, per modificare o eliminare i dati relativi al controllo ricercato ed in generale per esplorare e gestire i risultati di ricerca ottenuti, consultare il capitolo dedicato <u>Esplorazione</u> <u>e gestione dei risultati di ricerca</u> ed i relativi sottocapitoli.

#### **NUOVO CONTROLLO PER SEGNALAZIONE**

Per inserire un controllo a seguito di segnalazione è necessario seguire la procedura qui descritta:

- 1. Prima di tutto è necessario:
  - a. Inserire un controllo per segnalazione
  - b. Compilare (parzialmente) la Scheda di pericolosità per segnalazione
- 2. Salvare i dati inseriti;
- 3. Compilare le ultime 2 sezioni relative al controllo per segnalazione:
  - a. <u>Prescrizioni per segnalazione</u> (facoltativo)
  - b. Veterinario che ha eseguito il controllo per segnalazione

Di seguito verrà descritto il procedimento passo per passo.

#### **INSERIRE UN CONTROLLO PER SEGNALAZIONE**

**Per inserire un nuovo controllo a seguito di una segnalazione,** cliccare sul bottone **Controlli per segnalazione** nella schermata principale di Gestione Morsicature. Successivamente:

2. Cliccare sul pulsante "Nuovo controllo" in alto a sinistra, come mostrato nell'immagine seguente:

| Home         | Registro Morsic                                    | ature Co                             | ntrolli per segnalazioni                                  | Passaporti                                      | Funzioni 👻                                     | Comunicazioni              |          |  |  |  |
|--------------|----------------------------------------------------|--------------------------------------|-----------------------------------------------------------|-------------------------------------------------|------------------------------------------------|----------------------------|----------|--|--|--|
| 坑 Nuc        | ovo controllo                                      | Q Pulisci                            | erca                                                      |                                                 |                                                |                            |          |  |  |  |
| Rice         | rca controllo                                      | ~                                    |                                                           |                                                 |                                                |                            |          |  |  |  |
| - Pa         | arametri generali i                                | relativi al cor                      |                                                           |                                                 |                                                |                            |          |  |  |  |
|              | Cognome prop. animale morsicatore:                 |                                      |                                                           |                                                 |                                                |                            |          |  |  |  |
| D            | a data controllo:                                  |                                      |                                                           | •                                               | A data cor                                     | ntrollo:                   | <b>•</b> |  |  |  |
| м            | icrochip animale r                                 | morsicatore:                         |                                                           |                                                 | Tatuaggio                                      | animale morsicatore:       |          |  |  |  |
| м            | otivo controllo:                                   |                                      |                                                           | X                                               | Razza anir                                     | nale morsicatore:          |          |  |  |  |
|              |                                                    |                                      |                                                           |                                                 |                                                |                            |          |  |  |  |
| Controll     | o Scheda di perio                                  | colocità                             |                                                           |                                                 |                                                |                            |          |  |  |  |
|              | Scheda di perio                                    | JUIUSILA                             |                                                           |                                                 |                                                |                            |          |  |  |  |
|              | mazioni generali ——                                | 0                                    |                                                           |                                                 | Data controllo                                 |                            |          |  |  |  |
| Motiv        | o del controllo:                                   | 0                                    |                                                           | X -                                             | Richiesta acce                                 | rtamento proveniente da:   | X -      |  |  |  |
| Inform       | mazioni sull'animale d                             | controllato —                        |                                                           |                                                 |                                                |                            |          |  |  |  |
| Propr        | ietario animale contr                              | rollato:                             |                                                           |                                                 | D +                                            |                            |          |  |  |  |
| Anim         | ale controllato:                                   |                                      |                                                           |                                                 | D +                                            |                            |          |  |  |  |
|              |                                                    |                                      |                                                           |                                                 |                                                |                            |          |  |  |  |
| Preso        | Veterinari                                         |                                      |                                                           |                                                 |                                                |                            |          |  |  |  |
| Nota<br>Nota | a: nel caso in cui si st<br>a2: per inserire una p | tia inserendo u<br>prescrizione la v | n nuovo controllo, per inse<br>voce controllo sfavorevole | rire una prescrizione<br>nel tab indice di peri | occorre prima salvar<br>colosità deve essere s | e il controllo<br>spuntata |          |  |  |  |
| #            | Prescr                                             | rizione                              |                                                           | Campo aperto                                    | 💌 Dat                                          | a inizio 💌 Data fine       |          |  |  |  |

GESTIONE MORSICATURE E PASSAPORTI WEB

 Nella sezione <u>Informazioni generali</u> inserire la data in cui si è stato effettuato il <u>Controllo</u> dell'animale, il <u>Motivo del controllo</u> (si può scegliere tra: cane in situazione a rischio, cane segnalato come aggressivo e verifica delle prescrizioni) e da dove è arrivata la <u>Richiesta di accertamento</u> (si può scegliere tra: Ente pubblico, cittadino, Associazione o altro).

N.B. <u>ID controllo</u> non è da compilare, lo compila in automatico il programma in quanto è un numero interno di sistema.

| Controllo Scheda di pericolosit | à                              |                                        |               |
|---------------------------------|--------------------------------|----------------------------------------|---------------|
| _ Informazioni generali         |                                |                                        |               |
| ID Controllo:                   | 0                              | Data controllo:                        | <b>_</b>      |
| Motivo del controllo:           |                                | Richiesta accertamento proveniente da: | X             |
|                                 | Motivo controllo               |                                        | . Descrizione |
|                                 | Cane in situazione a rischio   |                                        | Ente Pubblico |
|                                 | Cane segnalato come aggressivo |                                        | Cittadino     |
|                                 | Verifica prescrizioni          |                                        | Associazione  |
|                                 |                                |                                        | Altro         |

4. Nella seguente sezione Informazioni sull'animale controllato si compilano i due campi presenti:

| – Informazioni sull'animale controlla | nto |   |   |
|---------------------------------------|-----|---|---|
|                                       |     |   |   |
| Proprietario animale controllato:     |     | D | + |
| Animale controllato:                  |     | D | + |
|                                       | ·   |   |   |

• Compilare il campo obbligatorio *Proprietario animale controllato* cliccando sul simbolo "+".

In questo modo si apre la *Scheda proprietario dell'animale controllato*, compilabile nei seguenti modi:

- Se la persona è proprietario di un cane/gatto/furetto, ricercare il proprietario in Anagrafe Canina
  - Inserire i parametri della ricerca nella maschera *Ricerca in anagrafe canina centralizzata*: scrivere Nome, Cognome e Comune di residenza
  - Cliccare sul pulsante: Cerca in Anagrafe Canina : il proprietario (o i proprietari, in caso di omonimia) compariranno nella maschera arancione subito sotto, come mostrato nell'immagine seguente.
  - Selezionare il proprietario di interesse cliccando sul pallino all'inizio della riga corrispondente. In automatico i campi sottostante saranno compilati con i dati presenti in Anagrafe Canina.

*N.B. se il proprietario trovato non coincide con quello che si sta ricercando, allora NON selezionarlo ed inserire i dati manualmente (vedere punto successivo).* 

Salvare i dati inseriti con <u>Salva</u> o annullare l'inserimento con <u>Annulla</u>.

GESTIONE MORSICATURE E PASSAPORTI WEB

| Proprietario animale contro<br>controllato:                                                                                          | ollato                   |                        | D   | +                  |      |
|----------------------------------------------------------------------------------------------------|--------------------------|------------------------|-----|--------------------|------|
|                                                                                                    | Scheda proprietario anim | ale controllato        |     |                    | 6    |
|                                                                                                    | Ricerca in Anagrafe      | Canina centralizzata — |     |                    |      |
|                                                                                                    | Cognome:                 | Rossi                  |     | ]                  |      |
|                                                                                                    | Nome:                    | Mario                  |     |                    |      |
|                                                                                                    | Comune residenza:        | BOLOGNA                | х - |                    |      |
|                                                                                                    | Cerca in Anagrafe        | e Canina               |     |                    |      |
| La ricerca ha prodotto 1 risultato, selezionare il proprietario<br>nella griglia. Se il proprietario trovato non coincide con quello | Carrama                  | News                   |     | Com and down       |      |
| che si sta ricercando, inserire i dati manualmente.                                                                                  | Cognome                  | Inome                  |     | Com. residenza     | • P  |
| Chiud                                                                                                    | ii POSST                 | MARIO                  | v   | ROLOGNA            | V    |
|                                                                                                    | KOSSI                    | MARIO                  |     | BOLOGNA            | D    |
|                                                                                                    | ROSSI                    | MARIO AME              | GO  | BOLOGNA            | В    |
|                                                                                                    | Pagina 1 di 1 (2 elemen  | ti) < 1 >              | ,   | Dimensioni pagina: | 10 🔻 |
|                                                                                                    | Cognome:                 |                        |     |                    |      |
|                                                                                                    | Nome:                    |                        |     |                    |      |
|                                                                                                    | Indirizzo:               |                        |     |                    |      |
|                                                                                                    | Frazione:                |                        |     |                    |      |
|                                                                                                    | CAP:                     |                        |     |                    |      |
|                                                                                                    | Provincia:               |                        |     |                    |      |
|                                                                                                    | Telefono:                |                        |     |                    |      |
|                                                                                                    | Cellulare:               |                        |     |                    |      |
|                                                                                                    | Codice in AC: 03         | 37060000000410817      |     |                    |      |
|                                                                                                    | Salva                    |                        |     |                    |      |

GESTIONE MORSICATURE E PASSAPORTI WEB

#### • Se la persona è proprietario di altro animale, inserire manualmente il proprietario

- Utilizzando solamente la maschera sottostante denominata *Dati proprietario*, compilare i vari campi: Nome, Cognome, Indirizzo, Comune di residenza, Frazione, CAP, Provincia, Telefono, Cellulare.
- Salvare i dati inseriti con <u>Salva</u> o annullare l'inserimento con <u>Annulla</u>.

| - Informazioni sull'animale controllato |                                                                                                    |       |
|-----------------------------------------|----------------------------------------------------------------------------------------------------|-------|
| Proprietario animale controllato:       |                                                                                                    |       |
| Animale controllato:                    |                                                                                                    |       |
| Morsicatore sconosciuto Spec            | Scheda proprietario animale controllato                                                                                                    | X     |
|                                         | Ricerca in Anagrafe Canina centralizzata         Cognome:         Nome:         Comune residenza:         X         Cerca in Anagrafe Canina |       |
|                                         | # Cognome 💌 Nome 💌 Com. residenza                                                                                                    | ✓ Pro |
|                                         | ♥ ♥                                                                                                    | ♥     |
|                                         |                                                                                                    |       |
| -                                       | Dati proprietario                                                                                                    |       |
|                                         | Cognome: ***                                                                                                    |       |
|                                         | Nome: ***                                                                                                    |       |
|                                         | Indirizzo: ***                                                                                                    |       |
|                                         | Comune: ***                                                                                                    |       |
|                                         | Frazione: ***                                                                                                    |       |
|                                         | CAP: ***                                                                                                    |       |
|                                         | Provincia: ***                                                                                                    |       |
|                                         | Telefono: ***                                                                                                    |       |
|                                         | Cellulare: ***                                                                                                    |       |
|                                         |                                                                                                    |       |
|                                         |                                                                                                    |       |
|                                         | Cake anula                                                                                                    |       |

GESTIONE MORSICATURE E PASSAPORTI WEB

- Compilare poi il campo obbligatorio <u>Animale controllato</u> cliccando sul simbolo del " + ". In questo modo si apre la Scheda animale controllato, compilabile nei seguenti modi:
  - Se l'animale è un cane/gatto/furetto ed il relativo proprietario è già stato salvato precedentemente ricercandolo in Anagrafe Canina
    - Scegliere un animale del proprietario dal menù a tendina
    - Confermare la scelta con il bottone Conferma selezione: in automatico si compilerà la sezione della Specie e delle Informazioni aggiuntive ricercando i dati in Anagrafe Canina (in verde nell'immagine seguente)
    - Salvare i dati inseriti con <u>Salva</u> o annullare l'inserimento con <u>Annulla</u>.

| Informazioni sull'animale controllato                                                                                                    |                                      |                                                                 |
|----------------------------------------------------------------------------------------------------|--------------------------------------|-----------------------------------------------------------------|
| Proprietario animale<br>controllato:<br>Animale controllato:<br>Scheda animale controllato<br>Scegliere un animale del proprietario<br>3803 PEDRO - M - CANE - 26/09/2013 00:00:00<br>Conferma selezione<br>Scelta della specie<br>Specie: Cane<br>Nicerca in Anagrafe Canina centralizzata (solo per specie cane)<br>Microchip:<br>Tatuaggio:<br>Codice in AC: 0000011:49571<br>Cerca in Anagrafe Canina<br>Informazioni aggiuntive<br>Microchip:<br>Razza: MBRADOR RETRIEVER<br>Peso:<br>Seso:<br>Sterilizzato:<br>Microchip:<br>Sterilizzato:<br>Microchip:<br>Sterilizzato:<br>Microchip:<br>Sterilizzato:<br>Microchip:<br>Sterilizzato:<br>Microchip:<br>Sterilizzato:<br>Sterilizzato:<br>S | Informazioni sull'anim               | le controllato                                                  |
| Animale controllato:                                                                                                    | Proprietario animale<br>controllato: | D +                                                             |
| Scheda animale controllato   Scegliere un animale del proprietario   3801   PEDRO - M - CANE - 26/09/2013 00:00:00   Conferma selezione   Scetta della specie   Specie:   cane     Ricerca in Anagrafe Canina     Microchip:   Tatuaggio:   Codice in AC:   100001149571   Cerca in Anagrafe Canina     Informazioni aggiuntive   Microchip:   3802   Peso:   26/09/2013   Sesso:   M   Sesso:   M   Sesso:   M                                                                                                    | Animale controllato:                 |                                                                 |
| Scheda animale controllato  Scegliere un animale del proprietario  380 PEDRO - M - CANE - 26/09/2013 00:00:00 Conferma selezione Scelta della specie Specie: Cane Specie: Cane Ricerca in Anagrafe Canina centralizzata (solo per specie cane) Microchip: Tatuaggio: Codice in AC: 000001149571 Cerca in Anagrafe Canina  Informazioni aggiuntive Microchip: 380 Inture Microchip: 380 Inture Microchip: 380 Inture Razza: LABRADOR RETRIEVER Data nascita: 26/09/2013 Peso: Peso: P                                                                                                    |                                      |                                                                 |
| Scegliere un animale del proprietario                                                                                                    | Sche                                 | a animale controllato                                           |
| 380       PEDRO - M - CANE - 26/09/2013 00:00:00         Conferma selezione         Specie:       Cane         Specie:       Cane         Ricerca in Anagrafe Canina centralizzata (solo per specie cane)         Microchip:         Tatuaggio:         Codice in AC:         000001149571         Cerca in Anagrafe Canina         Informazioni aggiuntive         Microchip:         380         Tatuaggio:         Razza:       LABRADOR RETRIEVER         Data nascita:       26/09/2013 ▼         Peso:       ▼         Sesso:       M         Sterilizzato:       ✓                                                                                                    |                                      | Scegliere un animale del proprietario                           |
| Conferma selezione         Specie:       Cane         Specie:       Cane         Ricerca in Anagrafe Canina centralizzata (solo per specie cane)         Microchip:                                                                                                    |                                      | 3802 PEDRO - M - CANE - 26/09/2013 00:00:00                     |
| Scelta della specie   Specie:   Cane     Ricerca in Anagrafe Canina centralizzata (solo per specie cane)   Microchip:   Tatuaggio:   Codice in AC:   000001149571   Cerca in Anagrafe Canina     Informazioni aggiuntive   Microchip:   380   Tatuaggio:   Razza:   LABRADOR RETRIEVER   Data nascita:   26/09/2013   Peso:   Sesso:   M   Sterilizzato:                                                                                                    |                                      | Conferma selezione                                              |
| Specie: Cane   Ricerca in Anagrafe Canina centralizzata (solo per specie cane)   Microchip:   Tatuaggio:   Codice in AC:   000001149571   Cerca in Anagrafe Canina     Informazioni aggiuntive   Microchip:   380   Tatuaggio:   Razza:   LABRADOR RETRIEVER   Data nascita:   26/09/2013   Peso:   Sesso:   M   Sterilizzato:                                                                                                    |                                      | Scelta della specie                                             |
| Ricerca in Anagrafe Canina centralizzata (solo per specie cane)   Microchip:   Tatuaggio:   Codice in AC:   000001149571   Cerca in Anagrafe Canina     Informazioni aggiuntive   Microchip:   380   Tatuaggio:   Razza:   LABRADOR RETRIEVER   Data nascita:   26/09/2013   Sesso:   M   Sesso:   M   Sterilizzato:                                                                                                    |                                      | Specie: Cane 💌                                                  |
| Microchip:<br>Tatuaggio:<br>Codice in AC: 000001149571<br>Cerca in Anagrafe Canina<br>Informazioni aggiuntive<br>Microchip: 380<br>Tatuaggio:<br>Razza: LABRADOR RETRIEVER<br>Data nascita: 26/09/2013<br>Peso:<br>Sesso: M<br>Sterilizzato:                                                                                                    |                                      | Ricerca in Anagrafe Canina centralizzata (solo per specie cane) |
| Tatuaggio:   Codice in AC:   000001149571   Cerca in Anagrafe Canina     Informazioni aggiuntive   Microchip:   380   Tatuaggio:   Razza:   LABRADOR RETRIEVER   Data nascita:   26/09/2013   Peso:   Sesso:   M   Sterilizzato:                                                                                                    |                                      | Microchip:                                                      |
| Codice in AC: 000001149571<br>Cerca in Anagrafe Canina<br>Informazioni aggiuntive<br>Microchip: 380<br>Tatuaggio:<br>Razza: LABRADOR RETRIEVER<br>Data nascita: 26/09/2013<br>Peso:<br>Sesso:<br>M<br>Sterilizzato:                                                                                                    |                                      | Tatuaggio:                                                      |
| Cerca in Anagrate Canina     Informazioni aggiuntive   Microchip:   380   Tatuaggio:   Razza:   LABRADOR RETRIEVER   Data nascita:   26/09/2013   Peso:   Sesso:   M   Sterilizzato:                                                                                                    |                                      | Codice in AC: 000001149571                                      |
| Informazioni aggiuntive   Microchip:   380   Tatuaggio:   Razza:   LABRADOR RETRIEVER   Data nascita:   26/09/2013   Peso:   Sesso:   M   Sterilizzato:                                                                                                    |                                      | Cerca in Anagrate Canina                                        |
| Microchip: 380   Tatuaggio:   Razza:   LABRADOR RETRIEVER   Data nascita:   26/09/2013   Peso:   Sesso:   M   Sterilizzato:                                                                                                    |                                      | Informazioni addiuntive                                         |
| Tatuaggio:Razza:LABRADOR RETRIEVERData nascita:26/09/2013Peso:Image: Comparison of the second of the second of the                                                                                                    |                                      | Microchip: 380                                                  |
| Razza:LABRADOR RETRIEVERData nascita:26/09/2013Peso:Sesso:Sterilizzato:                                                                                                    |                                      | Tatuaggio:                                                      |
| Data nascita: 26/09/2013  Peso: Sesso: M Sterilizzato:                                                                                                    |                                      | Razza: LABRADOR RETRIEVER                                       |
| Peso: Sesso: M Sterilizzato:                                                                                                    |                                      | Data nascita: 26/09/2013                                        |
| Sesso: M Sterilizzato:                                                                                                    |                                      | Peso:                                                           |
| Stermizzato.                                                                                                    |                                      | Sesso: M T                                                      |
| Età: 6                                                                                                    |                                      | Età: 6                                                          |
| Mantello: BEIGE BIONDO                                                                                                    |                                      | Mantello: BEIGE BIONDO                                          |
| Salva Annulla                                                                                                    | S                                    | za Annulla                                                      |

**GESTIONE MORSICATURE E PASSAPORTI WEB** 

- Se l'animale è un cane/gatto/furetto ma il relativo proprietario NON è ancora stato salvato, è possibile cercarlo in Anagrafe Canina regionale utilizzando la seconda maschera denominata *Ricerca in anagrafe canina centralizzata* (che si attiverà solo nel momento in cui la specie inserita sarà Cane, Gatto o Furetto).
  - Digitare il microchip dell'animale;
  - cliccare sul bottone Cerca in Anagrafe Canina. In automatico i dati nella maschera Informazioni aggiuntive saranno compilati (in verde nell'immagine seguente).
  - Salvare i dati inseriti con <u>Salva</u> o annullare l'inserimento con <u>Annulla</u>.

| - Informazioni sull'animale contro | ato                                                             |   |
|------------------------------------|-----------------------------------------------------------------|---|
| Proprietario animale controllato:  | - D- +                                                          |   |
| Animale controllato:               | D +                                                             |   |
|                                    |                                                                 |   |
|                                    | Scheda animale controllato                                      | X |
|                                    | Specie:                                                         |   |
|                                    | Ricerca in Anagrafe Canina centralizzata (solo per specie cane) |   |
|                                    | Microchip: 3802                                                 |   |
|                                    | Tatuaggio:                                                      |   |
|                                    | Codice in AC: 000001149571                                      |   |
|                                    | Cerca in Anagrafe Canina                                        |   |
|                                    | - Informazioni aggiuntive                                       |   |
|                                    | Microchip: 3802                                                 |   |
|                                    | Tatuaggio:                                                      |   |
|                                    | Razza: LABRADOR RETRIEVER                                       |   |
|                                    | Data nascita: 26/09/2013                                        |   |
|                                    | Peso:                                                           |   |
|                                    | Sesso: M                                                        |   |
|                                    | Sterilizzato:                                                   |   |
|                                    |                                                                 |   |
|                                    | BEIGE BIONDO                                                    |   |
|                                    | Salva                                                           |   |

- Qualora la specie dell'animale non sia presente in Anagrafe Canina:
  - Compilare solamente la maschera sottostante *Informazioni aggiuntive* inserendo manualmente i dati: Microchip o Tatuaggio, Razza, Data di nascita, Peso, Sesso, Sterilizzato (fleggare), Età, Mantello
  - Salvare i dati inseriti con <u>Salva</u> o annullare l'inserimento con <u>Annulla</u>

|          | — Informazioni a          | ggiuntive |
|----------|---------------------------|-----------|
|          | Microchip:                | ***       |
|          | Tatuaggio:                | ***       |
|          | Razza:                    | ***       |
|          | Data nascita:             | ***       |
|          | Peso:                     | ***       |
|          | Sesso:                    | ***       |
|          | Sterilizzato:             | *         |
|          | Età:                      | ***       |
|          | Mantello:                 | ***       |
|          |                           |           |
| <u>S</u> | alva <mark>Annulla</mark> |           |

N.B. i salvataggi sono avvenuti correttamente quando il proprietario e l'animale sono riportati in grigio, non è più attivo il simbolo "+" ma è invece attivo "D, come nell'immagine sottostante.

N.B. per modificare i dati inseriti riaprendo la scheda dell'animale cliccare su "D".

| Informazioni sull'animale controllato |            |     |  |  |  |  |  |  |  |  |  |
|---------------------------------------|------------|-----|--|--|--|--|--|--|--|--|--|
| Proprietario animale<br>controllato:  |            | D + |  |  |  |  |  |  |  |  |  |
| Animale controllato:                  | Microchip: | D   |  |  |  |  |  |  |  |  |  |

3. A questo punto compilare la <u>Scheda di pericolosità per segnalazione</u> (capitolo seguente)

GESTIONE MORSICATURE E PASSAPORTI WEB

# COMPILARE LA SCHEDA DI PERICOLOSITÀ PER SEGNALAZIONE

In questo caso l'animale non ha morsicato, per cui nella scheda di pericolosità andrà compilato solamente il campo provenienza dell'animale stesso e la valutazione del controllo.

N.B. Le prescrizioni possono essere inserite solamente se viene spuntata la voce "<u>Controllo sfavorevole</u>" per attivare la sezione relativa alle eventuali prescrizioni sull'animale (in rosso).

| Riepilogo dati | controllo                  |
|----------------|----------------------------|
| Modifica       | Chiudi Salva Annulla       |
| Controllo      | Scheda di pericolosità     |
| Provenier      | nza: Controllo sfavorevole |

- 1. Inizialmente compilare il campo *Provenienza* scegliendo la voce dal menù tra:
  - allevamento
  - altro: ha vissuto con la madre fino all'età di...
  - canile
  - negozio
  - privato
  - trovato
- 2. Attivare la voce <u>Controllo Sfavorevole</u> qualora si vogliano impartire prescrizioni all'animale (in rosso nell'immagine sopra)
- 3. Salvare il controllo per morsicatura con il pulsante Salva in alto a sinistra o Annulla per annullare tutto.

| Home    | Registro Morsic   | ature Control   | i per segnalazioni | Funzioni 👻 | Comunicazioni |
|---------|-------------------|-----------------|--------------------|------------|---------------|
| Riepilo | go dati controllo |                 |                    |            |               |
| Modif   | ica Chiudi        | Salva Ann       | ulla               |            |               |
| Cont    | rollo Scheda d    | li pericolosità |                    |            |               |
|         |                   |                 |                    |            |               |

#### INSERIRE LE PRESCRIZIONI PER SEGNALAZIONE

Prescrizioni è la scheda contenente la griglia delle prescrizioni applicate all'animale con aggressività non controllata.

Si ricorda che questa scheda è compilabile <u>SOLO</u> in caso di *controllo sfavorevole,* selezionabile nella <u>Scheda di</u> pericolosità per segnalazione.

| Riepilogo dat | i controllo                |
|---------------|----------------------------|
| Modifica      | Chiudi Salva Annulla       |
| Controllo     | Scheda di pericolosità     |
| Provenie      | nza: Controllo sfavorevole |

Una volta salvato il controllo per segnalazione, e qualora la scheda di pericolosità dell'animale abbia avuto un giudizio sfavorevole da parte del Veterinario Ufficiale, allora la sezione delle prescrizioni si attiverà. Lo si nota perché compare la scritta "<u>Nuovo</u>".

1. Nella scheda **Prescrizioni** cliccare su <u>Nuovo</u> per inserire le prescrizioni.

| Prescrizioni Veterinari                                                                                                    |  |  |  |  |  |  |  |  |
|----------------------------------------------------------------------------------------------------|--|--|--|--|--|--|--|--|
| Nota: nel caso in cui si stia inserendo un nuovo controllo, per inserire una prescrizione occorre prima salvare il controllo<br>Nota2: per inserire una prescrizione la voce controllo sfavorevole nel tab indice di pericolosità deve essere spuntata<br>Nota3: nel caso di morsicatore sconosciuto non è possibile inserire prescrzioni |  |  |  |  |  |  |  |  |
| Nuovo         Prescrizione         Campo aperto         Data inizio         Data fine                                                                                                    |  |  |  |  |  |  |  |  |
|                                                                                                    |  |  |  |  |  |  |  |  |
| Nessun dato da visualizzare                                                                                                    |  |  |  |  |  |  |  |  |

2. Compilare i campi richiesti (quelli contrassegnati dall'asterisco sono obbligatori):

Prescrizione\* selezionabili dal menù a tendina:

- Obbligo museruola e guinzaglio
- Obbligo custodia in presenza di estranei
- Obbligo custodia in presenza di bambini
- Obbligo recinzione
- Prescrizione specifica (poi inserire le informazioni nel campo "campo aperto")
- Corso di rieducazione del cane
- Allontanamento temporaneo del cane
- Affidamento temporaneo del cane
- Attivazione commissione di esperti
- Soppressione eutanasica

<u>Data Inizio\*</u>: la data in cui viene applicata la prescrizione dal calendario

*Campo Aperto:* compilabile solamente se si è scelta la voce "Prescrizione Specifica" in Prescrizione

<u>Data Fine</u>: la data in cui si decide di chiudere la prescrizione a seguito della verifica del Veterinario, sceglierla dal calendario che appare

#### GESTIONE MORSICATURE E PASSAPORTI WEB

| Prescrizioni         Veterinari           Nota: nel caso in cui si stia inserendo un nuovo controllo, per inserire una prescrizione occorre prima salvare il controllo Nota2: per inserire una prescrizione la voce controllo sfavorevole nel tab indice di pericolosità deve essere spuntata           Nota3: nel caso di morsicatore sconosciuto non è nossibile inserire prescrizioni |                                               |              |          |     |     |        |               |       |     |          |     |
|----------------------------------------------------------------------------------------------------|-----------------------------------------------|--------------|----------|-----|-----|--------|---------------|-------|-----|----------|-----|
| Nuovo                                                                                                    | Prescrizione                                  | Campo aperto |          | -6  | •   | Data i | inizio        | V     |     | Data fir | e E |
| Salva Annulla                                                                                                    |                                               |              |          |     |     |        |               |       |     |          |     |
| Data inizio:*                                                                                                    | l                                             | Data fine:   |          |     |     | -      |               |       |     |          |     |
|                                                                                                    | Obbligo museruola e guinzaglio                |              | <b>«</b> | <   |     | mar    | <b>zo 2</b> ( | 020   |     |          | »   |
|                                                                                                    | Obbligo custodia in presenza di estranei      |              | _        | lun | mar | mer    | gio           | ven   | sab | dom      |     |
|                                                                                                    | Prescrizione specifica (precisare nelle note) |              | 09       | 24  | 25  | 26     | 27            | 28    | 29  | 1        |     |
|                                                                                                    | Obbligo custodia in presenza di bambini       |              | 10       | 2   | 3   | 4      | 5             | 6     |     | 8        |     |
|                                                                                                    | Obbligo recinzione                            |              | 11       | 9   | 10  | 11     | 12            | 13    | 14  | 15       |     |
|                                                                                                    | Sopressione eutanasica                        |              | 12       | 10  | 24  | 10     | 79            | 20    | 21  | 22       |     |
|                                                                                                    | Corso di rieducazione del cane                |              | 13       | 30  | 31  | 1      | 20            | 3     | 4   | 5        |     |
|                                                                                                    |                                               |              |          |     | (   | Oggi   | 1 [           | Pulis | ci  |          |     |

3. Salvare la prescrizione cliccando sulla scritta <u>Salva</u> in alto a sinistra, come mostrato:

| <u>Nuovo</u>   | Prescrizione                   | Campo aperto  | V          | Data inizio | • | Data fine |  |
|----------------|--------------------------------|---------------|------------|-------------|---|-----------|--|
|                |                                |               |            |             |   |           |  |
| Salva Annulla  |                                |               |            |             |   |           |  |
| Prescrizione:* | Corso di rieducazione del cane | Campo aperto: |            |             |   |           |  |
| Data inizio:*  | 16/03/2020                     | Data fine:    | 31/03/2020 | -           |   |           |  |

4. Eventualmente inserire altre prescrizioni cliccando sempre su <u>Nuovo</u> e procedendo allo stesso modo (dal punto 1)

| Prescrizioni Veterinari                                                                                                    |                                |              |             |             |  |  |  |  |  |  |
|----------------------------------------------------------------------------------------------------|--------------------------------|--------------|-------------|-------------|--|--|--|--|--|--|
| Nota: nel caso in cui si stia inserendo un nuovo controllo, per inserire una prescrizione occorre prima salvare il controllo<br>Nota2: per inserire una prescrizione la voce controllo sfavorevole nel tab indice di pericolosità deve essere spuntata<br>Nota3: nel caso di morsicatore sconosciuto non è possibile inserire prescrzioni |                                |              |             |             |  |  |  |  |  |  |
| Nuovo                                                                                                    | Prescrizione                   | Campo aperto | Data inizio | Data fine 💌 |  |  |  |  |  |  |
| Modifica Elimina                                                                                                    | Corso di rieducazione del cane |              | 16/03/2020  | 31/03/2020  |  |  |  |  |  |  |
| Modifica Elimina                                                                                                    | Obbligo museruola e guinzaglio |              | 16/03/2020  | 31/03/2020  |  |  |  |  |  |  |

## INSERIRE IL VETERINARIO CHE HA ESEGUITO IL CONTROLLO PER SEGNALAZIONE

Dalla scheda Veterinari è possibile selezionare il Veterinario che ha eseguito il controllo a seguito di una segnalazione. Lo si seleziona da una lista di veterinari.

Il nominativo del veterinario viene inserito automaticamente al momento della creazione dell'utente e del conseguente invio delle credenziali d'accesso da parte del servizio di Help Desk (contatti nella prima pagina di questo manuale). Nel caso il nominativo non fosse presente nella lista, si prega di contattare il suddetto servizio per il suo inserimento.

#### N.B. per inserire il Veterinario è necessario aver già inserito e salvato un <u>controllo per segnalazione</u>.

La procedura da seguire per inserire il Veterinario che ha eseguito il controllo per segnalazione è identica a quella per morsicatura:

- 1. Cliccare su Nuovo e scegliere dal menù a tendina il Veterinario;
- 2. Salvare cliccando su Salva

# N.B. per modificare o eliminare il Veterinario che ha eseguito il controllo basta cliccare su <u>Modifica</u> o <u>Elimina</u>, rispettivamente

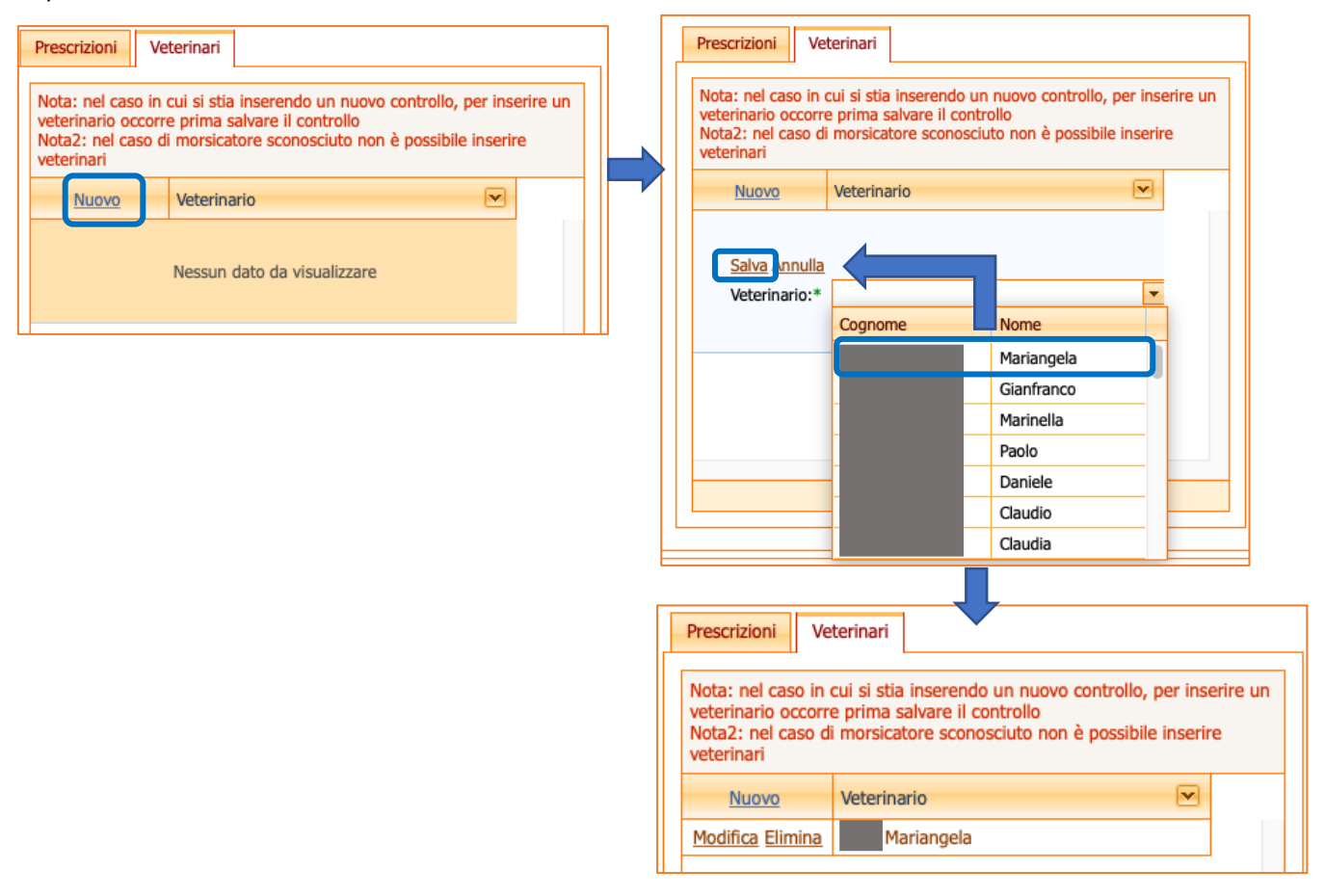

GESTIONE MORSICATURE E PASSAPORTI WEB

# PASSAPORTI

In questa sezione del programma Gestione Morsicature Web è possibile per il Veterinario AUSL inserire un <u>Nuovo passaporto</u> per l'animale da compagnia oppure effettuare la <u>Ricerca di un passaporto</u> già inserito in banca dati.

A questa sezione vi si accede cliccando sul bottone **Passaporti**, nella schermata principale di Gestione Morsicature:

| An   | agrafe regionale d   | ARAA W                     | eb - Repor |            |               |
|------|----------------------|----------------------------|------------|------------|---------------|
| Home | Registro Morsicature | Controlli per segnalazioni | Passaporti | Funzioni 👻 | Comunicazioni |
|      |                      |                            |            |            | 4.            |

La finestra che compare è la seguente:

| Home Registro Morsicature Controlli per segna                 | azioni Passapor                     | ti Funzioni 🗸 | Comunicazioni |  |  |  |  |  |  |
|---------------------------------------------------------------|-------------------------------------|---------------|---------------|--|--|--|--|--|--|
| Muovo pass. 🖏 Pulisci ricerca                                 |                                     |               |               |  |  |  |  |  |  |
| Ricerca per microchip                                         | Ricerca passap                      | orto          |               |  |  |  |  |  |  |
| Parametri chip/tatuaggio<br>Microchip:<br>Tatuaggio:<br>Cerca | Parametri p<br>Passaporto:<br>Cerci | assaporto     |               |  |  |  |  |  |  |

#### RICERCA DI UN PASSAPORTO PER CODICE IDENTIFICATIVO O MICROCHIP

Per ricercare un passaporto in banca dati e di tutte le informazioni ad esso correlate:

1. Cliccare nella sezione **Passaporti** (nella schermata principale di Gestione Morsicature) come da immagine.

| Home                | Registro Morsicature    | Controlli per segna | lazioni              | Passaporti  | Funzioni | * | Comunicazioni |  |  |  |
|---------------------|-------------------------|---------------------|----------------------|-------------|----------|---|---------------|--|--|--|
| <sup>‡</sup> ∰ Nuov | Muovo pass.             |                     |                      |             |          |   |               |  |  |  |
| Ricerca             | per microchip           |                     | Ricerca passaporto   |             |          |   |               |  |  |  |
| Para                | metri chip/tatuaggio —— |                     | Parametri passaporto |             |          |   |               |  |  |  |
| Micro               | ochip:                  |                     |                      | Passaporto: |          |   |               |  |  |  |
| Tatu                | aggio:                  |                     |                      | Cerca       |          |   |               |  |  |  |
|                     | Cerca                   |                     |                      |             |          |   |               |  |  |  |
|                     |                         | )                   |                      |             |          |   |               |  |  |  |

- 2. Ricercare il passaporto: il passaporto può essere ricercato per microchip/tatuaggio dell'animale, oppure tramite il numero del passaporto:
  - 1. Ricerca per microchip: in Parametri chip/tatuaggio digitare il numero di microchip o tatuaggio nell'apposito spazio e cliccare su "Cerca"

OPPURE

2. **Ricerca passaporto**: in **Parametri passaporto** digitare il numero di passaporto nell'apposito spazio e cliccare su "Cerca"

I risultati della ricerca saranno visualizzati nell'elenco sottostante.

| Muovo pass. 🔾 Pulisci ricerca                                                    |                           |                          |  |  |  |  |  |  |  |  |
|----------------------------------------------------------------------------------|---------------------------|--------------------------|--|--|--|--|--|--|--|--|
| Ricerca per microchip Ricerca passaporto                                         |                           |                          |  |  |  |  |  |  |  |  |
| Parametri chip/tatuaggio — Parametri passaporto —                                |                           |                          |  |  |  |  |  |  |  |  |
| Microchip: 380098100769339                                                       | Passaporto: IT08037006757 |                          |  |  |  |  |  |  |  |  |
| Tatuaggio:                                                                       | Cerca                     |                          |  |  |  |  |  |  |  |  |
| Cerca                                                                            |                           |                          |  |  |  |  |  |  |  |  |
| Esporta gris in: Pdf 📴 XIs 📾 XIsx                                                |                           |                          |  |  |  |  |  |  |  |  |
| Scopri/Nascondi colonne                                                          | Scopri/Nascondi colonne   |                          |  |  |  |  |  |  |  |  |
| # Microchip/tatuaggio Comune Data iscrizione Specie Passaporto Data passaporto r |                           |                          |  |  |  |  |  |  |  |  |
| ♥                                                                                | ♥ ▼                       | Ŷ <b>₩</b>               |  |  |  |  |  |  |  |  |
| 380098100769339                                                                  | 20/09/2007 CANE           | IT08037006757 18/07/2011 |  |  |  |  |  |  |  |  |

Per visualizzare tutte le informazioni contenute, per modificare o eliminare i dati relativi al passaporto ricercato ed in generale per esplorare e gestire i risultati di ricerca ottenuti, consultare il capitolo dedicato <u>Esplorazione</u> <u>e gestione dei risultati di ricerca</u> ed i relativi sottocapitoli.

GESTIONE MORSICATURE E PASSAPORTI WEB

#### NUOVO PASSAPORTO

Per registrare un nuovo Passaporto in banca dati:

1. Cliccare nella sezione **Passaporti** (nella schermata principale di Gestione Morsicature), quindi sul pulsante "**Nuovo Passaporto**", come da immagine:

| Home Registro Morsicature | Controlli per segnal | azioni | Passaporti      | Funzioni 👻 | Comunicazioni |
|---------------------------|----------------------|--------|-----------------|------------|---------------|
| 🐴 Nuovo pass. 🔾 Pulisci r | icerca               |        |                 |            |               |
| Ricerca per microchip     |                      | Ric    | erca passaporto |            |               |
| Parametri chip/tatuaggio  |                      | _      | Parametri passa | porto ———  |               |
| Microchip:                |                      | 1      | Passaporto:     |            |               |
| Tatuaggio:                |                      |        | Cerca           |            |               |
| Cerca                     |                      | Ĺ      |                 |            |               |
|                           | ]                    |        |                 |            |               |

2. Si aprirà la seguente finestra denominata "Riepilogo dati passaporto":

| Home Registro Morsi     | cature   | Controlli per segnala | azioni | Passaporti |
|-------------------------|----------|-----------------------|--------|------------|
| Riepilogo dati passapor | to       |                       |        |            |
| Modifica Chiudi         | Salva    | Annulla               |        |            |
| — Ricerca microchin/ta  | tuanio - |                       |        |            |
| Ricerca microcrip/ca    | luaggio  |                       |        |            |
| Microchip:              |          |                       |        |            |
| Tatuaggio:              |          |                       |        |            |
| Cerca                   |          |                       |        |            |
|                         |          |                       |        |            |
| 🗖 Dati passaporto ——    |          |                       |        |            |
| Microchip/tatuaggio:    |          |                       |        |            |
| Comune:                 |          |                       | -      |            |
| Data iscrizione:        |          |                       |        |            |
| Specie:                 |          |                       |        |            |
| N* Passaporto:          |          |                       |        |            |
| Data passaporto:        |          | -                     |        |            |
| Veterinario:            |          |                       |        | -          |
| Note:                   |          |                       |        |            |
|                         |          |                       |        |            |
|                         |          |                       |        |            |

- 3. Digitare il numero di microchip o di tatuaggio relativo all'animale del quale si vuole registrare il Passaporto nella sezione Ricerca microchip/tatuaggio
- 4. Cliccare sul pulsante Cerca: in automatico il programma legge alcuni dati relativi all'animale dalla banca dati dell'Anagrafe Regionale degli Animali d'Affezione, quali il Comune dove l'animale è iscritto e la data d'iscrizione (cerchiati in rosso nell'immagine successiva).

N.B.: qualora, ricercando il microchip dell'animale, compaiano messaggi di avviso microchip, consultare il capitolo Messaggi di avviso microchip

| Riepilogo dati passaporto                                                        |                  |  |  |  |  |  |  |  |
|----------------------------------------------------------------------------------|------------------|--|--|--|--|--|--|--|
| Modifica Chiudi                                                                  | Salva Annulla    |  |  |  |  |  |  |  |
| Ricerca microchip/tatuaggio<br>Microchip: 380260000978501<br>Tatuaggio:<br>Cerca |                  |  |  |  |  |  |  |  |
| Dati passaporto                                                                  | 2002/00000000101 |  |  |  |  |  |  |  |
| Microchip/tatuaggio:                                                             | 380260000978501  |  |  |  |  |  |  |  |
| Data iscrizione:                                                                 | 08/01/2014       |  |  |  |  |  |  |  |
| Specie:                                                                          |                  |  |  |  |  |  |  |  |
| N* Passaporto:                                                                   |                  |  |  |  |  |  |  |  |
| Data passaporto:                                                                 |                  |  |  |  |  |  |  |  |
| Note:                                                                            |                  |  |  |  |  |  |  |  |
|                                                                                  |                  |  |  |  |  |  |  |  |
|                                                                                  |                  |  |  |  |  |  |  |  |

Inserire manualmente la <u>Specie</u> dell'animale ed i dati del Passaporto: <u>N° del passaporto</u>, <u>Data di rilascio</u> del passaporto, il nominativo del <u>veterinario</u> che lo emesso il Passaporto (scegliendolo dalla tendina) ed eventuali <u>Note</u>:

| Riepilogo dati passar       | porto               |  |  |  |  |  |  |  |  |  |
|-----------------------------|---------------------|--|--|--|--|--|--|--|--|--|
| Modifica Chiud              | Salva Annulla       |  |  |  |  |  |  |  |  |  |
| Ricerca microchip/tatuaggio |                     |  |  |  |  |  |  |  |  |  |
| Microchip: 38026            | 0000978501          |  |  |  |  |  |  |  |  |  |
| Tatuaggio:                  |                     |  |  |  |  |  |  |  |  |  |
| Cerca                       |                     |  |  |  |  |  |  |  |  |  |
|                             |                     |  |  |  |  |  |  |  |  |  |
| – Dati passaporto –         |                     |  |  |  |  |  |  |  |  |  |
| Microchip/tatuagg           | io: 380260000978501 |  |  |  |  |  |  |  |  |  |
| Comune:                     |                     |  |  |  |  |  |  |  |  |  |
| Data iscrizione:            | 08/01/2014 🔽        |  |  |  |  |  |  |  |  |  |
| Specie:                     | CANE                |  |  |  |  |  |  |  |  |  |
| N* Passaporto:              | IT******            |  |  |  |  |  |  |  |  |  |
| Data passaporto:            | 08/05/2020          |  |  |  |  |  |  |  |  |  |
| Veterinario:                |                     |  |  |  |  |  |  |  |  |  |
| Note:                       |                     |  |  |  |  |  |  |  |  |  |
|                             |                     |  |  |  |  |  |  |  |  |  |
|                             | L                   |  |  |  |  |  |  |  |  |  |

- 6. Salvare i dati inseriti cliccando sul pulsante Salva (oppure annullare con Annulla)
- 7. Il salvataggio è correttamente avvenuto quando compare il seguente messaggio. Cliccare su Chiudi.

| Salvataggio corretto |        |
|----------------------|--------|
|                      | Chiudi |

A questo punto, ricercando il Passaporto appena salvato, comparirà come risultato di ricerca:

| Hom        | e Registro                               | Morsicature  | Control  | li per segna | lazioni | Passaporti      | Fu     | nzioni | • | Comunicazior | ni |                   |      |
|------------|------------------------------------------|--------------|----------|--------------|---------|-----------------|--------|--------|---|--------------|----|-------------------|------|
| ۰.         | 1 Nuovo pass. 🖉 Pulisci ricerca          |              |          |              |         |                 |        |        |   |              |    |                   |      |
| Ric        | Ricerca per microchip Ricerca passaporto |              |          |              |         |                 |        |        |   |              |    |                   |      |
|            | Parametri chi                            | /tatuaggio — |          |              | Т       | Parametri pas   | saport | 0      |   |              |    |                   |      |
| 1          | Microchip:                               |              |          |              |         | Passaporto:     | IT**** | ***    |   |              |    |                   |      |
|            | Tatuaggio:                               |              |          |              |         | Cerca           |        |        |   |              |    |                   |      |
|            | Cerca                                    |              |          |              | Ċ       |                 |        |        |   |              |    |                   |      |
| Esp        | orta griglia in                          | De Pdf       | IIII Xis | us Xisx      |         |                 |        |        |   |              |    |                   |      |
|            | Scopri/Nascondi colonne                  |              |          |              |         |                 |        |        |   |              |    |                   |      |
| #          | Microchip/ta                             | tuaggio 💌    | Comune   |              |         | Data iscrizione |        | Specie | • | Passaporto   | •  | Data passaporto 💌 | Note |
|            |                                          | 9            |          |              | 9       |                 | • 🕈    |        | 9 |              | Ŷ  | ▼ ♥               |      |
| $\bigcirc$ | 3802600009                               | 78501        |          |              |         | 08/01/2014      |        | CANE   |   | IT******     |    | 08/05/2020        |      |

## **CANCELLAZIONE DI UN PASSAPORTO**

L'eliminazione di un Passaporto può essere eseguita solamente contattando il servizio di HelpDesk (riferimenti sulla prima pagina del manuale).

## **MODIFICARE I DATI DI UN PASSAPORTO**

Per modificare i dati di un Passaporto già inserito in banca dati è necessario:

- 1. ricercare il Passaporto in oggetto utilizzando la funzione *<u>Ricerca di un Passaporto</u>*;
- 2. cliccare sul pulsante Modifica.
- 3. una volta modificati i dati desiderati, salvare le modifiche cliccando sul pulsante Salva (oppure annullare le modifiche appena inserite con Annulla)

| Home Registro Morsicature Control | i per segnalazioni Passaporti | Funzioni 👻 | Comunicazioni |  |  |  |  |  |
|-----------------------------------|-------------------------------|------------|---------------|--|--|--|--|--|
| Nuovo pass. 🔘 Pulisci ricerca     |                               |            |               |  |  |  |  |  |
|                                   |                               |            |               |  |  |  |  |  |
| Ricerca per microchip             | Ricerca passaport             | 0          |               |  |  |  |  |  |
| – Parametri chip/tatuaggio –      |                               | aporto     |               |  |  |  |  |  |
| Microchin: 380098100769339        | Dassanorto:                   |            |               |  |  |  |  |  |
|                                   |                               |            |               |  |  |  |  |  |
| Tatuaggio:                        | Cerca                         |            |               |  |  |  |  |  |
| Cerca                             |                               |            |               |  |  |  |  |  |
|                                   |                               |            |               |  |  |  |  |  |
| Esporta griglia in: 🔤 Pdf 🔤 XIs   | us Xisx                       |            |               |  |  |  |  |  |
| Conri/Naccondi colonno            |                               |            |               |  |  |  |  |  |
|                                   |                               |            |               |  |  |  |  |  |
| # Microchip/tatuaggio 💌 Comune    | Data iscrizione               | Specie 💌   | Passaporto    |  |  |  |  |  |
| ♥                                 | ۳                             | • • •      | )             |  |  |  |  |  |
| 380098100769339 PIANORO           | 20/09/2007                    | CANE       | IT08037006    |  |  |  |  |  |
|                                   |                               |            |               |  |  |  |  |  |

GESTIONE MORSICATURE E PASSAPORTI WEB

#### SPAZI ESAURITI SUL PASSAPORTO: COSA FARE?

Qualora gli spazi sul passaporto siano esauriti, è necessario fornire al proprietario un nuovo Passaporto.

Il numero e la data di emissione del Passaporto andranno modificate poiché nel programma non esiste una procedura di annullamento.

Nello specifico, si dovrà:

- 1. ricercare il Passaporto esaurito o l'animale ad esso associato, seguendo la procedura <u>Ricerca di un</u> <u>Passaporto</u>;
- 2. modificare i dati del Passaporto esaurito, aggiornandoli con quelli del nuovo Passaporto:
  - cliccare sul pulsante Modifica e modificare i dati;
  - salvare le modifiche cliccando sul pulsante Salva
- 3. riportare i dati del Passaporto esaurito (codice e data di emissione) nell'apposito spazio "Note" ed il motivo della nuova emissione.

|                                                                                                    |                                                           | Ri            | iepilogo dati passaporto                                                                               | 0               |
|----------------------------------------------------------------------------------------------------|-----------------------------------------------------------|---------------|----------------------------------------------------------------------------------------------------|-----------------|
| Home Registro Morsicature Controlli per segnalaz                                                                                                    | oni Passaporti Funzioni 👻                                 | Comunicazioni | Modifica Chiudi                                                                                        | Salva Annulla   |
| Muovo pass.          Q         Pulisci ricerca          Ricerca per microchip           Parametri chip/tatuaggio           Microchip:       380098100769339         Tatuaggio:           Cerca | Ricerca passaporto Parametri passaporto Passaporto: Cerca |               | Ricerca microchip/tatu<br>Microchip:<br>Tatuaggio:<br>Cerca<br>Dati passaporto<br>Microchip/tatuaggio: | 380098100769339 |
| Esporta griglia in: 🚾 Pdf 🔤 XIs 🔤 XIsx                                                                                                    |                                                           |               | Data iscrizione:                                                                                       | 20/09/2007      |
| Scopri/Nascondi colonne                                                                                                    |                                                           |               | Specie:                                                                                                | CANE            |
| # Microchin/tatuaggio 🔽 Comune                                                                                                    | Data iscrizione 💌 Specie 💌                                | Passaporto    | N* Passaporto:                                                                                         | IT08037006757   |
|                                                                                                    |                                                           |               | Data passaporto:                                                                                       | 18/07/2011      |
| V V                                                                                                    | V V V                                                     |               | Note:                                                                                                  |                 |
| S80098100769339 PIANORO                                                                                                    | 20/09/2007 CANE                                           | IT08037006    |                                                                                                    |                 |
|                                                                                                    |                                                           |               |                                                                                                    |                 |

## **MESSAGGI DI AVVISO MICROCHIP**

Durante l'inserimento di un **Nuovo Passaporto** in banca dati, digitando il numero di microchip dell'animale, il programma effettua una ricerca dello stesso in ARAA (Anagrafe Regionale degli Animali d'Affezione). Durante tale ricerca è possibile che compaiano messaggi di avviso.

## MICROCHIP ASSOCIATO AD UN ANIMALE IN BANCA DATI, MA NON ANCORA APPLICATO

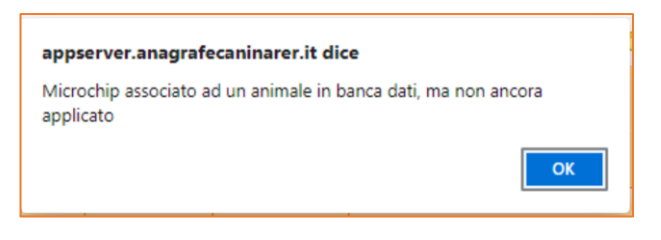

Quando compare questo messaggio significa che il microchip non è stato applicato all'animale o meglio, il veterinario non ha mai registrato la data di applicazione del microchip nella scheda dell'animale in ARAA (Anagrafe Regionale degli Animali d'Affezione).

Prima di poter registrare il Passaporto occorre sistemare i dati nella "Scheda animale" in ARAA, inserendo:

- la data di applicazione del microchip (se conosciuta);
- il nome del veterinario accreditato che lo ha applicato (se conosciuto)

In mancanza di questi dati indicare:

- la data di lettura del microchip effettuata dal veterinario dell'Azienda USL ai fini dell'emissione del Passaporto
- il nome del veterinario ufficiale che ha letto il chip prima del rilascio del Passaporto.

| Registro Anagrafe Cor        | nunicazioni Scadenzia | ario messaggi ingresso                | Scadenziario messag     | ggi uscita | Report 👻        | Funzioni accessorie      | Docume    | nti 👻 Manuali d'uso        | *            |   |
|------------------------------|-----------------------|---------------------------------------|-------------------------|------------|-----------------|--------------------------|-----------|----------------------------|--------------|---|
| Jifica Chiudi Salva          | Annulla Consulta      | zione log                             |                         |            |                 |                          |           |                            |              |   |
| : CANE                       |                       |                                       |                         |            |                 |                          |           |                            |              |   |
| e Documenti Scheda s         | anitaria Detenzione   | Affido Passaporto                     | Registro tumori         | Registro   | sterilizzazioni | Morsicature/Prescrizioni |           |                            |              |   |
|                              |                       |                                       |                         |            |                 |                          |           |                            |              |   |
| Dati animale                 |                       |                                       |                         |            |                 |                          |           |                            |              | _ |
| Data iscrizione(*):          | 10/12/2013 💌          | Nome(*):                              | PEDRO                   |            | Razza(*):       | LABRADOR RE              | TRIEVER 💌 | Sesso(*):                  | M 💌          |   |
| Data nascita(*):             | 26/09/2013            | Taglia:                               | GRANDE                  | -          | Pelo:           | RASATO                   | -         | Colore:                    | BEIGE BIONDO | _ |
| Macchie:                     |                       | - Muso:                               | MEDIO                   | *          | Orecchie:       | ABBASSATE GR             | ANDI 💌    | Coda:                      | LUNGA DRITTA |   |
| Provenienza(*):              | PRIVATO               | <ul> <li>Dett. provenienza</li> </ul> | a:                      |            |                 |                          |           |                            |              |   |
| Data morte:                  | *                     | Data smarrimente                      | D:                      | -          | Data ritrovam   | ento:                    | *         |                            |              | 1 |
| Sterilizzato (S/N):          | S                     | Tipo sterilizzazior                   | castrazione             | *          | Data sterilizza | zione: 23/10/2014        |           | Veterinario/USL:           | Veterinario  |   |
| Microchip:                   |                       | Modifica microchi                     | p: <u>Mod.</u> Salva Ar | nnulla     | Data consegn    | a chip(*): 10/12/2013    | *         | Data applicazione chip(*): | 10/12/2013   | 1 |
| Tatuaggio:                   |                       | Modifica tatu                         |                         |            |                 |                          |           | Data applicazione tatuaggi | io:          |   |
| Motivo mancata applicazione: |                       |                                       | Veterinario/US          | SL:        | Ve              | erinario                 | -         | Veterinario(*):            |              |   |
| Segni particolari:           |                       |                                       | Data applicazi          | one chir   | 10              | /12/2012                 |           |                            |              |   |
|                              |                       |                                       | Data applicazio         | one chit   | <b>J</b> ().    | 12/2013                  |           |                            |              |   |

GESTIONE MORSICATURE E PASSAPORTI WEB

#### MICROCHIP NON ASSOCIATO AD ALCUN ANIMALE IN BANCA DATI

| appserver.anagrafecaninarer.it dice                    |    |
|--------------------------------------------------------|----|
| Microchip non associato ad alcun animale in banca dati |    |
|                                                        | ОК |

Quando compare questo messaggio significa che il microchip ricercato non esiste in banca dati regionale. Ciò può accadere per un ritardo di inserimento del microchip in banca dati oppure perché il proprietario non è residente in Regione Emilia-Romagna o non ha aggiornato i dati della sua residenza nella nostra Regione. Cliccare su "OK" e, se del caso, proseguire comunque nella registrazione del Passaporto.

# ESPLORAZIONE E GESTIONE DEI RISULTATI DI RICERCA

I risultati di una ricerca sono sempre visualizzati sotto forma di elenco.

In Gestione Morsicature Web è possibile:

- Ricercare uno o più controlli per morsicatura (Ricerca di un controllo per morsicatura)
- Ricercare uno o più controlli per segnalazioni (Ricerca di un controllo per segnalazione)
- Ricercare un passaporto (<u>Ricerca di un Passaporto</u>)

Per esempio, quello visualizzato nell'immagine sottostante riguarda una ricerca per quanto riguarda i controlli per morsicatura effettuati in un determinato periodo di tempo.

| ۵           | Scopri/Nascondi colonne             |                      |                |                         |                            |                      |                      |  |  |  |  |
|-------------|-------------------------------------|----------------------|----------------|-------------------------|----------------------------|----------------------|----------------------|--|--|--|--|
|             |                                     |                      | Informa        | zioni sul morsicatore   | Informazioni sul morsicato |                      |                      |  |  |  |  |
| #           | Elimina                             | Data morsicatura 🍝 💌 | Proprietario 💌 | Animale 💌               | Data controllo 💌           | Morsicato 💌          | N. registro 🔺 💌      |  |  |  |  |
|             |                                     | - 7                  | ♥              | ♥                       | - 7                        | \$                   | ♥                    |  |  |  |  |
| 0           | <u>Elimina</u>                      | 22/01/2020           |                | Morsicatore sconosciuto |                            | Animale - microchip: | N. 39795             |  |  |  |  |
| 0           | <u>Elimina</u>                      | 28/01/2020           |                | Microchip:              | 07/02/2020                 | Persona:             | N. 39786<br>N. 39787 |  |  |  |  |
| 0           | <u>Elimina</u>                      | 28/01/2020           |                | Microchip:              | 07/02/2020                 | Persona:             | N. 39786<br>N. 39787 |  |  |  |  |
| 0           | Elimina                             | 28/01/2020           |                | Microchip:              | 11/02/2020                 | Animale - microchip: | N. 39790             |  |  |  |  |
| 0           | <u>Elimina</u>                      | 07/02/2020           |                | Microchip:              | 17/02/2020                 | Persona:             | N. 39741             |  |  |  |  |
| Pagi        | Pagina 1 di 2 (12 elementi) < 1 2 🔊 |                      |                |                         |                            |                      |                      |  |  |  |  |
| ¶ <u>Cr</u> | Y Crea Filtro                       |                      |                |                         |                            |                      |                      |  |  |  |  |

Per tutti gli elenchi citati sono presenti funzionalità che aiutano il Veterinario ad effettuare una ricerca più mirata e/o personalizzata.

Tali funzionalità saranno descritte nel dettaglio nei capitoli seguenti: "<u>Scopri/nascondi colonne</u>", <u>Filtri di</u> <u>ricerca</u>", "<u>Esplorare i risultati ottenuti</u>", "<u>Esporta in: Pdf, Xls, Xlxs</u>", "<u>Visualizzare in dettaglio una riga di ricerca</u>", "<u>Modificare un risultato di ricerca</u>", <u>Eliminare un risultato di ricerca</u>".

**GESTIONE MORSICATURE E PASSAPORTI WEB** 

## **ESPLORARE/MODIFICARE I RISULTATI OTTENUTI**

Al di sotto dell'elenco dei risultati ottenuti è presente una barra per l'esplorazione dei risultati stessi. Qui sono presenti diversi comandi per lo scorrimento delle pagine e del numero di righe da visualizzare per pagina.

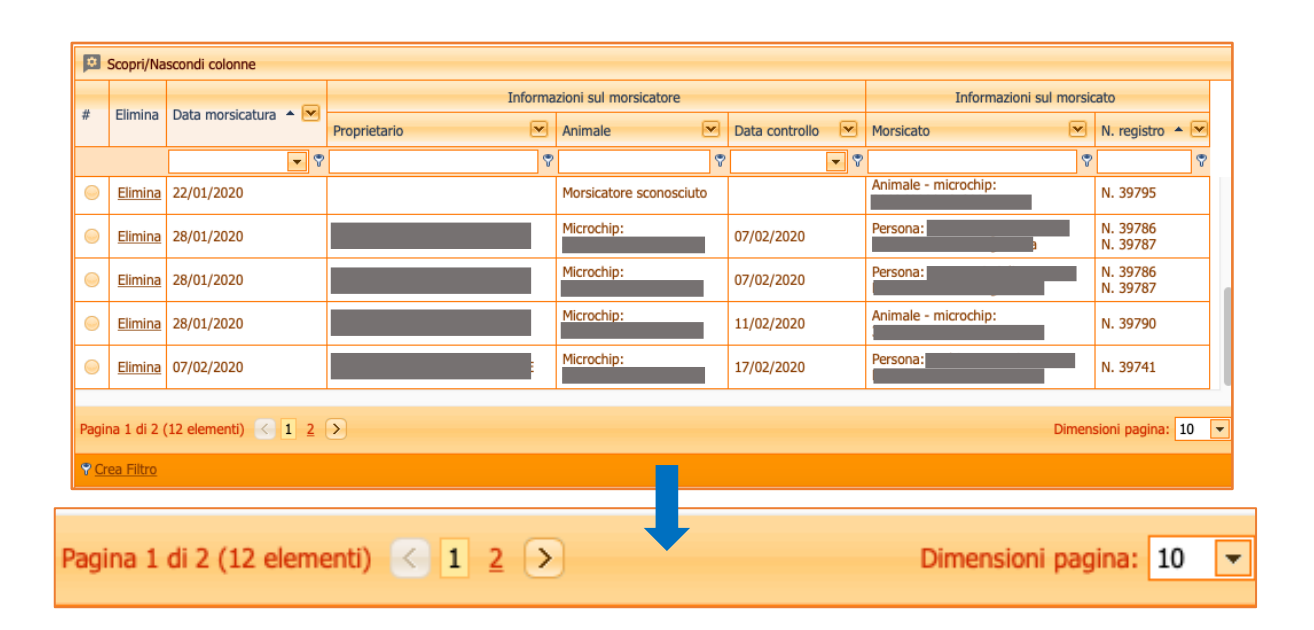

#### **SCORRIMENTO DELLE PAGINE**

L'elenco dei risultati di ricerca può essere composto da diverse pagine, qualora il numero di righe sia particolarmente numeroso. Tale informazione è consultabile nella barra di esplorazione dei risultati (informazioni elenco nell'immagine seguente): il sistema riporta il numero della pagina visualizzata corrente, il totale del numero di pagine e quante righe totali sono presenti in elenco.

Per consultare appieno l'elenco, scorrendo le pagine o selezionando una pagina specifica, basta utilizzare i comandi di scorrimento per le pagine, presente nella barra di esplorazione dei risultati:

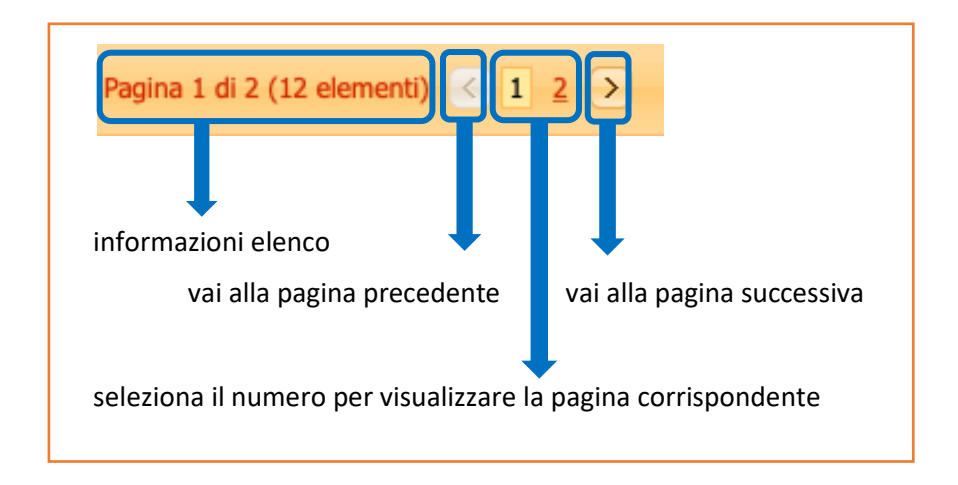

#### NUMERO DI RIGHE PER PAGINA

Normalmente il numero di righe visualizzate nell'elenco dei risultati di ricerca ottenuti è, di default, pari a 10 righe per pagina.

Per cambiare il numero delle righe visualizzate:

- 1. Cliccare sulla freccia arancione di selezione in "Dimensioni pagina", presente nella barra di esplorazione;
- 2. Selezionare il numero di righe per pagina da visualizzare (il sistema può visualizzare 10, 20, 50, 100 o 200 righe per pagina).

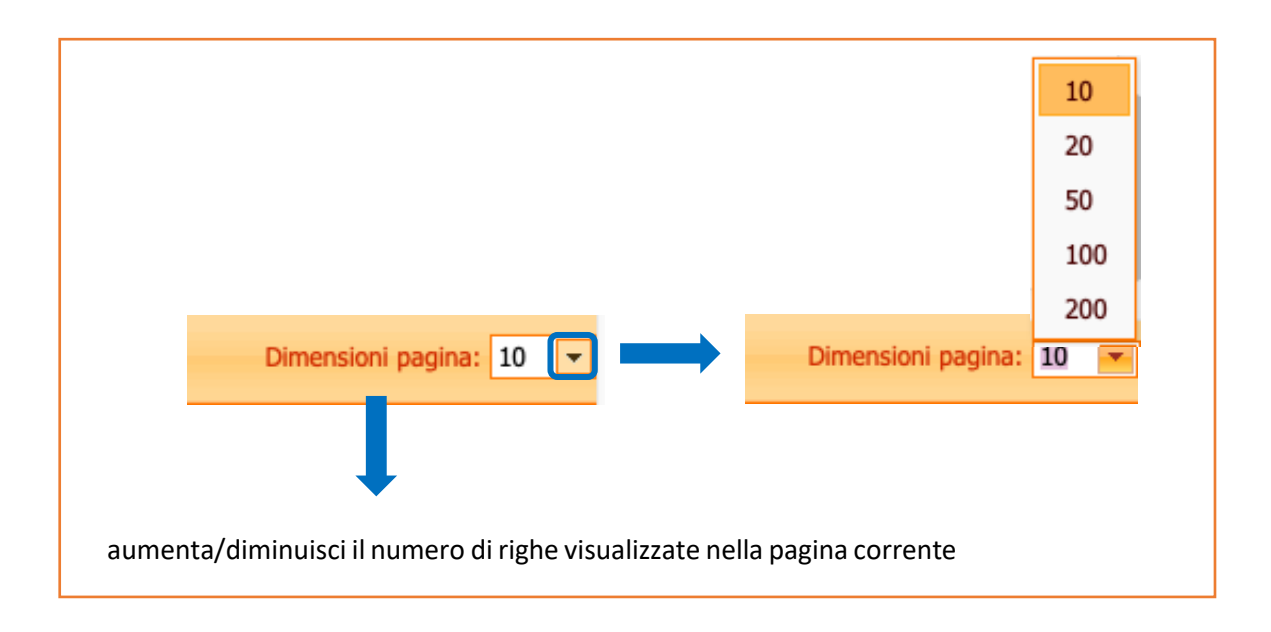

#### GESTIONE MORSICATURE E PASSAPORTI WEB

#### ESPORTA IN: PDF, XLS, XLSX

Tramite questi pulsanti è possibile salvare i risultati di una ricerca nei formati Pdf o Microsoft Excel (nelle estensioni Xls o Xlsx).

Affinché sia possibile utilizzare questo comando è necessario, prima di tutto, effettuare una ricerca di un controllo nelle finestre subito al di sopra (*per una spiegazione dettagliata su come effettuare una ricerca consultare il capitolo dedicato "*<u>Ricerca di un controllo per morsicatura</u>" o "Ricerca di un controllo per segnalazione"

Es.: nell'immagine seguente si sono ricercati controlli per morsicatura dal 1 gennaio 2020 al 27 aprile 2020. Il sistema ha rilevato un totale di 12 controlli. Cliccando sul pulsante:

- "Pdf"  $\rightarrow$  si apre un'altra pagina web con il pdf dei risultati cercati organizzati in una tabella.
- "Xls" → si avvierà in automatico il download del file Excel con estensione .xls (per versioni Office 97 2003) con i risultati cercati. Aprire il file nella cartella dei Download.
- "Xlsx" → si avvierà in automatico il download del file Excel con estensione .xlsx (dalla versione Office 2007 in poi) con i risultati cercati. Aprire il file nella cartella dei Download.

| Home | Registro Morsicature                                                                                | Controlli per segnalazioni        | Funzioni 👻 | Comunicazioni                          |  |  |  |  |  |  |  |
|------|----------------------------------------------------------------------------------------------------|-----------------------------------|------------|----------------------------------------|--|--|--|--|--|--|--|
| 🐴 Nu | Nuovo controllo 🔾 Pulisci ricerca                                                                   |                                   |            |                                        |  |  |  |  |  |  |  |
| Dies |                                                                                                    |                                   |            |                                        |  |  |  |  |  |  |  |
| RICE |                                                                                                    |                                   |            |                                        |  |  |  |  |  |  |  |
|      | Parametri generali relativi al registro                                                             |                                   |            |                                        |  |  |  |  |  |  |  |
| 0    | Da data morsicatura: 01/01/2020 💌 A data morsicatura: 27/04/2020 💌 Da data arrivo: 💽 A data arrivo: |                                   |            |                                        |  |  |  |  |  |  |  |
| N    | umero registro:                                                                                     | Protocollo a                      | rivo:      |                                        |  |  |  |  |  |  |  |
|      |                                                                                                    |                                   |            |                                        |  |  |  |  |  |  |  |
|      | arametri relativi al morsica                                                                        | ato                               |            |                                        |  |  |  |  |  |  |  |
| C    | ognome persona morsicat                                                                             | a:                                |            | Nome persona morsicata:                |  |  |  |  |  |  |  |
| м    | licrochip animale morsicat                                                                          | :                                 |            | Tatuaggio animale morsicato:           |  |  |  |  |  |  |  |
| C    | ognome prop. animale mo                                                                             | orsicato:                         |            | Nome prop. animale morsicato:          |  |  |  |  |  |  |  |
| -P   | arametri relativi al morsica                                                                        | atore                             |            |                                        |  |  |  |  |  |  |  |
|      | ognomo prop. pnimalo m                                                                              |                                   |            | Nome prop. animale mercicatore:        |  |  |  |  |  |  |  |
|      | licrochin animale morsicat                                                                          | ore:                              |            | Tatuando animale morsicatore:          |  |  |  |  |  |  |  |
|      | necie animale morsicatore                                                                           |                                   | ]          |                                        |  |  |  |  |  |  |  |
|      |                                                                                                    |                                   | J          |                                        |  |  |  |  |  |  |  |
|      | Solo I conditin con more                                                                            |                                   |            |                                        |  |  |  |  |  |  |  |
| ⊢ P  | arametri generali relativi a                                                                        | I controllo                       |            |                                        |  |  |  |  |  |  |  |
| 0    | a data controllo:                                                                                   | <ul> <li>A data contro</li> </ul> | llo:       | Solo i controlli non ancora effettuati |  |  |  |  |  |  |  |
| Р    | rovenienza:                                                                                         | X –                               |            | Indice di pericolosità >=:             |  |  |  |  |  |  |  |
|      |                                                                                                    |                                   |            |                                        |  |  |  |  |  |  |  |
|      | Cerca Azzera                                                                                        | filtri                            |            |                                        |  |  |  |  |  |  |  |
|      |                                                                                                    |                                   |            | )                                      |  |  |  |  |  |  |  |
|      | -                                                                                                   |                                   |            |                                        |  |  |  |  |  |  |  |

# GESTIONE MORSICATURE E PASSAPORTI WEB

| Scopri/Nascondi cone |                                                                                                    |                                                                                                    |                                                                                                    |                                                                                                    |                                                                                                    |                                                                                                    |                                                                                                    |                                                                                                    |  |  |
|----------------------|----------------------------------------------------------------------------------------------------|----------------------------------------------------------------------------------------------------|----------------------------------------------------------------------------------------------------|----------------------------------------------------------------------------------------------------|----------------------------------------------------------------------------------------------------|----------------------------------------------------------------------------------------------------|----------------------------------------------------------------------------------------------------|----------------------------------------------------------------------------------------------------|--|--|
| Fliming              | Data an                                                                                               |                                                                                                    | Informa                                                                                                    | zioni sul morsicatore                                                                                                    |                                                                                                    | Informazio                                                                                                    | oni sul morsio                                                                                                    | ato                                                                                                    |  |  |
| Elimina              | Data mo                                                                                               | catura 🍝 🖻                                                                                                    | Proprietario 💌                                                                                                    | Animale 💌                                                                                                    | Data controllo                                                                                                    | Morsicato                                                                                                    |                                                                                                    | N. registro 🔺 💌                                                                                                    |  |  |
|                      |                                                                                                    | •                                                                                                    | 8                                                                                                    | 8                                                                                                    | • 7                                                                                                    |                                                                                                    | ٣                                                                                                    | ۷                                                                                                    |  |  |
| <u>Elimina</u>       | 22/01/2                                                                                               |                                                                                                    |                                                                                                    | Morsicatore sconosciuto                                                                                                    |                                                                                                    | Animale - microchip:                                                                                                    |                                                                                                    | N. 39795                                                                                                    |  |  |
| <u>Elimina</u>       | 28/01/2                                                                                               |                                                                                                    |                                                                                                    | Microchip:                                                                                                    | 07/02/2020                                                                                                    | Persona:<br>Persona:                                                                                                    |                                                                                                    | N. 39786<br>N. 39787                                                                                                    |  |  |
| <u>Elimina</u>       | 28/01/2                                                                                               |                                                                                                    | (                                                                                                    | Microchip:                                                                                                    | 07/02/2020                                                                                                    | Persona:<br>Persona:                                                                                                    |                                                                                                    | N. 39786<br>N. 39787                                                                                                    |  |  |
| <u>Elimina</u>       | 28/01/2                                                                                               |                                                                                                    |                                                                                                    | Microchip:                                                                                                    | 11/02/2020                                                                                                    | Animale - microchip:                                                                                                    |                                                                                                    | N. 39790                                                                                                    |  |  |
| <u>Elimina</u>       | 07/02/2                                                                                               |                                                                                                    |                                                                                                    | Microchip:                                                                                                    | 17/02/2020                                                                                                    | Persona:                                                                                                    |                                                                                                    | N. 39741                                                                                                    |  |  |
|                      |                                                                                                    | _                                                                                                    | Infor                                                                                                    | mazioni sul morsicato                                                                                                    | re                                                                                                    |                                                                                                    |                                                                                                    |                                                                                                    |  |  |
| Da                   | ta morsio                                                                                             | catura                                                                                                    | Proprietario                                                                                                    | Anim                                                                                                    | ale D                                                                                                    | Data controllo                                                                                                    |                                                                                                    |                                                                                                    |  |  |
| 11/                  | 01/2020                                                                                               |                                                                                                    | 110011000010                                                                                                    | Microchip:                                                                                                    | 1                                                                                                    | 0/02/2020                                                                                                    |                                                                                                    |                                                                                                    |  |  |
| 14/                  | 01/2020                                                                                               |                                                                                                    |                                                                                                    | Microchip:                                                                                                    | 2                                                                                                    | 23/01/2020                                                                                                    |                                                                                                    |                                                                                                    |  |  |
| 16/                  | 01/2020                                                                                               |                                                                                                    |                                                                                                    | Microchip:                                                                                                    | 0                                                                                                    | 4/02/2020                                                                                                    |                                                                                                    |                                                                                                    |  |  |
| 18/                  | 01/2020                                                                                               |                                                                                                    |                                                                                                    | Morsicatore sco                                                                                                    | nosciuto                                                                                                    |                                                                                                    |                                                                                                    |                                                                                                    |  |  |
| 21/01/2020           |                                                                                                    |                                                                                                    |                                                                                                    | Microchip:                                                                                                    | 0:                                                                                                    | 5/02/2020                                                                                                    |                                                                                                    |                                                                                                    |  |  |
| 21/                  | 22/01/2020                                                                                            |                                                                                                    |                                                                                                    | Morsicatore sco                                                                                                    | nosciuto                                                                                                    |                                                                                                    |                                                                                                    |                                                                                                    |  |  |
|                      | Elimina<br>Elimina<br>Elimina<br>Elimina<br>Elimina<br>Elimina<br>I di 2 (<br>Da<br>11/<br>14/<br>14/ | Elimina Data mo<br>Elimina 22/01/2<br>Elimina 28/01/2<br>Elimina 28/01/2<br>Elimina 28/01/2<br>Elimina 07/02/2<br>a 1 di 2 (12 eleme<br>Data morsion<br>11/01/2020<br>14/01/2020<br>16/01/2020 | Elimina       Data mo       Datura h       E         Elimina       22/01/2       Image: Comparison of the comparison of the co | Data mo       zatura $\wedge$ 6       Informa         proprietario $\checkmark$ 1       22/01/2 $\checkmark$ $\checkmark$ 28/01/2       2 $\checkmark$ $\checkmark$ Elimina       28/01/2 $\checkmark$ $\checkmark$ 28/01/2 $\checkmark$ $\checkmark$ $\checkmark$ Elimina       28/01/2 $\checkmark$ $\checkmark$ 1       1       21/2 $\checkmark$ $\checkmark$ Data morsicatura $\land$ $\checkmark$ $\checkmark$ Data morsicatura $\uparrow$ $\checkmark$ $\checkmark$ $11/01/2020$ $\square$ $\square$ $\square$ $11/01/2020$ $\square$ $\square$ $\square$ $16/01/2020$ $\square$ $\square$ $\square$ | Data mo atura bata mo   Limina 22/01/2   Z2/01/2 Image: Comparison of the second of the second of the | Data mo         atura         Proprietario         Animale         Data controllo           Imina         22/01/2         Imina         Morsicatore sconosciuto         Imina           Elimina         22/01/2         Imina         Morsicatore sconosciuto         Imina           Elimina         28/01/2         Imina         Microchip:         07/02/2020           Elimina         28/01/2         Imina         Microchip:         07/02/2020           Elimina         28/01/2         Imina         Microchip:         07/02/2020           Elimina         28/01/2         Imina         Microchip:         07/02/2020           Elimina         07/02/2         Imina         Microchip:         1/02/2020           Imina         07/02/2         Imina         Microchip:         1/02/2020           Imina         07/02/2         Imina         Microchip:         1/02/2020           Imina         07/02/2         Imina         Microchip:         1/02/2020           Imina         Imina         Imina         Microchip:         1/02/2020           Imina         Imina         Imina         Imina         Imina           Imina         Imina         Imina         Imina         Imina     < | $\begin{array}{c c c c c c c } \hline \begin{tabular}{ c c c c } \hline \begin{tabular}{ c c c c c } \hline \begin{tabular}{ c c c c c c } \hline \begin{tabular}{ c c c c c c c } \hline \begin{tabular}{ c c c c c c c } \hline \begin{tabular}{ c c c c c c } \hline \begin{tabular}{ c c c c c c c } \hline \begin{tabular}{ c c c c c c c } \hline \begin{tabular}{ c c c c c c c } \hline \begin{tabular}{ c c c c c c c } \hline \begin{tabular}{ c c c c c c c c c c c c c c c c c c c$ | $\begin{array}{ c c c c } \hline \begin{tabular}{ c c c } \hline \begin{tabular}{ c c c } \hline \begin{tabular}{ c c c } \hline \begin{tabular}{ c c c } \hline \begin{tabular}{ c c c } \hline \begin{tabular}{ c c } \hline \begin{tabular}{ c $ |  |  |

| н  | ome Inserisc       | i Disegno          | Layout di pagina Form      | nule Dati        | Revisione Visualizza 🤤             | Dimmi         |
|----|--------------------|--------------------|----------------------------|------------------|------------------------------------|---------------|
| Aź | 20 🌲 🗙             | $\checkmark$ fx    |                            |                  |                                    |               |
|    | A                  | В                  | С                          | D                | E                                  | F             |
| 1  |                    | Informazioni sul m | orsicatore                 |                  | Informazioni sul morsicato         |               |
| 2  | Data morsicatura 🔻 | Proprietario 🔻     | Animale 🔻                  | Data controllo 🔻 | Morsicato 💌                        | N. registro 🔻 |
| 3  | 11/01/2020         | ******             | Microchip: 123456789123456 | 10/02/2020       | Persona: ***********               | N. 39789      |
| 4  | 14/01/2020         | *****              | Microchip: 123456789123456 | 23/01/2020       | Animale                            | N. 39792      |
| 5  | 16/01/2020         | *****              | Microchip: 123456789123456 | 04/02/2020       | Animale                            | N. 39791      |
| 6  | 18/01/2020         | *****              | Morsicatore sconosciuto    |                  | Animale                            | N. 39794      |
| 7  | 21/01/2020         | *****              | Microchip: 123456789123456 | 05/02/2020       | Persona: ***********               | N. 39788      |
| 8  | 22/01/2020         | *****              | Morsicatore sconosciuto    |                  | Animale - microchip:2345679858697  | N. 39795      |
| 9  | 28/01/2020         | *****              | Microchip: 123456789123456 | 07/02/2020       | Persona: ***********               | N. 39786      |
| 10 | 28/01/2020         | *****              | Microchip: 123456789123456 | 07/02/2020       | Persona: ***********               | N. 39788      |
| 11 | 28/01/2020         | *****              | Microchip: 123456789123456 | 11/02/2020       | Animale - microchip: 2345679858697 | N. 39790      |
| 12 | 07/02/2020         | *****              | Microchip: 123456789123456 | 17/02/2020       | Persona: ***********               | N. 39741      |
| 13 | 09/02/2020         | *****              | Microchip: 123456789123456 | 18/02/2020       | Persona: ***********               | N. 39864      |
| 14 | 11/04/2020         | ******             | Cavia                      | 11/04/2020       | Persona: ***********               | N. 40244      |

GESTIONE MORSICATURE E PASSAPORTI WEB

## **VISUALIZZARE IN DETTAGLIO UN RISULTATO DI RICERCA**

Per visualizzare più nel dettaglio una riga dell'elenco dei risultati ottenuti:

- 1. Cliccare sul pallino presente all'inizio della riga di interesse.
- 2. Si aprirà la finestra corrispondente in cui saranno visualizzati tutti i dati riferiti alla ricerca di interesse.

Questa operazione può essere eseguita per tutti gli elenchi di risultati di ricerca all'interno del programma (morsicature, segnalazioni e passaporti).

| Esp  | Esporta griglia in: 📴 Pdf 🔤 XIs 🔤 XIsx  |                                     |                         |               |                     |       |                |  |  |  |  |
|------|-----------------------------------------|-------------------------------------|-------------------------|---------------|---------------------|-------|----------------|--|--|--|--|
| ۵    | Scopri/Nascondi colonne                 |                                     |                         |               |                     |       |                |  |  |  |  |
|      | Informazioni sul morsicatore            |                                     |                         |               |                     |       |                |  |  |  |  |
| #    | Elimina                                 | Data morsicatura 🍝 💌                | Proprietario            | V             | Animale             | •     | Data controllo |  |  |  |  |
|      |                                         | ▼ ?                                 |                         | ٣             |                     | 7     | ▼ 🕈            |  |  |  |  |
| 0    | <u>Elimina</u>                          | 22/01/2020                          |                         |               | Morsicatore sconosc | iuto  |                |  |  |  |  |
|      | <u>Elimina</u>                          | 28/01/2020                          |                         | I             | Microchip:          |       | 07/02/2020     |  |  |  |  |
|      | <u>Elimina</u>                          | 28/01/2020                          |                         |               | Microchip:          |       | 07/02/2020     |  |  |  |  |
| Riep | Riepilogo dati controllo                |                                     |                         |               |                     |       |                |  |  |  |  |
| Mo   | difica Cł                               | niudi Salva Annulla                 |                         |               |                     |       |                |  |  |  |  |
| C    | ontrollo                                | cheda di pericolosità               |                         |               |                     |       |                |  |  |  |  |
|      | Informazioni                            | generali                            |                         |               |                     |       |                |  |  |  |  |
|      | ID Controllo:                           | 40648                               | Data controllo:         |               | Luogo morsica       | tura: | X              |  |  |  |  |
|      | Informazioni                            | sull'animale controllato            |                         |               |                     |       |                |  |  |  |  |
|      | Proprietario<br>controllato:            | animale                             |                         | D             | +                   |       |                |  |  |  |  |
|      | Animale cont                            | trollato: Morsicatore sconosciut    | 0                       | D             | +                   |       |                |  |  |  |  |
|      | Morsicato                               | pre sconosciuto Specie morsica      | ntore sconosciuto:      | ane 🔻         |                     |       |                |  |  |  |  |
| Пг   | Informazioni                            | relative alla profilassi antirabbic | a ————                  |               |                     |       |                |  |  |  |  |
|      | Data primo<br>controllo<br>antirabbico: | ¥                                   | Data seco<br>antirabbic | ndo controllo | ¥                   |       |                |  |  |  |  |
|      | Luogo osserv                            | vazione: X 🔻                        | Esito final             | e:            |                     |       | X              |  |  |  |  |

#### **MODIFICARE UN RISULTATO DI RICERCA**

Per modificare le informazioni di una riga dall'elenco dei risultati ottenuti:

- 1. Cliccare sul pallino presente all'inizio della riga d'interesse dell'elenco dei risultati per visualizzare nel dettaglio le informazioni del risultato di ricerca;
- 2. Cliccare su Modifica. Modificare i dati desiderati;
- 3. Salvare le modifiche cliccando sul pulsante Salva (oppure annullare le modifiche appena inserite con Annulla)

Questa operazione può essere eseguita per tutti gli elenchi di risultati di ricerca all'interno del programma (morsicature, segnalazioni e passaporti).

| Esp   | Esporta griglia in: Pdf Ins XIs Ins XIsx |                                      |                           |                     |       |                         |                  |  |  |  |  |
|-------|------------------------------------------|--------------------------------------|---------------------------|---------------------|-------|-------------------------|------------------|--|--|--|--|
| ۵     | Scopri/Nascondi colonne                  |                                      |                           |                     |       |                         |                  |  |  |  |  |
|       | Fliming                                  | Data maniation a P                   |                           | Int                 | forma | zioni sul morsicatore   |                  |  |  |  |  |
| #     | Elimina                                  | Data morsicatura – 💌                 | Proprietario              |                     |       | Animale 💌               | Data controllo 💌 |  |  |  |  |
|       |                                          | ▼ ?                                  |                           |                     | Ŷ     |                         | ₹₹               |  |  |  |  |
| 0     | <u>Elimina</u>                           | 22/01/2020                           |                           |                     |       | Morsicatore sconosciuto |                  |  |  |  |  |
|       | <u>Elimina</u>                           | 28/01/2020                           |                           | :                   |       | Microchip:              | 07/02/2020       |  |  |  |  |
| Riepi | Riepilogo dati controllo                 |                                      |                           |                     |       |                         |                  |  |  |  |  |
| Mod   | lifica Ch                                | iudi Salva Annulla                   |                           |                     |       |                         |                  |  |  |  |  |
| Co    | ntrollo Sc                               | heda di pericolosità                 |                           |                     |       |                         |                  |  |  |  |  |
|       | Informazioni                             | generali                             |                           |                     |       |                         |                  |  |  |  |  |
| 1     | ID Controllo:                            | 40648                                | Data controllo:           |                     |       | - Luogo<br>morsicatura: | X                |  |  |  |  |
|       | Informazioni                             | sull'animale controllato             |                           |                     |       |                         |                  |  |  |  |  |
|       | Proprietario a<br>controllato:           | animale                              |                           | D                   |       | ŧ.                      |                  |  |  |  |  |
| 4     | Animale cont                             | rollato: Morsicatore sconosciut      | D                         | D                   |       | +                       |                  |  |  |  |  |
|       | <ul> <li>Morsicato</li> </ul>            | re sconosciuto Specie morsica        | tore sconosciuto: Ca      | ine 🔻               |       |                         |                  |  |  |  |  |
|       | Informazioni                             | relative alla profilassi antirabbica | ]                         |                     |       |                         |                  |  |  |  |  |
|       | Data primo<br>controllo<br>antirabbico:  | •                                    | Data secor<br>antirabbico | ndo controllo<br>o: |       | •                       |                  |  |  |  |  |
| 1     | Luogo osserv                             | vazione: X -                         | Esito finale              | 2:                  |       |                         | X –              |  |  |  |  |

GESTIONE MORSICATURE E PASSAPORTI WEB

## **ELIMINARE UN RISULTATO DI RICERCA**

Per eliminare una riga dall'elenco dei risultati ottenuti, e quindi cancellare definitivamente le informazioni relative all'evento creato in precedenza:

- 1. Cliccare su <u>Elimina</u>, in corrispondenza della seconda colonna all'inizio della riga d'interesse dell'elenco dei risultati per visualizzare nel dettaglio le informazioni del risultato di ricerca;
- 2. Apparirà un messaggio che chiede la conferma o meno della eliminazione: cliccare su **OK** per confermare o **Chiudi** per non eliminare la riga e tutti i dati ad essa correlati.

Questa operazione può essere eseguita per tutti gli elenchi di risultati di ricerca all'interno del programma (morsicature e segnalazioni; per eliminare un passaporto contattare l'HelpDesk).

| Esp                       | Esporta griglia in: 📴 Pdf 💷 XIs 🔤 XIsx |                      |                |                         |                |  |  |  |  |  |  |
|---------------------------|----------------------------------------|----------------------|----------------|-------------------------|----------------|--|--|--|--|--|--|
| 🖻 Scopri/Nascondi colonne |                                        |                      |                |                         |                |  |  |  |  |  |  |
|                           | Informazioni sul morsicatore           |                      |                |                         |                |  |  |  |  |  |  |
| #                         | Elimina                                | Data morsicatura 🔺 💌 | Proprietario 💌 | Animale 💌               | Data controllo |  |  |  |  |  |  |
|                           |                                        | - 7                  | 8              | 8                       | • 💎            |  |  |  |  |  |  |
| 0                         | <u>Elimina</u>                         | 22/01/2020           |                | Morsicatore sconosciuto |                |  |  |  |  |  |  |
| 0                         | <u>Eli na</u>                          | 28/01/2020           | E              | Microchip:              | 07/02/2020     |  |  |  |  |  |  |
|                           | ╶                                      |                      |                |                         |                |  |  |  |  |  |  |
| С                         | Confermare l'eliminazione?             |                      |                |                         |                |  |  |  |  |  |  |
|                           |                                        |                      | Annulla OK     |                         |                |  |  |  |  |  |  |

# SCOPRI/NASCONDI COLONNE

In qualsiasi elenco, selezionando il comando "Scopri/Nascondi colonne" è possibile ridurre o ampliare ciò che viene visualizzato secondo le proprie preferenze.

Si aprirà un menù nel quale sarà possibile effettuare le seguenti operazioni:

- Nascondere una colonna → cliccare sul simbolo dell'occhio. La colonna sarà oscurata quando l'occhio sarà barrato (cerchiato in rosso). Es. nell'immagine mostrata di seguito è stata oscurata la voce "Data morsicatura";
- Visualizzare una colonna → cliccare sul simbolo dell'occhio barrato. La colonna comparirà quando l'occhio non sarà barrato (cerchiato in verde). Es. nell'immagine mostrata di seguito "#", "Elimina", "Informazioni sul morsicatore" e "Proprietario" saranno invece visibili;

Per salvare le modifiche cliccare sulla spunta grigia in alto a destra, per chiudere la finestra cliccare sulla croce in alto a sinistra (cerchiati in **blu**).

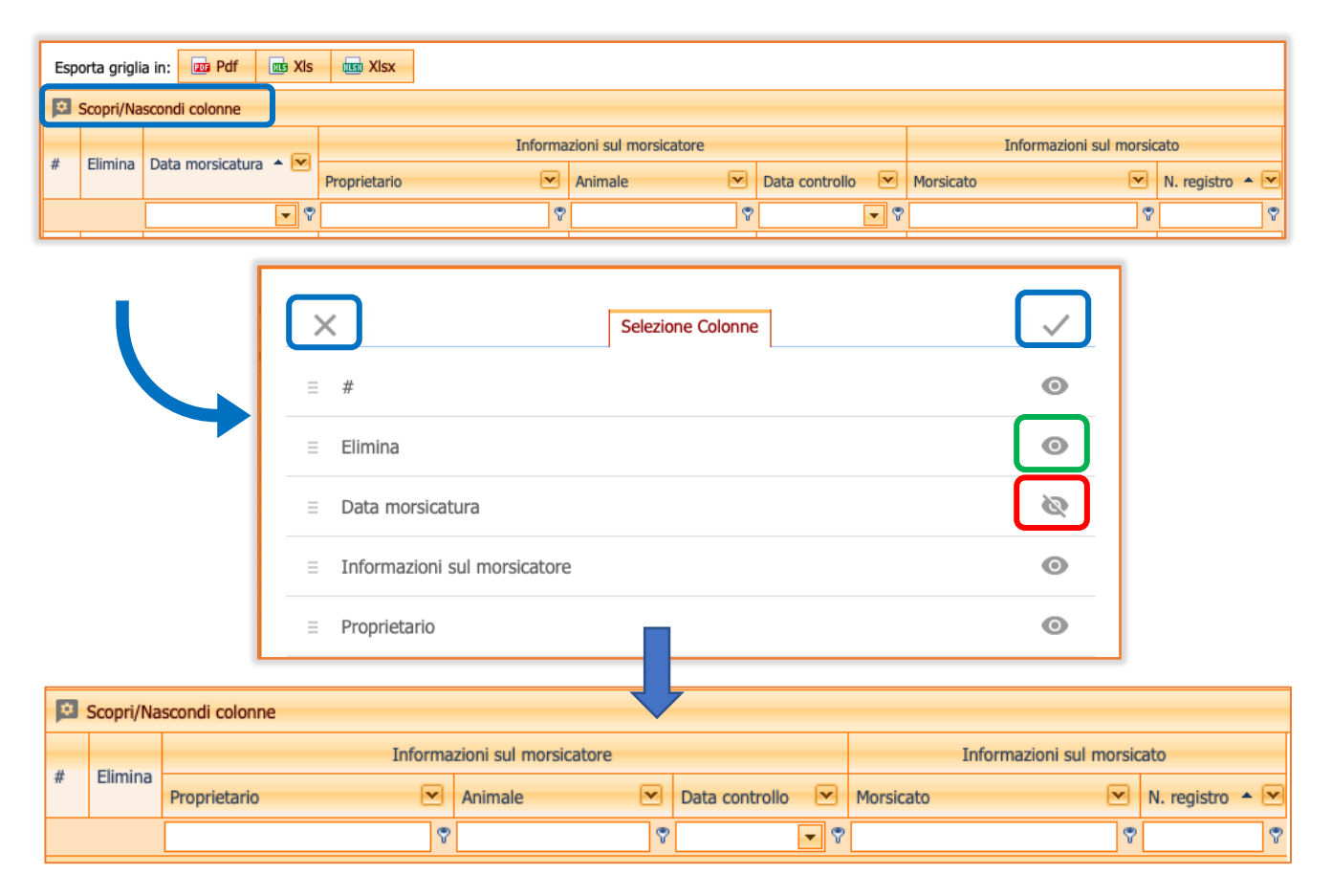

**GESTIONE MORSICATURE E PASSAPORTI WEB** 

#### FILTRI DI RICERCA

I filtri di ricerca vengono utilizzati per restringere la selezione di dati mostrati in un elenco. Sono quindi uno strumento utile per cercare e selezionare una parte dei dati di un elenco. Si devono stabilire dei criteri di ricerca ed il sistema confronta ogni riga della tabella con il criterio di ricerca: se il criterio è verificato la riga sarà visualizzata, altrimenti la riga verrà nascosta.

I risultati di ricerca possono essere filtrati inserendo un filtro o modificandolo una volta inserito (*si rimanda al capitolo seguente "Inserire/modificare un filtro*");

#### **INSERIRE/MODIFICARE UN FILTRO**

Ogni colonna dell'elenco risultati di ricerca possiede un'area dedicata alla modifica o all'inserimento di un nuovo filtro.

I filtri si inseriscono in due modi:

1. scrivendo il **criterio di ricerca** all'interno dello spazio bianco dedicato (mostrato nell'immagine seguente), presente in ogni colonna della griglia, sotto il titolo della colonna stessa.

|            | Scopri/Nascondi colonne                                   |                      |                |                         |                            |                      |                      |  |  |  |  |
|------------|-----------------------------------------------------------|----------------------|----------------|-------------------------|----------------------------|----------------------|----------------------|--|--|--|--|
|            | Filming                                                   |                      | Informa        | zioni sul morsicatore   | Informazioni sul morsicato |                      |                      |  |  |  |  |
| #          | Elimina                                                   | Data morsicatura 🍝 💌 | Proprietario 💌 | Animale 💌               | Data controllo 💌           | Morsicato 💌          | N. registro 🔺 💌      |  |  |  |  |
|            |                                                           | - ?                  | ٢              | Ŷ                       |                            | Ŷ                    | 9                    |  |  |  |  |
| 0          | <u>Elimina</u>                                            | 22/01/2020           |                | Morsicatore sconosciuto |                            | Animale - microchip: | N. 39795             |  |  |  |  |
| 0          | <u>Elimina</u>                                            | 28/01/2020           |                | Microchip:              | 07/02/2020                 | Persona:             | N. 39786<br>N. 39787 |  |  |  |  |
| 0          | <u>Elimina</u>                                            | 28/01/2020           |                | Microchip:              | 07/02/2020                 | Persona:             | N. 39786<br>N. 39787 |  |  |  |  |
| 0          | Elimina                                                   | 28/01/2020           |                | Microchip:              | 11/02/2020                 | Animale - microchip: | N. 39790             |  |  |  |  |
| 0          | <u>Elimina</u>                                            | 07/02/2020           |                | Microchip:              | 17/02/2020                 | Persona:             | N. 39741             |  |  |  |  |
|            |                                                           |                      |                |                         |                            |                      |                      |  |  |  |  |
| Pagi       | Pagina 1 di 2 (12 elementi) < 1 2 Dimensioni pagina: 10 💌 |                      |                |                         |                            |                      |                      |  |  |  |  |
| <b>₽</b> Ω | P Crea Filtro                                             |                      |                |                         |                            |                      |                      |  |  |  |  |

Es.: Qualora si stiano ricercando tutte le morsicature avvenute a danno di furetti (animale morsicato), si dovrà digitare "Animale: Furetto" nell'apposito spazio del filtro di ricerca appartenente alla colonna "Morsicato". Il sistema in automatico visualizzerà in elenco SOLO le morsicature che hanno come animale morsicato il furetto.

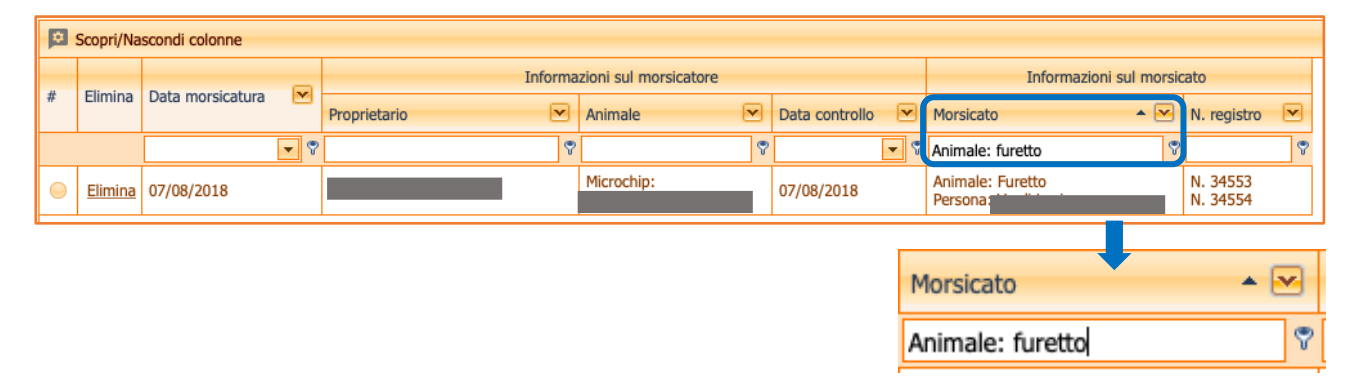
Effettuando tale ricerca è anche possibile affinarla, renderla più specifica, aggiungendo delle **condizioni** al criterio di ricerca stesso, che possono essere diverse a seconda del tipo di colonna:

- Per le colonne con numeri o date:
  - o uguale
  - o non uguale
  - o **minore**
  - o minore uguale
  - o maggiore
  - o maggiore uguale
- Per le colonne con testo:
  - o inizia con
  - o **contiene**
  - $\circ$  non contiene
  - $\circ$  finisce con
  - $\circ$  uguale
  - $\circ \quad \text{non uguale} \quad$
  - like (%, \_)

In ogni caso per aggiungere la condizione desiderata si dovrà agire sul **simbolo del filtro** (simile ad una chiave), a destra dello spazio dedicato alla digitazione del criterio di ricerca (come mostrato nell'immagine seguente).

Es.: Qualora si stiano ricercando tutti i controlli nei quali il microchip dell'animale morsicatore sia stato inserito in modo errato (inserendo, per esempio, una sequenza di caratteri "x"), si dovranno ricercare tutti i microchip contenenti almeno una "x". Si agirà quindi sul simbolo del filtro scegliendo l'opzione "Contiene" e si digiterà il carattere "x" nell'apposito spazio del filtro di ricerca nella colonna "Animale". Il sistema in automatico visualizzerà in elenco SOLO i microchip che contengono una o più "x". Saranno esclusi tutti gli altri animali con il microchip scritto correttamente.

|            |                | Informa           | zioni sul morsicato           | ore                                  |        |                             |                           | Informazioni sul morsicato |       |          |   |
|------------|----------------|-------------------|-------------------------------|--------------------------------------|--------|-----------------------------|---------------------------|----------------------------|-------|----------|---|
| #          | ciimina        | Proprietario 💌    | Animale                       | • •                                  | 3      | Data controllo              | 3                         | Morsicato 💌                | N.    | registro |   |
|            |                | 5                 | x                             |                                      | 9      |                             | Ŷ                         | ۲                          |       |          | 7 |
| $\bigcirc$ | <u>Elimina</u> |                   | Microchip: XXXX               |                                      |        | Inizia con                  | Π                         | Persona:                   | N.    | 36436    |   |
| 0          | <u>Elimina</u> |                   | Microchip: XXXX               | x                                    | ľ      | Contiene                    | ļ                         | Persona:                   | N.    | 34710    |   |
| 0          | <u>Elimina</u> |                   | Microchip:<br>XXXXXTatuaggio: | Microchip:<br>XXXXXTatuaggio: XXXXXX |        | Non contiene<br>Finisce con |                           | Persona:                   | N.    | 35874    |   |
|            | <u>Elimina</u> | Microchip: XXXXXX |                               |                                      | Uguale |                             | Animale - microchip: XXXX | N.                         | 35499 |          |   |
|            |                |                   |                               |                                      |        | Non uguale                  | Γ                         |                            |       |          |   |
|            |                |                   |                               |                                      |        | Like ('%', '_')             |                           |                            |       |          |   |

Si possono poi combinare più filtri contemporaneamente.

Es. Qualora si stiano ricercando tutti i controlli nei quali il microchip dell'animale morsicatore e dell'animale morsicato siano stati inseriti in modo errato (inserendo, per esempio, una sequenza di caratteri "x"), si dovranno ricercare tutti i microchip (del morsicatore e morsicato) contenenti almeno una "x". Si agirà quindi sul simbolo del filtro scegliendo l'opzione "Contiene" e si digiterà il carattere "x" nell'apposito spazio del filtro di ricerca sia nella colonna "Animale" che nella colonna "Morsicato". I filtri e le relative condizioni selezionate saranno sempre visualizzati al termine della pagina dell'elenco, al di sotto della barra di esplorazione dell'elenco dei risultati (come mostrato nell'immagine seguente).

GESTIONE MORSICATURE E PASSAPORTI WEB

|            | Scopri/Nascondi colonne                                        |                    |                              |                 |   |                              |             |                 |      |               |  |
|------------|----------------------------------------------------------------|--------------------|------------------------------|-----------------|---|------------------------------|-------------|-----------------|------|---------------|--|
|            |                                                                | Informa            | Informazioni sul morsicatore |                 |   |                              |             |                 | sica | to            |  |
| #          | Elimina                                                        | Proprietario       | Animale                      | • 💌             | 3 | Data controllo 🛛 💌           | Morsicato   | <u></u>         | 3 1  | N. registro 💌 |  |
|            |                                                                | ۲                  | x                            |                 | 9 |                              | ×           |                 | 9    | -             |  |
| $\bigcirc$ | Elimina                                                        | -                  | Microchip: >                 | 00000X          |   | Inizia con                   | Animale - n | nicrochip: XXXX | I    | Inizia con    |  |
|            |                                                                |                    |                              |                 | Ŀ | <ul> <li>Contiene</li> </ul> |             |                 | ~    | Contiene      |  |
|            |                                                                |                    |                              | _               | Γ | Non contiene                 |             | -               | 1    | Non contiene  |  |
|            |                                                                |                    |                              | KC .            |   | Finisce con                  |             | <pre>k</pre>    |      | Finisce con   |  |
|            |                                                                |                    |                              |                 |   | Uguale                       |             |                 |      | Uguale        |  |
|            |                                                                | _                  |                              |                 | 1 | Non uguale                   |             |                 |      | Non uguale    |  |
| Pagi       | na 1 di 1 (                                                    | (1 elementi) < 1 > | L                            | Like ('%', '_') |   | Dimer                        |             | Like ('%', '_') |      |               |  |
|            | Contiene([Animale], 'x') E Contiene([Morsicato], 'x')  Pulisci |                    |                              |                 |   |                              |             |                 |      |               |  |

2. Selezionando i criteri di ricerca dal menù che compare quando si clicca sulla freccia rivolta verso il basso presente in ogni colonna della griglia, a fianco del titolo (in verde nell'immagine seguente).

| ø          | Scopri/Na      | scondi colonne       |                                                       |                                                                    |     |        |                |  |  |
|------------|----------------|----------------------|-------------------------------------------------------|--------------------------------------------------------------------|-----|--------|----------------|--|--|
| #          | Elimina        | Data morsicatura 🔺 💌 | Informazioni sul morsicatore<br>Proprietario CAnimale | Informazioni sul morsicatore<br>prietario Informale Data controllo |     |        |                |  |  |
|            |                | - 7                  | ▼                                                     | Ÿ                                                                  |     | • •    |                |  |  |
| 0          | <u>Elimina</u> | 22/01/2020           | Enter text to filter                                  |                                                                    |     | ▼      |                |  |  |
| 0          | <u>Elimina</u> | 28/01/2020           | (Tutti)                                               |                                                                    | 17/ | Da:    |                |  |  |
| 0          | <u>Elimina</u> | 28/01/2020           | (Vuoti)                                               |                                                                    | 17/ | to:    | <b>•</b>       |  |  |
| 0          | Elimina        | 28/01/2020           | (Non vuoti)                                           |                                                                    | 1/  |        | Maga           |  |  |
| 0          | Elimina        | 07/02/2020           | Cavia                                                 |                                                                    | .7/ | 📒 Ieri | scorso         |  |  |
|            |                |                      | Gatto                                                 |                                                                    |     | 📒 Oggi | Questo<br>mese |  |  |
| Pagir      | na 1 di 2 (    | (12 elementi) 🤇 1 2  | Microchip: 3800981013054                              |                                                                    |     | OK     | Annulla        |  |  |
| ¶ <u>Ω</u> | ea Filtro      |                      | Microchip: 3802600004414                              |                                                                    |     | UK     | Annula         |  |  |

Es. Qualora si stiano ricercando tutti i controlli effettuati tra il 01/01/2019 ed il 01/01/2020 dei soli gatti morsicatori, si dovrà selezionare dal menù a tendina della colonna "Animale" (Informazioni sul morsicatore) la specie "Gatto", mentre dal menù della colonna "Data controllo" si inseriranno le due date desiderate (come mostrato nell'immagine seguente). Anche in questo caso i filtri e le relative condizioni selezionate saranno sempre visualizzati al termine della pagina dell'elenco, al di sotto della barra di esplorazione dell'elenco dei risultati.

GESTIONE MORSICATURE E PASSAPORTI WEB

|                                   |                |                     |              | Informazioni sul morsicatore |                |  |  |  |  |  |
|-----------------------------------|----------------|---------------------|--------------|------------------------------|----------------|--|--|--|--|--|
| # Elimina Data morsicatura A Prop |                | Proprietario        | Animale      | Data controllo               |                |  |  |  |  |  |
|                                   |                | - 7                 |              | 8                            | ♥ -            |  |  |  |  |  |
| 0                                 | <u>Elimina</u> | 22/01/2020          | Enter text   | t to filter                  | 05             |  |  |  |  |  |
| 0                                 | Elimina        | 28/01/2020          | (Tutti)      |                              | Da: 01/01/2019 |  |  |  |  |  |
|                                   | Elimina        | 28/01/2020          | (Vuoti)      |                              | to: 12/05/2020 |  |  |  |  |  |
| -                                 | cimina         | 28/01/2020          | (Non vuoti   | )                            |                |  |  |  |  |  |
| 0                                 | <u>Elimina</u> | 28/01/2020          | Cavia        |                              | leri s         |  |  |  |  |  |
| 0                                 | Elimina        | 07/02/2020          | Gatto        |                              | 📃 Oggi 🛛 📃 🖸   |  |  |  |  |  |
|                                   |                |                     | Microchip:   | 3800981013054                |                |  |  |  |  |  |
| Pagi                              | na 1 di 2 (    | (12 elementi) 🤇 1 2 | > Microchip: | 3802600004414                | OK             |  |  |  |  |  |

| 0          | Scopri/Na                                                | scondi colonne               |                                         |             |                  |  |  |  |  |
|------------|----------------------------------------------------------|------------------------------|-----------------------------------------|-------------|------------------|--|--|--|--|
|            | Elimina                                                  |                              | Informazioni sul morsicatore            |             |                  |  |  |  |  |
| #          | Elimina                                                  |                              | Proprietario 💌                          | Animale 🔺 💌 | Data controllo   |  |  |  |  |
|            |                                                          | • 7                          | 5                                       | Gatto       | 01/01/2019 😒 🔽 🕈 |  |  |  |  |
| $\bigcirc$ | <u>Elimina</u>                                           | 29/08/2019                   |                                         | Gatto       | 03/09/2019       |  |  |  |  |
| $\bigcirc$ | <u>Elimina</u>                                           | 11/09/2019                   |                                         | Gatto       | 21/09/2019       |  |  |  |  |
| $\bigcirc$ | <u>Elimina</u>                                           | 08/06/2019                   |                                         | Gatto       | 17/06/2019       |  |  |  |  |
| Pagin      | Pagina 1 di 1 (7 elementi) 🧹 1 > Dimensioni pagina: 10 💌 |                              |                                         |             |                  |  |  |  |  |
| ~          | P [Anima                                                 | ile] E' Uguale 'Gatto' E [Da | ta controllo] E' Maggiore o Uguale a '( | 01/01/2019' | Pulisci          |  |  |  |  |

**GESTIONE MORSICATURE E PASSAPORTI WEB** 

#### DISATTIVARE TEMPORANEAMENTE UN FILTRO

Per disattivare temporaneamente un filtro dall'elenco risultati otteuti, basterà togliere la spunta al filtro stesso, come mostrato nell'immagine seguente.

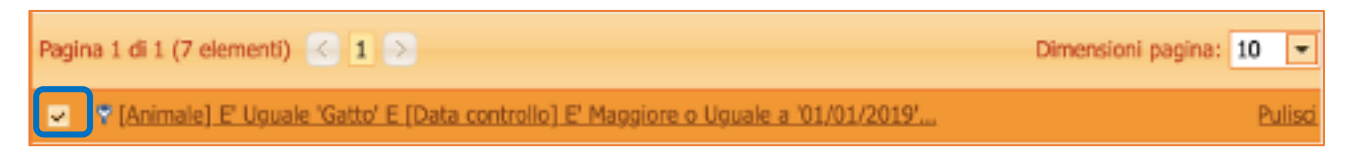

#### **ELIMINARE UN FILTRO**

I filtri di ricerca attivi, come si è detto, compaiono sempre al termine della pagina dell'elenco, al di sotto della barra di esplorazione dell'elenco dei risultati.

Per eliminare uno o più filtri di ricerca selezionare il comando "**Pulisci**" presente in corrispondenza del filtro attivo, come mostrato nell'immagine seguente. Il filtro sarà eliminato e l'elenco sarà visualizzato nella sua interezza.

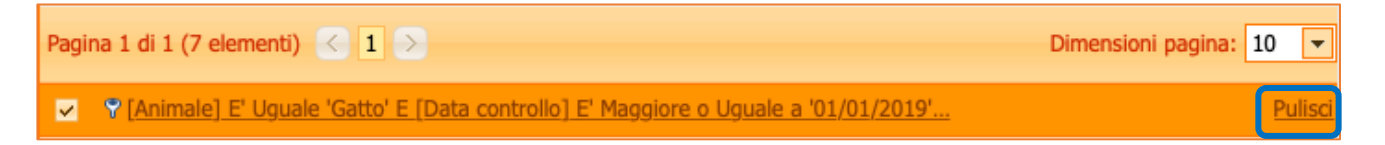

GESTIONE MORSICATURE E PASSAPORTI WEB

## FUNZIONI

In questa sezione è possibile è possibile cambiare password (<u>Cambio Password</u>) oppure scaricare vari tipi di Report dalla banca dati (<u>Elenco Report</u>).

A questa sezione vi si accede cliccando sul bottone Funzioni, nella schermata principale di Gestione Morsicature:

| An<br>Gent, o | agrafe regionale d   | ARAA W                     | eb - Repor |            |               |
|---------------|----------------------|----------------------------|------------|------------|---------------|
| Home          | Registro Morsicature | Controlli per segnalazioni | Passaporti | Funzioni 👻 | Comunicazioni |
|               |                      |                            |            |            |               |

## CAMBIO PASSWORD

Qualora si voglia cambiare la propria password, nella schermata principale del programma:

- 1. Cliccare sulla voce Funzioni, aprendo il menù a tendina
- 2. Cliccare poi su Cambio password: si aprirà la seguente finestra:

| An<br>Card, p | agrafe regionale     | degli <b>animali d'affe</b> | zione                    | AR/  | AA Web -    |
|---------------|----------------------|-----------------------------|--------------------------|------|-------------|
| Home          | Registro Morsicature | Controlli per segnalazioni  | Funzioni                 | • Co | municazioni |
| Modif         | <u>îca</u>           |                             | Cambio pas<br>Elenco Rep | ort  |             |
| Nome          | e utente:            | Utente _                    |                          |      |             |
| Vecch         | nia password:        |                             |                          |      |             |
| Nuova         | a password:          |                             |                          |      |             |
| Confe         | erma nuova password: |                             |                          |      |             |

- 3. Per modificare la password cliccare su Modifica in alto a sinistra
- 4. Riportare la password vecchia
- 5. Scrivere la nuova password
- 6. Confermare la nuova password
- 7. Infine, cliccare su <u>Salva</u> per salvare la nuova password OPPURE cliccare su <u>Annulla</u> qualora si volesse annullare tale operazione.

GESTIONE MORSICATURE E PASSAPORTI WEB

| Anagrafe                     | e regionale d   | legli animali d'affe       | zione                   | AR                                                                          | AA Web -                                                  |                            |
|------------------------------|-----------------|----------------------------|-------------------------|-----------------------------------------------------------------------------|-----------------------------------------------------------|----------------------------|
| lome Regist                  | tro Morsicature | Controlli per segnalazioni | Funzioni                | ✓ Co                                                                        | municazioni                                               |                            |
| Modifica                     |                 |                            | Cambio pa<br>Elenco Rep | ssword<br>oort                                                              |                                                           |                            |
| Nome utente<br>Vecchia passi | : U             | Jtente                     | ł                       | lome                                                                        | Registro Morsicature                                      | Controlli per segnalazioni |
| Nuova passw                  | ord:            |                            |                         | Salva                                                                       | Innulla                                                   |                            |
| Conferma nu                  | ova password:   |                            |                         | <ul> <li>Nome u</li> <li>Vecchia</li> <li>Nuova</li> <li>Conferr</li> </ul> | utente:<br>I password:<br>password:<br>ma nuova password: | Utente                     |

NOTA: il "Nome utente" appare in grigio e non è modificabile.

## ELENCO REPORT

Tramite il programma Gestione Morsicature, è possibile stampare o salvare diversi tipi di Report. Le informazioni contenute nei report sono estratte dalla banca dati nel suo complesso, e possono quindi essere visualizzati i dati riferiti all'intera Regione Emilia-Romagna.

Vi si accede dalla schermata principale del programma:

- 1. Cliccare sulla voce Funzioni, aprendo il menù a tendina
- 2. Cliccare poi su Elenco Report (come riportato nell'immagine seguente).

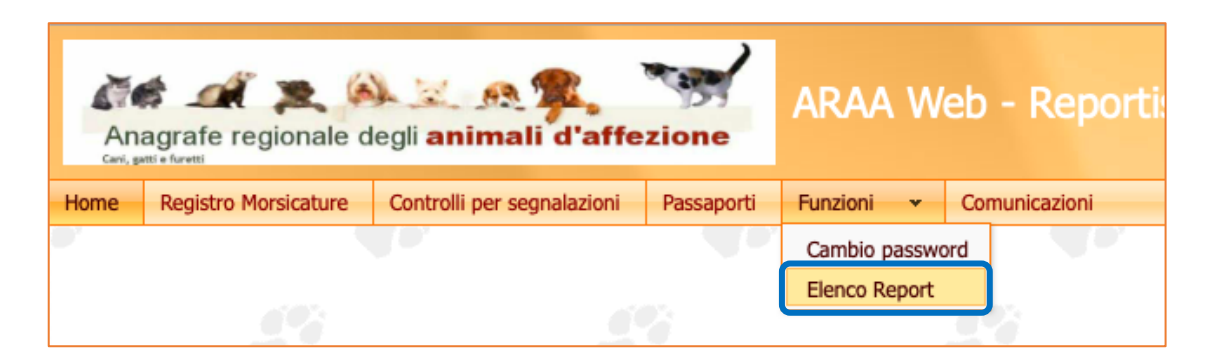

I Report scaricabili sono riportati nell'elenco sottostante:

<u>1) Proprietari con almeno 20 cani + morti/iscritti/ceduti ultimi 3 anni x esportazione excel</u>
 <u>2) Proprietari con almeno 10 gatti + morti/iscritti/ceduti ultimi 3 anni x esportazione excel</u>

3) Database morsicature normalizzato (solo controlli) x esportazione excel

4) Database morsicature normalizzato (controlli e prescrizioni) x esportazione excel

5) Database morsicature normalizzato (controlli e veterinari) x esportazione excel

6) Elenco Passaporti x esportazione excel

7) Colonie Feline x esportazione excel

8) Statistica per razza/età/sesso sui cani presenti in Anagrafe Canina Regionale

Cliccando sopra ad ognuno è possibile aprire il relativo Report nel programma Gestione Morsicature.

Per ogni Report è possibile la consultazione immediata e l'estrazione dei dati in diversi modi:

- La griglia standard
- La tabella Pivot
- Il grafico (collegato con la tabella Pivot)
- Dashboard

Nei capitoli seguenti saranno descritti nel dettaglio.

| Elenco di tutte le morsicature caricate (solo controlli) (Regione Emilia Romagna) |                                                                             |                                       |           |  |  |  |  |  |  |
|-----------------------------------------------------------------------------------|-----------------------------------------------------------------------------|---------------------------------------|-----------|--|--|--|--|--|--|
| Griglia standard                                                                  | Tabella Pivot                                                               | Grafico (collegato con tabella pivot) | Dashboard |  |  |  |  |  |  |
| Esporta in PDF                                                                    | Esporta in PDF Esporta in XLS Esporta in XLSX Esporta in RTF Esporta in CSV |                                       |           |  |  |  |  |  |  |
| Testo da cercare                                                                  |                                                                             |                                       |           |  |  |  |  |  |  |

GESTIONE MORSICATURE E PASSAPORTI WEB

Ogni modalità di visualizzazione del Report contiene i pulsanti per l'estrazione su desktop in diversi formati:

- "Esporta in Pdf" → si avvierà in automatico il download del file PDF. Aprire il file nel computer, nella cartella dei Download.
- "Esporta in Xls" → si avvierà in automatico il download del file Excel con estensione .xls (per versioni 97 2003) con i risultati cercati. Aprire il file nel computer, nella cartella dei Download.
- "Esporta in Xlsx"  $\rightarrow$  si avvierà in automatico il download del file Excel con estensione .xlsx (dalla versione 2007) con i risultati cercati. Aprire il file nel computer, nella cartella dei Download.
- "Esporta in RTF" → si avvierà in automatico il download del file RTF con i risultati cercati. Aprire il file nel computer, nella cartella dei Download.
- "Esporta in CVS" → si avvierà in automatico il download del file CVS con i risultati cercati. Aprire il file nel computer, nella cartella dei Download.
- Per il grafico collegato alla tabella Pivot sono disponibili anche ulteriori formati di esportazione: mht, png, j-peg, bmp, tiff, gif

## LA GRIGLIA STANDARD

In questo caso il Report desiderato apparirà come una tabella composta da numerose righe e colonne. È possibile scaricare il Report direttamente oppure filtrare solamente le colonne d'interesse.

| Proprietari             | Proprietari con almeno 20 cani + morti/iscritti/ceduti ultimi 3 anni |                    |                    |                 |                   |             |              |  |  |  |  |  |
|-------------------------|----------------------------------------------------------------------|--------------------|--------------------|-----------------|-------------------|-------------|--------------|--|--|--|--|--|
| Griglia standard        | Tabella Pivot                                                        | Grafico (collegato | con tabella pivot) |                 |                   |             |              |  |  |  |  |  |
| Esporta in PDF          | Esporta in XLS                                                       | Esporta in XLS     | X Esporta in R     | TF Esporta in C | SV                |             |              |  |  |  |  |  |
| Testo da cercare.       | Testo da cercare                                                     |                    |                    |                 |                   |             |              |  |  |  |  |  |
| Trascina qui le int     | estazioni delle colo                                                 | nne per raggruppa  | rne i valori       |                 |                   |             |              |  |  |  |  |  |
| PR_COGN                 | PR_NOME                                                              | RES_IND            | RES_COM            | PROV 💌          | Numero cani >= 20 | canimorti 💌 | Ceduti2018 💌 |  |  |  |  |  |
| 7                       | ۷                                                                    | 8                  | 8                  | 8               | 20 🕈              | 8           | ۲            |  |  |  |  |  |
| CANILE<br>COMPRENSORIAL | 001PC901                                                             |                    |                    | PC              | 157               | 108         | 108          |  |  |  |  |  |
|                         | MAURO                                                                |                    |                    | PR              | 41                | 1           |              |  |  |  |  |  |
|                         | MASSIMO                                                              |                    |                    | RE              | 22                | 1           |              |  |  |  |  |  |

Per scaricare e salvare il Report sul proprio computer basta scegliere il formato desiderato tra quelli proposti ed inizierà in automatico il download:

| Proprietari con almeno 20 cani + morti/iscritti/ceduti ultimi 3 anni |                                                                      |                 |                |                |  |  |  |  |  |  |
|----------------------------------------------------------------------|----------------------------------------------------------------------|-----------------|----------------|----------------|--|--|--|--|--|--|
| Griglia standard                                                     | Griglia standard Tabella Pivot Grafico (collegato con tabella pivot) |                 |                |                |  |  |  |  |  |  |
| Esporta in PDF                                                       | Esporta in XLS                                                       | Esporta in XLSX | Esporta in RTF | Esporta in CSV |  |  |  |  |  |  |
| Testo da cercare.                                                    |                                                                      |                 |                |                |  |  |  |  |  |  |

Qualora si voglia cercare una parola o una serie di numeri nei dati contenuti nella tabella, è possibile scrivere il testo nello spazio apposito ed il sistema evidenzierà in giallo il testo trovato:

| Proprietari o                                                        | Proprietari con almeno 20 cani + morti/iscritti/ceduti ultimi 3 anni        |         |         |        |                  |             |  |  |  |  |  |
|----------------------------------------------------------------------|-----------------------------------------------------------------------------|---------|---------|--------|------------------|-------------|--|--|--|--|--|
| Griglia standard Tabella Pivot Grafico (collegato con tabella pivot) |                                                                             |         |         |        |                  |             |  |  |  |  |  |
| Esporta in PDF                                                       | Esporta in PDF Esporta in XLS Esporta in XLSX Esporta in RTF Esporta in CSV |         |         |        |                  |             |  |  |  |  |  |
| alessia                                                              | alessia                                                                     |         |         |        |                  |             |  |  |  |  |  |
| Trascina qui le inte                                                 | Trascina qui le intestazioni elle colonne per raggrupparne i valori         |         |         |        |                  |             |  |  |  |  |  |
| PR_COGN                                                              |                                                                             | RES_IND | RES_COM | PROV 💌 | Numero cani >=20 | canimorti 💌 |  |  |  |  |  |
| 8                                                                    | Ŷ                                                                           | ٣       | ۲       | ٣      | 20 🕈             | ♥           |  |  |  |  |  |
|                                                                      | ALESSIA                                                                     | STRADA  |         | PC     | 41               | 4           |  |  |  |  |  |
|                                                                      | ALESSIA                                                                     |         |         | во     | 101              | 15          |  |  |  |  |  |
| Pagina 1 di 1 (2 ele                                                 | Pagina 1 di 1 (2 elementi) < 1 >                                            |         |         |        |                  |             |  |  |  |  |  |
| V (Numero ca                                                         | ▼ [Numero cani >=20] E' Maggiore o Uguale a '20'                            |         |         |        |                  |             |  |  |  |  |  |
|                                                                      |                                                                             |         |         |        |                  |             |  |  |  |  |  |

Qualora si voglia estrarre solamente una parte dei dati contenuti nella tabella, è possibile utilizzare i filtri di ricerca (*per i dettagli vedere il capitolo dedicato: <u>Filtri di ricerca</u>).* 

| Elenco di tu                                                                | Elenco di tutte le morsicature caricate (solo controlli) (Regione Emilia Romagna) |                      |                     |                          |                     |             |                                        |  |  |  |
|-----------------------------------------------------------------------------|-----------------------------------------------------------------------------------|----------------------|---------------------|--------------------------|---------------------|-------------|----------------------------------------|--|--|--|
| Griglia standard                                                            | Tabella Pivot                                                                     | Grafico (collegato o | con tabella pivot)  | Dashboard                |                     |             |                                        |  |  |  |
| Esporta in PDF Esporta in XLS Esporta in XLSX Esporta in RTF Esporta in CSV |                                                                                   |                      |                     |                          |                     |             |                                        |  |  |  |
| Testo da cercare.                                                           | Testo da cercare                                                                  |                      |                     |                          |                     |             |                                        |  |  |  |
| Trascina qui le int                                                         | estazioni delle colo                                                              | nne per raggruppa    | rne i valori        |                          |                     |             |                                        |  |  |  |
| ID Registro 💌                                                               | ID Controllo 💌                                                                    | Data<br>Morsicatura  | Anno<br>Morsicatura | Trimestre<br>Morsicatura | Mese<br>Morsicatura | CONTEGGIO 💌 | Cognome<br>Proprietario<br>Morsicatore |  |  |  |
| ٣                                                                           | 9                                                                                 | <b>~</b> 🕈           | 2010 💎              | Ŷ                        | ٣                   | ٣           | Ŷ                                      |  |  |  |
| 4287                                                                        | 4731                                                                              | 02/01/2010           | 2010                | 2010-1                   | 2010-01             | 1           | Toma                                   |  |  |  |
| 4341                                                                        | 4787                                                                              | 02/01/2010           | 2010                | 2010-1                   | 2010-01             | 1           | saguatti                               |  |  |  |
| 4588                                                                        | 5035                                                                              | 05/01/2010           | 2010                | 2010-1                   | 2010-01             | 1           | fagioli                                |  |  |  |

## GESTIONE MORSICATURE E PASSAPORTI WEB

### **TABELLA PIVOT**

In questo caso il Report desiderato andrà costruito scegliendo sia i dati da inserire in riga ed in colonna che il tipo di conteggio da visualizzare una volta incrociati i dati (numerico o in percentuale). La costruzione delle tabelle Pivot può avere un aspetto diverso a seconda del Report, ma il metodo di costruzione rimane invariato.

Trascinare con il mouse le relative voci dall'area di filtro (in **verde**) nell'area riga e nell'area colonna. Successivamente trascinare, la voce "conteggio" o "conteggio (%)" dall'area filtro nell'area dati per avere i numeri o le percentuali.

| Elenco di tutte le morsicature caricate (solo controlli) (Regione Emilia Romagna) |  |  |  |  |  |  |  |
|-----------------------------------------------------------------------------------|--|--|--|--|--|--|--|
| Griglia standard Tabella Pivot Grafico (collegato con tabella pivot) Dashboard    |  |  |  |  |  |  |  |
| Esporta in PDF Esporta in XLS Esporta in XLSX Esporta in RTF Esporta in CSV       |  |  |  |  |  |  |  |
| P Area Filtro                                                                     |  |  |  |  |  |  |  |
| ID Registro                                                                       |  |  |  |  |  |  |  |
| ID Controllo                                                                      |  |  |  |  |  |  |  |
| Data Morsicatura                                                                  |  |  |  |  |  |  |  |
| Anno Morsicatura                                                                  |  |  |  |  |  |  |  |
| I Area Riga ∑ Area Dati                                                           |  |  |  |  |  |  |  |
|                                                                                   |  |  |  |  |  |  |  |
|                                                                                   |  |  |  |  |  |  |  |
|                                                                                   |  |  |  |  |  |  |  |
|                                                                                   |  |  |  |  |  |  |  |
| Aggiornamento Layout Ritardato                                                    |  |  |  |  |  |  |  |
|                                                                                   |  |  |  |  |  |  |  |
|                                                                                   |  |  |  |  |  |  |  |
| Esporta in PDF Esporta in XLS Esporta in XLSX Esporta in RTF Esporta in CSV       |  |  |  |  |  |  |  |
| Y Area Filtro                                                                     |  |  |  |  |  |  |  |
| ID Registro                                                                       |  |  |  |  |  |  |  |
| ID Controllo                                                                      |  |  |  |  |  |  |  |
| Data Morsicatura                                                                  |  |  |  |  |  |  |  |
| Trimestre Morsicatura                                                             |  |  |  |  |  |  |  |
| III Area Riga                                                                     |  |  |  |  |  |  |  |
| Anno Morsicatura                                                                  |  |  |  |  |  |  |  |
| Mese Morsicatura                                                                  |  |  |  |  |  |  |  |
|                                                                                   |  |  |  |  |  |  |  |
|                                                                                   |  |  |  |  |  |  |  |
| Aggiornamento Layout Ritardato                                                    |  |  |  |  |  |  |  |

#### GESTIONE MORSICATURE E PASSAPORTI WEB

I dati saranno visualizzati nella tabella sottostante:

| Pagina 1 di 1 (0 elementi) < 1 > Dim | ensio | ni pagina: 1  | 00 🔻    |        |      |       |          |         |        |       |         |          |             |
|--------------------------------------|-------|---------------|---------|--------|------|-------|----------|---------|--------|-------|---------|----------|-------------|
|                                      | Gr    | an Totale     |         |        |      |       |          |         |        |       |         |          |             |
| Gran Totale                          |       | -             |         |        |      |       |          |         |        |       |         |          |             |
|                                      |       | _             |         |        |      |       |          |         |        |       |         |          |             |
| Pagina 1 di 1 (0 elementi) 🧹 1 > Dim | ensio | ni gina: 1    | 00 🔽    |        |      |       |          |         |        |       |         |          |             |
|                                      | -     |               |         |        |      |       |          |         |        |       |         |          |             |
|                                      | Pa    | gir Ldi 2 (16 | i0 elen | nenti) | < 1  | 2 >   |          |         |        | D     | imensio | ni pagir | na: 100 💌   |
|                                      |       |               | -       | Altro  | Cane | Cavia | Coniglio | Criceto | Equino | Gatto | Suino   | Торо     | Gran Totale |
|                                      | =     | Totale 2008   | 81      | 1      | 333  |       | 1        |         |        | 20    |         |          | 436         |
|                                      |       | 2008-01       | 4       |        | 24   |       | 1        |         |        | 2     |         |          | 31          |
|                                      |       | 2008-02       | 9       |        | 23   |       |          |         |        | 3     |         |          | 35          |
|                                      |       | 2008-03       | 10      |        | 25   |       |          |         |        |       |         |          | 35          |
|                                      |       | 2008-04       | 9       |        | 25   |       |          |         |        | 1     |         |          | 35          |
|                                      |       | 2008-05       | 3       | 1      | 45   |       |          |         |        | 1     |         |          | 50          |
|                                      |       | 2008-06       | 5       |        | 28   |       |          |         |        | 3     |         |          | 36          |
|                                      |       | 2008-07       | 9       |        | 34   |       |          |         |        | 2     |         |          | 45          |
|                                      |       | 2008-08       | 9       |        | 33   |       |          |         |        |       |         |          | 42          |
|                                      |       | 2008-09       | 15      |        | 21   |       |          |         |        | 3     |         |          | 39          |
|                                      |       | 2008-10       | 4       |        | 40   |       |          |         |        | 2     |         |          | 46          |
|                                      |       | 2008-11       | 2       |        | 18   |       |          |         |        | 3     |         |          | 23          |
|                                      |       | 2008-12       | 2       |        | 17   |       |          |         |        |       |         |          | 19          |

Anche quanto la tabella Pivot si presenta con aspetto diverso dal precedente, il procedimento è del tutto simile: trascinare le caselle desiderate (in **verde**) nei campi riga e nei campi colonna. Successivamente, trascinare nel campo "Elementi di dati" la casella "conteggio" o "conteggio (%)" per avere i numeri o le percentuali. I dati saranno visualizzati in tabella.

| Elenco di tutti i passaporti caricati nel database regionale                                                                       |                                                              |         |         |         |            |          |                  |              |       |          |
|----------------------------------------------------------------------------------------------------|--------------------------------------------------------------|---------|---------|---------|------------|----------|------------------|--------------|-------|----------|
| Griglia standard Tabella Pivot Grafico (collegato con tabella pivot) Dashboard                                                     |                                                              |         |         |         |            |          |                  |              |       |          |
| Esporta in PDF Esporta in XLS Esporta in                                                                                           | Esporta in PDF Esporta in XLSX Esporta in RTF Esporta in CSV |         |         |         |            |          |                  |              |       |          |
| Pagina 1 di 1 (0 elementi) 🔇 1 >                                                                                                   |                                                              |         |         |         |            |          |                  |              |       |          |
| Anno 🗙 Trimestre 💌 Mese 💌 Conteggio(%) 💌 Conteggio 🖤 USL 💌 Comune 💌 Provincia 🖤 Distretto 🔍 SPECIE 🔍 Data Passaporto 🔍 MICROCHIP 💌 |                                                              |         |         |         |            |          |                  |              |       |          |
| Trascinare qui gli Elementi di Dati                                                                                                |                                                              |         |         |         |            |          | Trascinare qui i | Campi Colonn | a.    |          |
| Trascinare qui i Campi di Riga                                                                                                    | Trascinare qui i Campi di Riga                               |         |         |         |            |          |                  |              |       |          |
| Gran Totale                                                                                                    |                                                              |         |         |         |            |          |                  |              |       |          |
|                                                                                                    |                                                              |         |         |         |            |          |                  |              |       |          |
| Anno 💌 Trimestre 💌 Mese 💌 Con                                                                                                    | ceggio(%) 💌 🛛                                                | USL 💌 🖸 | omune 💌 | D. to 💌 | Data Passa | aporto 💌 | MICROCHIP        | RAZZA        | Cogno | me 💌 Nom |
| Conteggio                                                                                                    | Provincia 🔺 💌                                                |         |         |         |            |          |                  |              |       |          |
| SPECIE 🔺 💌                                                                                                    | BO                                                           | FC      | FE      | МО      | PC         | PR       | RA               | RE           | RN    | RO       |
| CANE                                                                                                    | 6999                                                         | 8       | 29      | 39      | 1          | 4        | 15               | 14           | 9     | 1        |
| FURETTO                                                                                                    | 9                                                            |         |         |         |            |          |                  |              |       |          |
| GATTO                                                                                                    | 1095                                                         | 2       | 7       | 5       |            | 1        | 3                |              |       |          |
| Gran Totale         8103         10         36         44         1         5         18         14         9         1            |                                                              |         |         |         |            |          |                  |              |       |          |
| Pagina 1 di 1 (3 elementi) 🤇 1 🔊                                                                                                   |                                                              |         |         |         |            |          |                  |              |       |          |

GESTIONE MORSICATURE E PASSAPORTI WEB

Una volta ottenuti i dati desiderati, è possibile scaricare il Report direttamente oppure filtrare prima qualche informazione agendo sulla freccia rivolta verso il basso a fianco di ogni titolo di colonna (per i dettagli vedere il capitolo dedicato: <u>Filtri di ricerca</u>).

Per scaricare e salvare il Report sul proprio computer basta scegliere il formato desiderato tra quelli proposti ed inizierà in automatico il download:

| Griglia standard         Tabella Pivot         Grafico (collegato con tabella pivot)         Dashboard |                    |  |  |  |  |  |  |
|----------------------------------------------------------------------------------------------------|--------------------|--|--|--|--|--|--|
| Esporta in PDF Esporta in XLS Esporta in XLSX Esporta in RTF Esporta in CSV                            |                    |  |  |  |  |  |  |
| 9 Area Filtro                                                                                          | T Area Colonna     |  |  |  |  |  |  |
| 1D Registro 💌 🛙                                                                                        | Specie Morsicatore |  |  |  |  |  |  |
| 1D Controllo                                                                                           |                    |  |  |  |  |  |  |
| Data Morsicatura                                                                                       |                    |  |  |  |  |  |  |
| Trimestre Morsicatura                                                                                  |                    |  |  |  |  |  |  |
| 🔢 Area Riga                                                                                            | ∑ Area Dati        |  |  |  |  |  |  |
| Anno Morsicatura 🔺 💌                                                                                   | CONTEGGID          |  |  |  |  |  |  |
| Mese Morsicatura 🔺 💌                                                                                   |                    |  |  |  |  |  |  |
|                                                                                                    |                    |  |  |  |  |  |  |
|                                                                                                    |                    |  |  |  |  |  |  |
| Aggiornamento Layout Ritardato                                                                         |                    |  |  |  |  |  |  |

| iriglia standard Tabella Pivot Grafico (collegato con tabella pivot) Dashboard                                          |                         |    |    |    |    |    |    |    |    |    |
|----------------------------------------------------------------------------------------------------|-------------------------|----|----|----|----|----|----|----|----|----|
| Esporta in PDF Esporta in XLS Esporta in XLSX Esporta in RTF Esporta in CSV                                             |                         |    |    |    |    |    |    |    |    |    |
| Pagina 1 di 1 (3 elementi) < 1 >                                                                                        |                         |    |    |    |    |    |    |    |    |    |
| Anno V Trimestre V Mese V Conteggio(%) V USL V Comune V Distretto V Data Passaporto V MICROCHIP V RAZZA V Cognome V Nom |                         |    |    |    |    |    |    |    |    |    |
| Conteggio                                                                                                    | Conteggio Provincia 🔺 💌 |    |    |    |    |    |    |    |    |    |
| SPECIE                                                                                                    | во                      | FC | FE | МО | PC | PR | RA | RE | RN | RO |
| CANE                                                                                                    | 6999                    | 8  | 29 | 39 | 1  | 4  | 15 | 14 | 9  | 1  |
| FURETTO                                                                                                    | 9                       |    |    |    |    |    |    |    |    |    |
| GATTO                                                                                                    | GATTO 1095 2 7 5 1 3    |    |    |    |    |    |    |    |    |    |
| Gran Totale         8103         10         36         44         1         5         18         14         9         1 |                         |    |    |    |    |    |    |    |    |    |
| Pagina 1 di 1 (3 elementi) 🤇 1 >                                                                                        |                         |    |    |    |    |    |    |    |    |    |

## **GRAFICO (COLLEGATO CON TABELLA PIVOT)**

In questa sezione è possibile salvare il grafico collegato alla tabella Pivot a fianco. Se la tabella Pivot non è stata costruita, appare solamente la griglia del grafico:

| Griglia standard         Tabella Pivot         Grafico (collegato con tabella pivot)                   |   |
|----------------------------------------------------------------------------------------------------|---|
| 😂 🗐 pdf 🗨 Chart Appearance: Default 💌 Palette: Default 💌 🥑 Mostra etichette con valori Chart View: Bar | • |
|                                                                                                    |   |
| 0,9                                                                                                    |   |
| 0,7                                                                                                    |   |

Qualora invece la tabella Pivot sia stata costruita, il grafico viene disegnato in automatico:

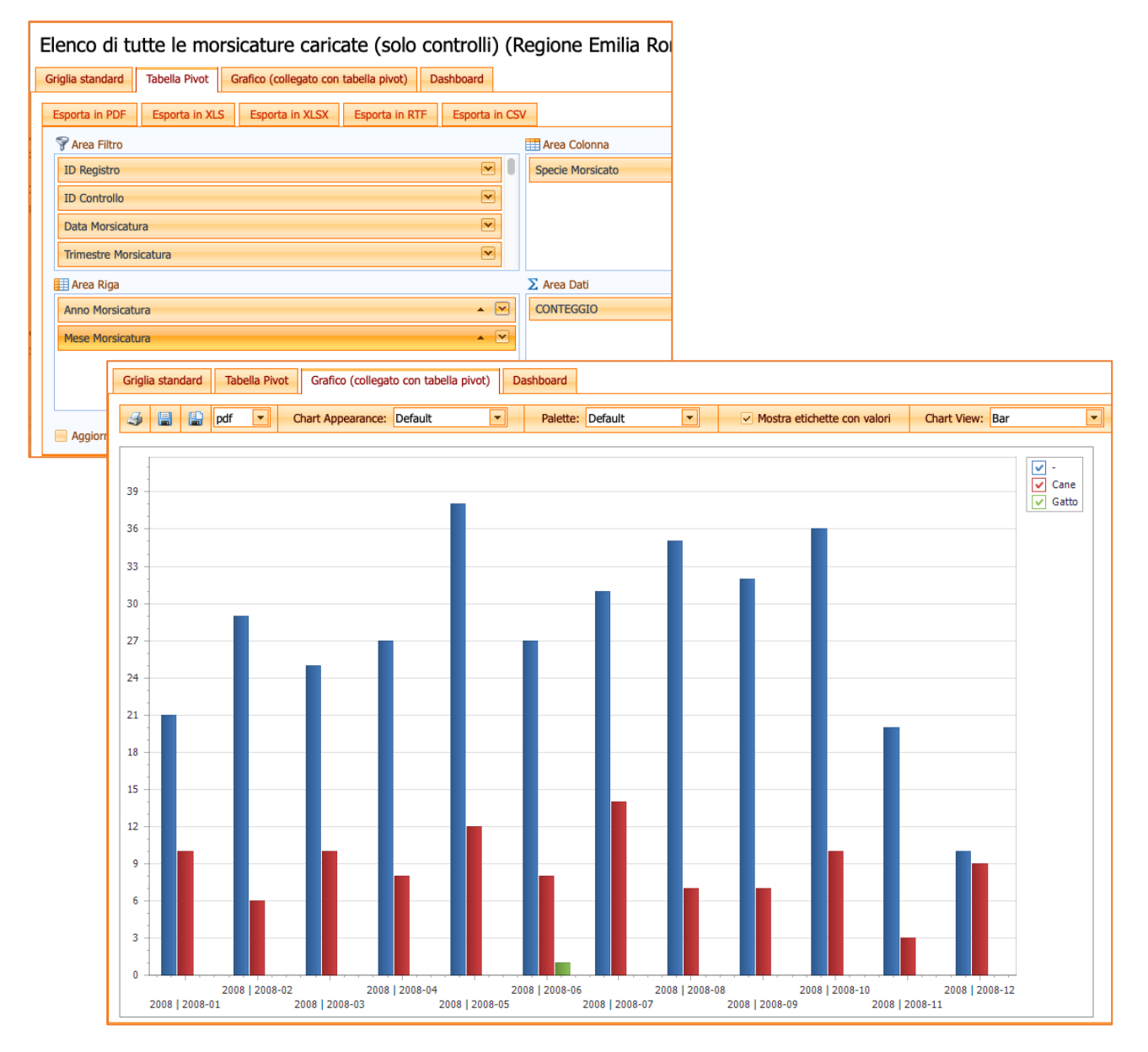

GESTIONE MORSICATURE E PASSAPORTI WEB

Una volta ottenuto il grafico, è possibile:

- modificarne l'aspetto (in **blu**) in termini di:
  - o colore dello sfondo (Chart Appearance)
  - o colori delle colonne (Palette)
  - o etichette (mostrarle o meno flaggando l'apposita selezione)
  - o sovrapposizione o meno delle colonne (Chart view)
- salvarlo in diversi formati utilizzando il menù a tendina ed i pulsanti di salvataggio (in rosso)
- stamparlo, utilizzando l'apposito pulsante (in verde)

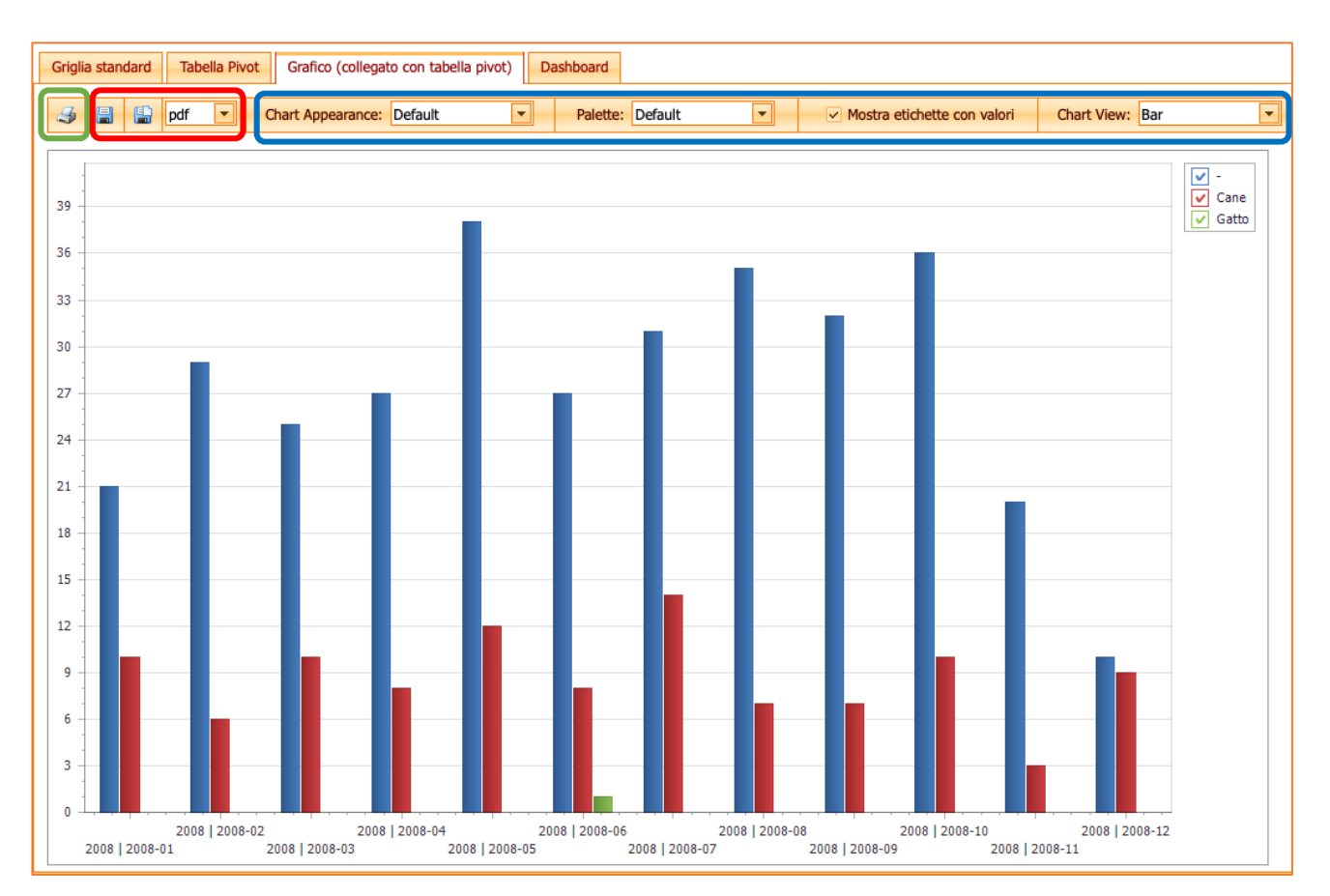

### DASHBOARD

In questa sezione si trovano statistiche e grafici di default relativi al Report selezionato.

Nella parte sinistra della Dashboard (in **verde**) vi sono sempre una serie di opzioni di visualizzazione che è possibile selezionare o nascondere (di defalut sono tutte attive). La barra di scorrimento permette di visionarle interamente. Flaggando o meno le opzioni di visualizzazione, le tabelle ed i grafici si modificheranno di conseguenza a seconda delle scelte fatte.

| Elenco di tutte le morsicature caricate (solo controlli) (Regione Emilia Romagna) |                                             |                                 |                                               |                                         |  |  |  |  |  |
|-----------------------------------------------------------------------------------|---------------------------------------------|---------------------------------|-----------------------------------------------|-----------------------------------------|--|--|--|--|--|
| Griglia standard Tabella Pivot. Grafico (collegato con tabella pivot) Dashboard   |                                             |                                 |                                               |                                         |  |  |  |  |  |
|                                                                                   | Dashboard Morsicature                       |                                 |                                               |                                         |  |  |  |  |  |
| Statistiche morsicature                                                           |                                             |                                 |                                               |                                         |  |  |  |  |  |
|                                                                                   | Margingturg                                 | ner Anno//ICL/Choose            |                                               |                                         |  |  |  |  |  |
|                                                                                   | Morsicature                                 | per Anno/USL/Specie             |                                               | Overal Total                            |  |  |  |  |  |
|                                                                                   |                                             | Azienda USL di                  | 1160                                          | Grand Total                             |  |  |  |  |  |
| Azienda USL di Bologna                                                            | Altro                                       |                                 | 102                                           | 1162                                    |  |  |  |  |  |
|                                                                                   | > Aitro                                     |                                 | 10                                            | 4011                                    |  |  |  |  |  |
|                                                                                   | • Cane                                      |                                 | 4911                                          | 4911                                    |  |  |  |  |  |
|                                                                                   | Cavia                                       |                                 |                                               | 1                                       |  |  |  |  |  |
|                                                                                   | Coniglio                                    |                                 | 0                                             | 8                                       |  |  |  |  |  |
|                                                                                   | <ul> <li>Criceto</li> <li>Equino</li> </ul> |                                 | 3                                             | 3                                       |  |  |  |  |  |
| Anno                                                                              | ▶ Gatto                                     |                                 | 453                                           | 453                                     |  |  |  |  |  |
| (All)                                                                             | ▶ Suino                                     |                                 | 1                                             | 1                                       |  |  |  |  |  |
| ✓ 2008                                                                            | ▶ Topo                                      |                                 | 2                                             | 2                                       |  |  |  |  |  |
| ✓ 2009                                                                            | Grand                                       |                                 | 6562                                          | 6562                                    |  |  |  |  |  |
| ✓ 2010                                                                            | Total                                       |                                 |                                               |                                         |  |  |  |  |  |
| ✓ 2011                                                                            |                                             |                                 |                                               |                                         |  |  |  |  |  |
| ✓ 2012                                                                            |                                             |                                 |                                               |                                         |  |  |  |  |  |
| 2013                                                                              |                                             |                                 |                                               |                                         |  |  |  |  |  |
| 2014                                                                              |                                             |                                 |                                               |                                         |  |  |  |  |  |
| Specie/Razza                                                                      |                                             |                                 |                                               |                                         |  |  |  |  |  |
| (All)                                                                             | Conteggio pe                                | er razza/gruppo età morsicatore |                                               | Ċ                                       |  |  |  |  |  |
| Coniglio                                                                          |                                             | 0-3 anni                        | 📕 4-6 anni 📕 7-9 anni 📕 10-13 anni 📕 14-19 an | ni 📕 oltre 19 anni 📕 senza data nascita |  |  |  |  |  |
| Criceto                                                                           | 1,6K                                        |                                 |                                               |                                         |  |  |  |  |  |
| ▶ ✓ Equino                                                                        | 1.46                                        |                                 |                                               |                                         |  |  |  |  |  |
| Gatto                                                                             | 1,4K                                        |                                 |                                               |                                         |  |  |  |  |  |
| 🕨 🗸 Suino                                                                         | 1,2K                                        |                                 |                                               |                                         |  |  |  |  |  |
| 🕨 🗸 Торо                                                                          | lt)                                         |                                 |                                               |                                         |  |  |  |  |  |
| Sassa                                                                             | IN 1K                                       |                                 |                                               |                                         |  |  |  |  |  |
|                                                                                   | О<br>5 0,8К                                 |                                 | _                                             |                                         |  |  |  |  |  |
|                                                                                   | TEG                                         |                                 |                                               |                                         |  |  |  |  |  |
| V F                                                                               | О<br>0,6К                                   |                                 |                                               |                                         |  |  |  |  |  |
| ✓ M                                                                               | 0.4K                                        |                                 |                                               |                                         |  |  |  |  |  |
|                                                                                   | 0,410                                       |                                 |                                               |                                         |  |  |  |  |  |
| Gruppo età morsicatore                                                            | 0,2K                                        |                                 | 1.                                            |                                         |  |  |  |  |  |
| <ul> <li>(All)</li> </ul>                                                         |                                             |                                 |                                               |                                         |  |  |  |  |  |
| ✓ 0-3 anni                                                                        | ŐK                                          | METICCIO                        | PASTORE TEDESCO                               | PASTORE TEDESCO                         |  |  |  |  |  |
| 🗸 4-6 anni                                                                        |                                             | -                               | JACK RUSSELL TERRIER<br>Bazza/Ftà             | Others                                  |  |  |  |  |  |
| ✓ 7-9 anni                                                                        |                                             |                                 | i iazzo/ Lia                                  |                                         |  |  |  |  |  |

**GESTIONE MORSICATURE E PASSAPORTI WEB** 

A destra di ogni tabella o grafico (in **rosso** nell'immagine precedente) è possibile cliccare con il mouse sull'apposito pulsante per esportare (immagine seguente) il singolo grafico/tabella oppure salvare tutta la Dashboard in diversi formati (pdf, jpeg o file excel):

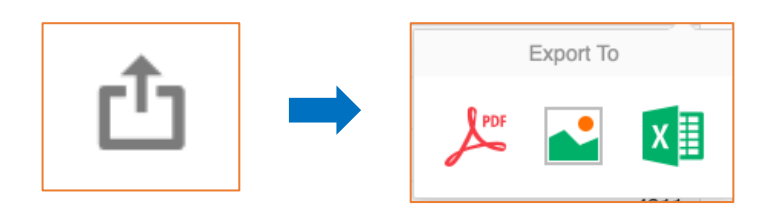

Selezionare il formato desiderato e scegliere tra le diverse opzioni di esportazione proposte. Infine, esportare cliccando sul pulsante Export.

| Export To PDF - | Export To PDF - Statistiche morsicature × |     |  |  |  |  |  |
|-----------------|-------------------------------------------|-----|--|--|--|--|--|
|                 |                                           |     |  |  |  |  |  |
| File Name:      | Statistiche morsicature                   |     |  |  |  |  |  |
| Page Layout:    | Portrait                                  |     |  |  |  |  |  |
|                 | Landscape                                 |     |  |  |  |  |  |
|                 | Auto                                      |     |  |  |  |  |  |
| Size:           | Letter                                    | •   |  |  |  |  |  |
| Show Title:     | $\checkmark$                              |     |  |  |  |  |  |
| Title:          | Statistiche morsicature                   |     |  |  |  |  |  |
| Scale Mode:     | None                                      | •   |  |  |  |  |  |
| Include:        | Filters                                   |     |  |  |  |  |  |
|                 | Parameters                                |     |  |  |  |  |  |
| Position:       | Below                                     | *   |  |  |  |  |  |
|                 |                                           |     |  |  |  |  |  |
| Reset           | Export Cano                               | cel |  |  |  |  |  |
|                 |                                           |     |  |  |  |  |  |

# COMUNICAZIONI

In questa sezione è possibile visualizzare le Comunicazioni. Sono le stesse che compaiono in automatico all'apertura del programma, effettuando il Log In con le proprie credenziali.

A questa sezione vi si accede cliccando sul bottone Comunicazioni, nella schermata principale di Gestione Morsicature:

| An   | agrafe regionale d                                                                       | legli animali d'affe | zione | ARAA W | eb - Repo | or |
|------|------------------------------------------------------------------------------------------|----------------------|-------|--------|-----------|----|
| Home | Home Registro Morsicature Controlli per segnalazioni Passaporti Funzioni - Comunicazioni |                      |       |        |           |    |
|      |                                                                                          |                      |       |        |           |    |

#### La finestra che compare è la seguente:

| Ana                                                                      | agrafe regionale d                                                | egli animali d'affe            | zione               | ARAA Web      |
|--------------------------------------------------------------------------|-------------------------------------------------------------------|--------------------------------|---------------------|---------------|
| Home                                                                     | Registro Morsicature                                              | Controlli per segnalazioni     | Funzioni 👻          | Comunicazioni |
| Anagrafe re<br>Cor parts a seen<br>Home Registro N<br>Rivedi comunicazio | Comunicazioni<br>Chiudi<br>Nessuna comunicazione. Chiudere la pop | up mediante il bottone chiudi. | Canili - Cattili II |               |

Per chiudere la finestra cliccare sul pulsante "Chiudi".

**GESTIONE MORSICATURE E PASSAPORTI WEB** 

## **RIVEDI COMUNICAZIONI**

Cliccando su questo pulsante ricompare la finestra delle Comunicazioni (che si apre in automatico nel momento in cui accede all'ambiente "Gestione Morsicature" effettuando il Log In con le proprie credenziali).

| Anagrafe regionale degli animali d'affezione                  | ARAA Web - Reportistica - Canili - Gattili |
|---------------------------------------------------------------|--------------------------------------------|
| Home Registro Morsicature Controlli per segnalazioni Funzioni | Comunicazioni                              |
| Rivedi comunicazioni                                          |                                            |

# MANUALI D'USO

In questa sezione è possibile scaricare il presente manuale d'uso.

Per scaricarlo è necessario:

- 1. Cliccare sul bottone "Manuali d'uso", nella schermata principale del Registro Canili;
- Compare quindi una tendina denominata "Manuale Registro", alla quale si dovrà accedere con un click;

| egli animali d'affezione   |            | ARAA - Canili - Gattili - Morsicature |               |                                        |
|----------------------------|------------|---------------------------------------|---------------|----------------------------------------|
| Controlli per segnalazioni | Passaporti | Funzioni 👻                            | Comunicazioni | Manuali d'uso 👻<br>Manuale Morsicature |

3. Cliccare sulla scritta "Manuale Registro" per poter scaricare il manuale d'uso.

| Anagrafe regionale degli animali d'affezione ARAA - Canili - Gattili - Morsicature - Passaporti |
|-------------------------------------------------------------------------------------------------|
| Utente loggato: regione !                                                                       |
| Home Registro Canili Comunicazioni Report - Guida all'uso - Manuali d'uso -                     |
| ✓ 🤩 🧐 K < Pagina 1 < da 1 <> <>> <>> <>> <>> <>> <>> <>> <>> <>                                 |
|                                                                                                 |
|                                                                                                 |
|                                                                                                 |
| <u>Cliccare qui per aprire il manuale</u>                                                       |

# LOG OUT DELL'UTENTE

Per effettuare il Log Out, ed uscire così dal programma in sicurezza, si deve cliccare in alto a destra, dove compare il nome dell'Utente loggato. Cliccare sulla scritta "Log Out". Il sistema riporta allora alla pagina iniziale.

Se il Log Out è stato eseguito correttamente, il sistema riporta alla pagina iniziale di colore azzurro e compare la dicitura "Log In" in alto a destra.

| Anagrafe regionate degli animali d'affezione ARAA Web - Reportistica - Casili - Gattili Consigner regionate degli animali d'affezione |                                     |  |  |  |  |
|----------------------------------------------------------------------------------------------------|-------------------------------------|--|--|--|--|
| Hume Regetro Norscature Controls per segnetation Funzion - Comunication                                                               | Utente loggato: regione ! Log Out ] |  |  |  |  |
| ARAA Web - Reportistica - Canili - Gattili<br>Home Funzioni                                                                           | Log.In                              |  |  |  |  |